#### MASTERCAM

Készítette:
 Dr. Csáki Tibor
 Dr. Szabó Szilárdné Dr. Makó Ildikó

2003. december

#### MASTERCAM

A program felépítése Főbb funkciók Menürendszer Geometriai modulok Szerszámpályák Technológia segítés Posztprocesszálás

# MASTERCAM mintapéldák

#### Feladat:

síkmarás és zsebmarás gyakorlása
nyersdarab beállítás
szerszámválasztás
különféle zsebmarási módszerek
vizualizálás

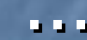

#### Munkadarab betöltése

Main menu – File – Get -/Mcam9/Tutorials/Mill Tutorial/Inch folderből A Mastercam szól, hogy inch rendszerű darabot olvasott be, átvált angol mértékegységre Töltsük be a pocket nevű fájlt

## Átváltás metrikus rendszerre

 Main menu – Screen – Configure
 Current configuration file: az English helyett válasszuk a Metric-et (azaz inch rendszer helyett a metrikusat)

# Konfigurációs ablak

| System Configuration                                                              | ? 🔀                           |
|-----------------------------------------------------------------------------------|-------------------------------|
| Toolbar/Keys   NC Settings   CAD Sett<br>Allocations   Tolerances   Communication | ings Start/Exit Screen Status |
| Current RAM allocation -                                                          | = 18.4 MB Merge               |
| Maximum number of points per spline                                               | 4000                          |
| Maximum number of patches per surface                                             | 4000                          |
| Maximum number of entities for undelete                                           | 500                           |
| Database allocation in KBytes                                                     | 8000                          |
| Toolpath allocation in KBytes                                                     | 4000                          |
|                                                                                   |                               |
|                                                                                   |                               |
| Current configuration file<br>MILL9M.CFG (Metric)                                 | OK Cancel Help                |

#### Mentés

 Mentsük el a fájlt
 A rendszer felajánlja: /mcam9/mill/mc9 könyvtárat, ez elfogadható

#### Nyersdarab beállítása

Main menu
Toolpath szerszámpálya
Job Setup munkabeállítás

### Job Setup ablak

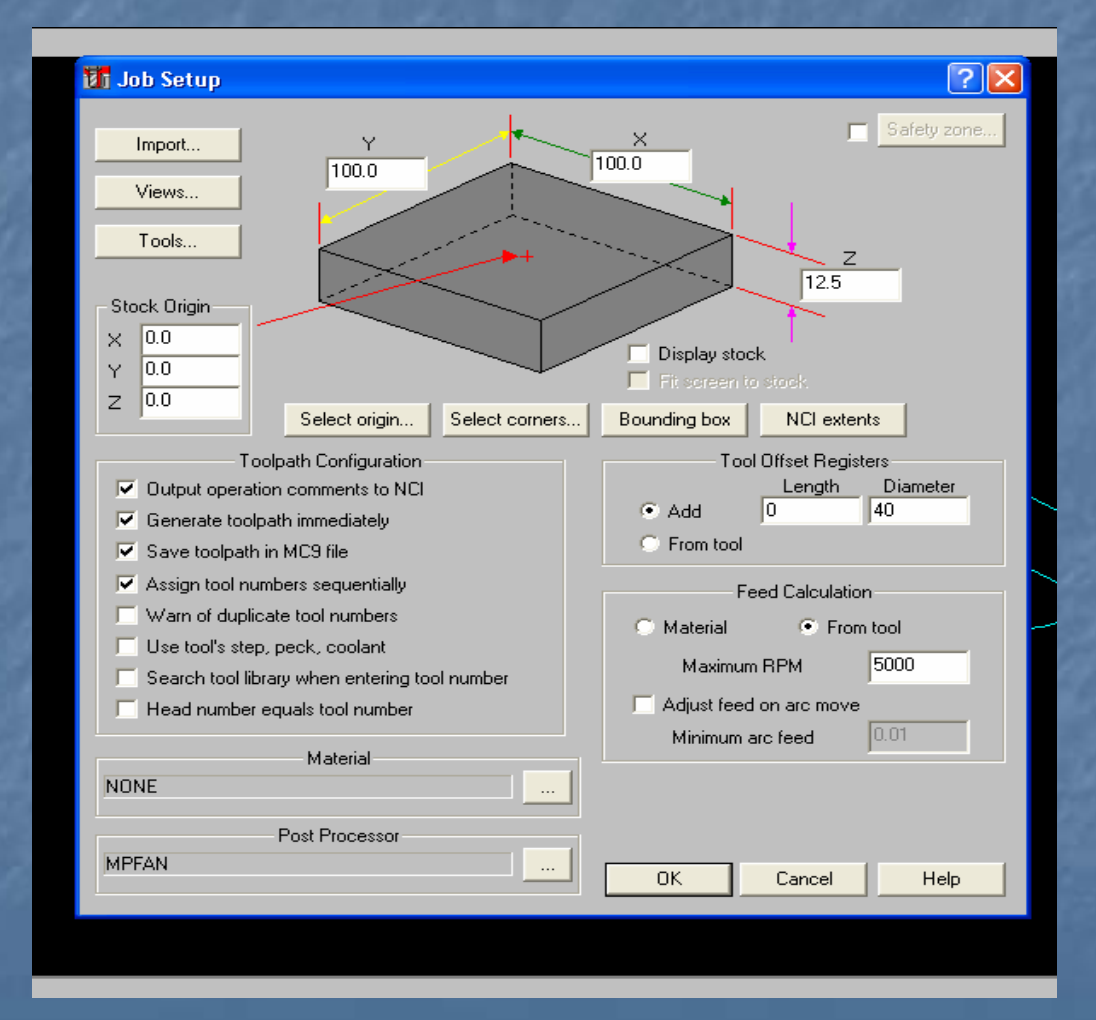

## Homlokfelület marása

OK
Face síkmarás
Done kész

## Megmunkálási adatok

| acing - C:\MC  | AM9VMILL    | NCIVPOCKET         | .NCI - MPF        | AN                |                  |                               |               | ? 🛽      |
|----------------|-------------|--------------------|-------------------|-------------------|------------------|-------------------------------|---------------|----------|
| ool parameters | Facing para | ameters            |                   |                   |                  |                               |               |          |
|                |             | Left 'click' on to | ol to select; rig | ght 'click' to ed | it or define nev | v tool                        |               | _        |
|                |             |                    |                   |                   |                  |                               |               |          |
|                |             |                    |                   |                   |                  |                               |               |          |
|                |             |                    |                   |                   |                  |                               |               |          |
|                |             |                    |                   |                   |                  |                               |               |          |
| Tool #         | 1           | Tool name          |                   | Tool dia          | 20.0             | ,<br>Corner radi              | us 0.0        | _        |
| Head #         | -1          | Feed rate          | 763.6             | Program #         | 0                | ,<br>Spindle spe <sup>,</sup> | ed 1909       | -        |
| Dia offset     | 41          | Plunge rate        | 15.03937          | Sec. start        | 100              | Coolant                       | 06            | л        |
| Len effect     | 1           | Debeetiete         | 15.03937          | Cara ina          | 2                | ,                             | 1011          |          |
| Len. orrset    |             | hetract rate       | 13.03337          | seq. inc.         | <b>-</b>         |                               | Change NCI.   |          |
| Comment        |             |                    | Hor               | me pos            | Ref po           | aint                          | Misc. values. |          |
|                |             |                    | E Bot             | ani avie          |                  | ane l                         | Tool display  |          |
| _              |             | ×                  | 11100             | ary anis          |                  | JIIC  V                       | Conned tout   | <u> </u> |
| To batch       | า           |                    |                   |                   |                  | 1                             | Canned text.  |          |
|                |             |                    |                   |                   |                  |                               |               |          |
|                |             |                    |                   |                   |                  |                               |               |          |
|                |             |                    |                   |                   |                  | ок                            | Mégse         | Súgó     |
|                |             |                    |                   |                   |                  |                               |               |          |

#### Szerszámválasztás

Jobb gomb
Get tool from library
Ø 25 ujjmarót választunk
Facing parameters

# Szerszámpálya paraméterek

| Facing - C: WCAM9WILI     | WCIVPOCKET.NCI - MPFAN                                                   |                                      |                | ?     |
|---------------------------|--------------------------------------------------------------------------|--------------------------------------|----------------|-------|
| Tool parameters Facing pa | ameters                                                                  |                                      |                |       |
|                           | Clearance 100.0<br>C Absolute C Incremental<br>Use clearance only at the | Tip comp:<br>Roll cutter around corr | ners:          | Tip 🔹 |
|                           | Retract 50.0                                                             | Stepover:                            | 75.0 %         | 18.75 |
|                           | Feed plane 10.0<br>C Absolute   Incremental                              | Auto angle<br>Roughing angle:        |                | 0.0   |
|                           |                                                                          | Move between cuts:                   | High speed loo | ps 💌  |
|                           | Absolute C Incremental     Depth     0.0                                 | Across overlap:                      | 50.0 %         | 12.5  |
|                           | Absolute     Incremental                                                 | Along overlap:                       | 110.0 %        | 27.5  |
|                           | Z stock to leave: 0.0                                                    | Approach distance:<br>Exit distance: | 50.0 %         | 12.5  |
|                           | Depth cuts                                                               |                                      |                | ,     |
|                           |                                                                          | OK                                   | Mégse          | Súgó  |

#### 

#### A Mastercam elkészíti a szerszámpályát, amely a következőhöz hasonló lesz:

# Szerszámpálya

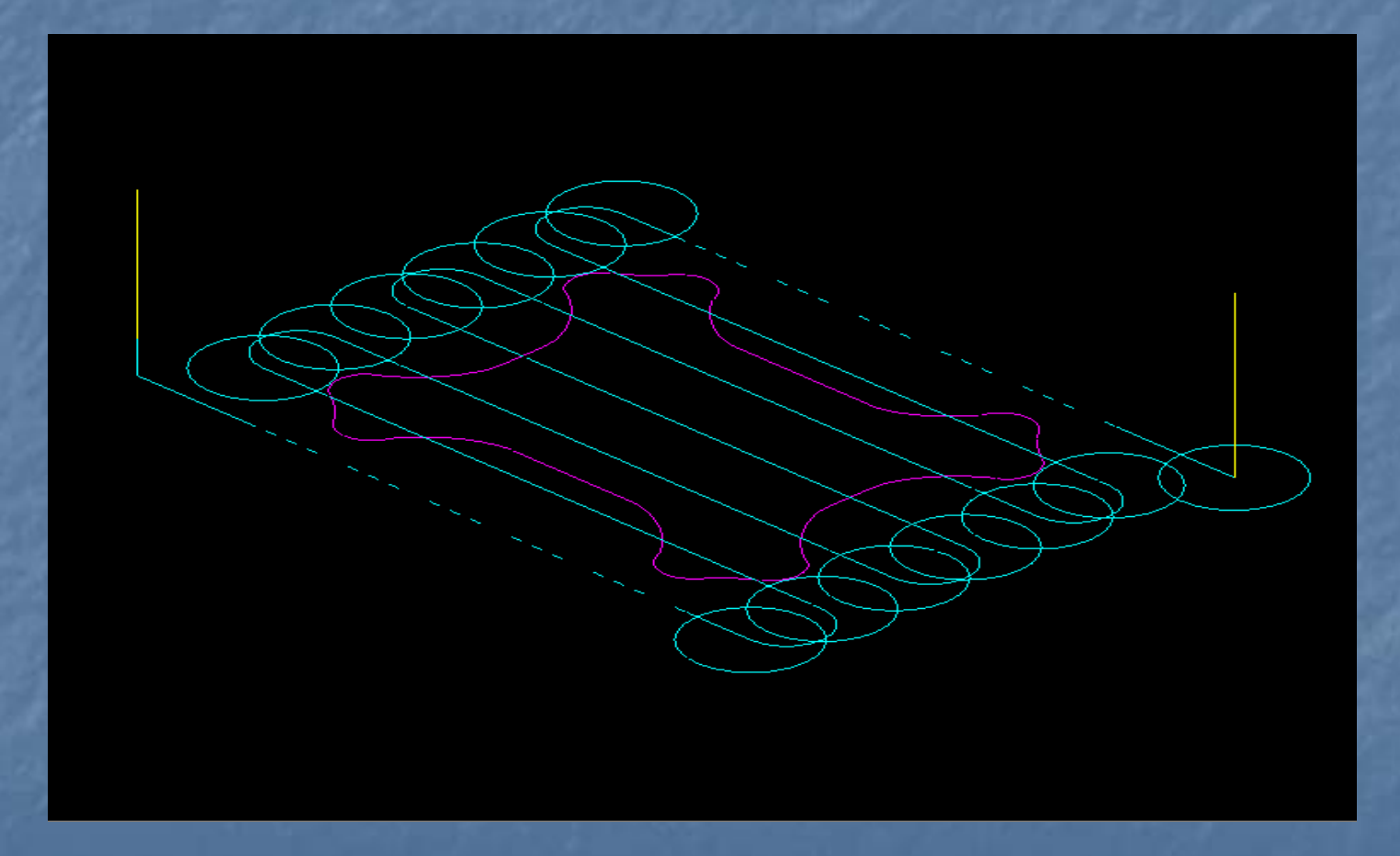

#### Zsebmarás

Main menu
Toolpath szerszámpálya
Pocket zsebmarás
Chain zsebkontúr
A jelölt pontban klickeljünk a láncra
Done kész

## Forgácsolási paraméterek

Jobb gomb
 Get tool from library szerszámválasztás a szerszámkönyvtárból
 Ø 10 ujjmarót választunk
 Pocketing parameters zsebkialakítás paraméterei

## Zsebkialakítás paraméterei

| Image: Clearance       100.0         Absolute       Incremental         Betract       50.0         Absolute       Incremental         Feed plane       25         Absolute       Incremental         Feed plane       25         Absolute       Incremental         Feed plane       25         Absolute       Incremental         Feed plane       25         Absolute       Incremental         Feed plane       5.0         Absolute       Incremental         Feed plane       5.0         Absolute       Incremental         Potket type:       Standard         Poncket type:       Standard         Pen pockets       Depth cuts         Peth cuts       Filter         Advanced | Pocket (Standard)<br>Tool parameters Poc | C:WCAM9WILLWC           | CIVPOCKET.NCI<br>hing/Finishing para                                                                                                    | - MPFAN<br>meters                                                                                               |                                                                                                    | 2                                                                 |
|----------------------------------------------------------------------------------------------------|------------------------------------------|-------------------------|----------------------------------------------------------------------------------------------------|----------------------------------------------------------------------------------------------------|----------------------------------------------------------------------------------------------------|-------------------------------------------------------------------|
| Pocket type:     Standard       Facing     Remachining     Open pockets                                                                                                    |                                          |                         | Clearance<br>C Absolute<br>Use clearand<br>start and end<br>Retract<br>Absolute<br>Feed plane<br>Absolute<br>Top of stock<br>Absolute<br>Depth<br>Absolute | 100.0<br>Incremental<br>of operation<br>50.0<br>Incremental<br>2.5<br>Incremental<br>0.0<br>Incremental<br>-5.0 | Machining direct<br>Climb C (<br>Tip comp<br>Roll cutter<br>around corners<br>Linearization<br>tolerance<br>XY stock to leave<br>Z stock to leave<br>Create addition | ion<br>Conventional<br>Tip<br>Sharp<br>0.001<br>0.0<br>0.0<br>0.0 |
|                                                                                                    | Pocket type:                             | Standard<br>Remachining | Dockets                                                                                                    |                                                                                                    | oth cuts                                                                                                    | Filter                                                            |

### Forgácsleválasztási stratégia kiválasztása

| ket (Standard) - C:\MCAM9\MI          | LL'NCI/POCKET.NCI - MPFAN                                    | ?    |
|---------------------------------------|--------------------------------------------------------------|------|
| ool parameters   Pocketing parameters | Roughing/Finishing parameters                                |      |
| Rough (                               | Cutting method: Parallel Spiral                              |      |
|                                       |                                                              |      |
| Zigzag Constant                       | Parallel Spiral Parallel Spiral, Morph Spiral High Speed One |      |
|                                       |                                                              | 2    |
| Stepover percentage 80.0              | Minimize tool burial     Entry - helix                       |      |
| Stepover distance 8.0                 | Spiral inside to outside                                     |      |
| Roughing angle                        |                                                              |      |
| ,                                     |                                                              |      |
| 🔽 Finish                              |                                                              |      |
| No. of passes 1                       | Finish pass spacing 0.25                                     |      |
| Finish outer boundary                 | Cutter compensation computer 🗨                               |      |
| 🔲 Start finish pass at closest entity | Coptimize cutter comp in control                             |      |
| 🔽 Keep tool down                      | Machine finish passes only at final depth                    |      |
|                                       | Machine finish passes after roughing all pockets             |      |
|                                       |                                                              |      |
|                                       | OK Mégse S                                                   | òúgó |
|                                       |                                                              | _    |

### Vizualizálás

Operations Manager
Backplot gomb
Verify opció bekapcsolva (Y)
Run

## A zsebmarás eredménye

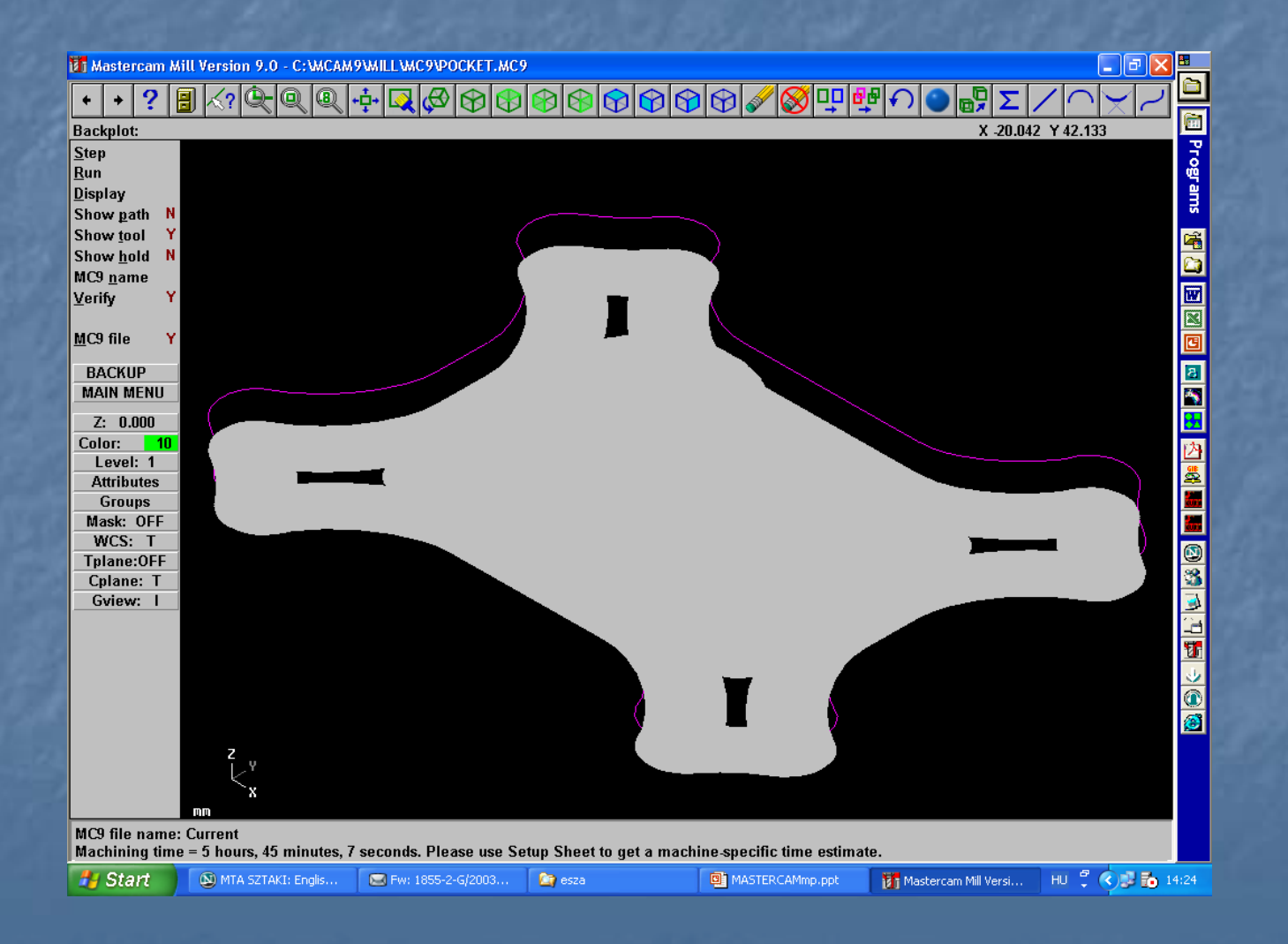

## Megállapítások

 Látható, hogy a megmunkált felületen "szigetek" maradtak, tehát a párhuzamos spirál leválasztási stratégia nem megfelelő.
 Új stratégiát kell választani.

#### Leválasztási stratégia módosítása

Operations Manager Parameters ikon Roughing/Finishing parameters fül Constant Overlap Spiral módszer, állandó átfedés Pocketing parameters Advanced gomb, átfedési paraméterek beállítása

#### Leválasztási stratégia módosítása

Operations Manager Regen Path gomb, szerszámpálya regenerálása Backplot Run Ezuttal nem maradtak megmunkálatlan foltok

## A művelet eredménye

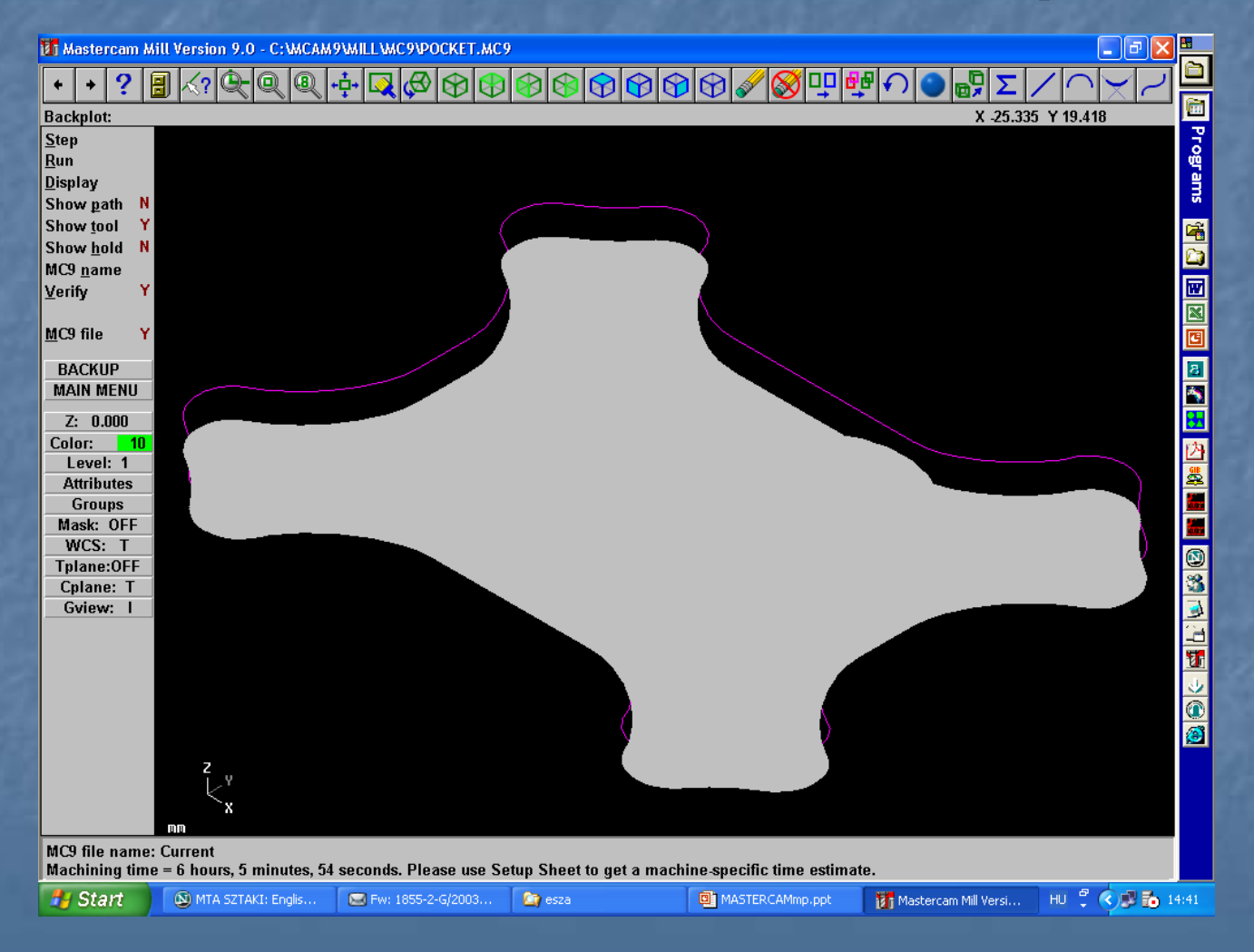

## Vizualizálás verify opció segítségével

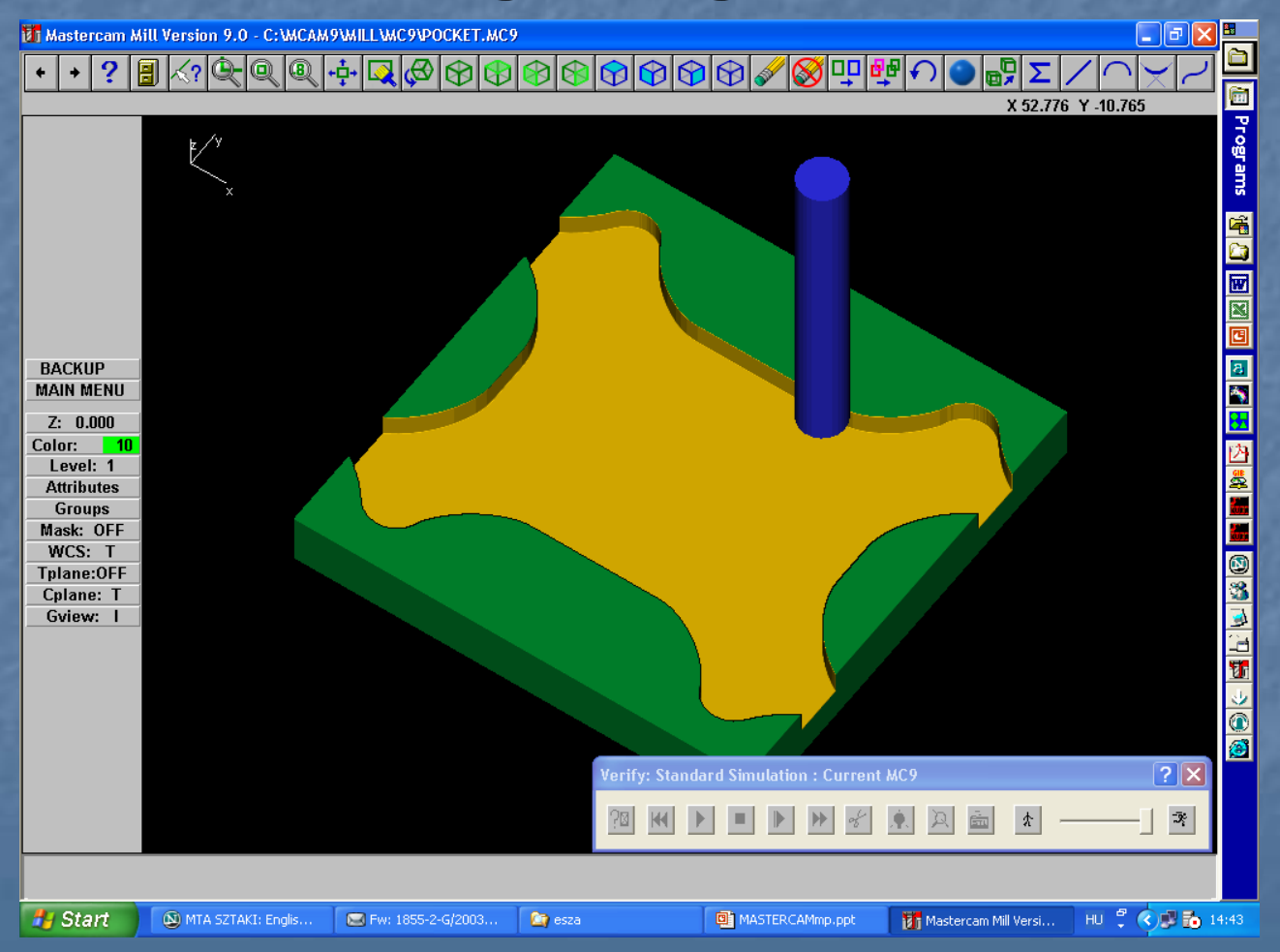

### Szerszámbelépés beállítása

 BACKUP visszatérés az Operations Managerbe
 Parameters
 Roughing/Finishing parameters
 Entry-helix gomb belépés paraméterei

# Belépési paraméterek

| ol (        | Helix/Ramp Parameters                                                                                         |                                                                                                    | ? 🛛              |
|-------------|----------------------------------------------------------------------------------------------------|----------------------------------------------------------------------------------------------------|------------------|
| r<br>s<br>s | Helix Ramp<br>Minimum radius: 10.0<br>Maximum radius: 100.0<br>Z clearance:<br>XY clearance:<br>Plunge angle: | %       1.0         %       10.0         %       10.0         1.5       Image: Comparison of the second second secon | 100.0            |
| T<br>T      | Output arc moves<br>Tolerance:                                                                                | 0.05 C Plunge C Save skipped I                                                                                                    | Skip<br>boundary |
| I<br>I<br>I | Center on entry point                                                                                         | Entry feed rate<br>Plunge rate                                                                                                    | Feed rate        |
|             |                                                                                                    | OK Még                                                                                                    | gse Súgó         |
|             |                                                                                                    | OK                                                                                                    | Mégse Súgó       |

# Módosított szerszámpálya

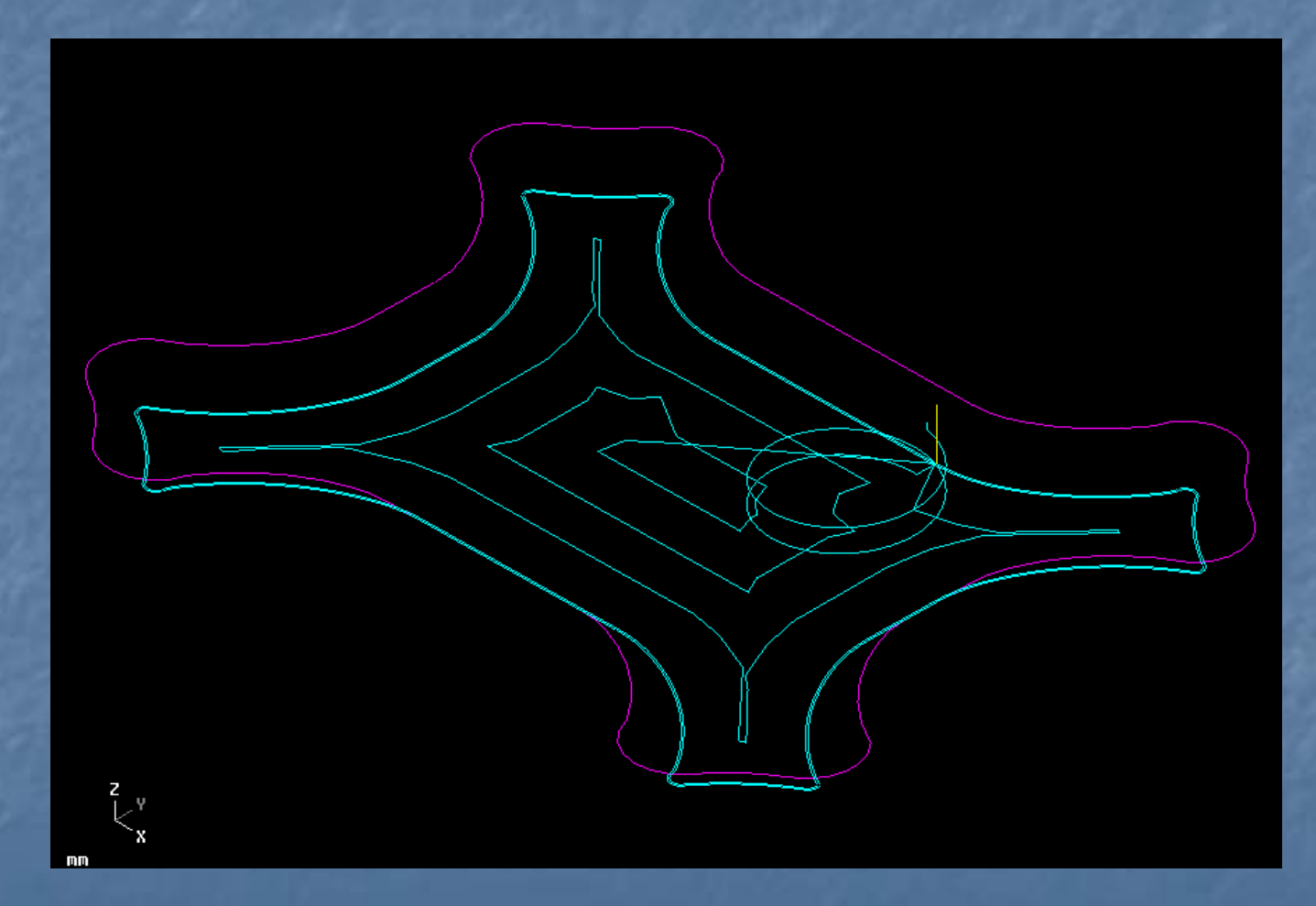

## Belépési pont specifikálása

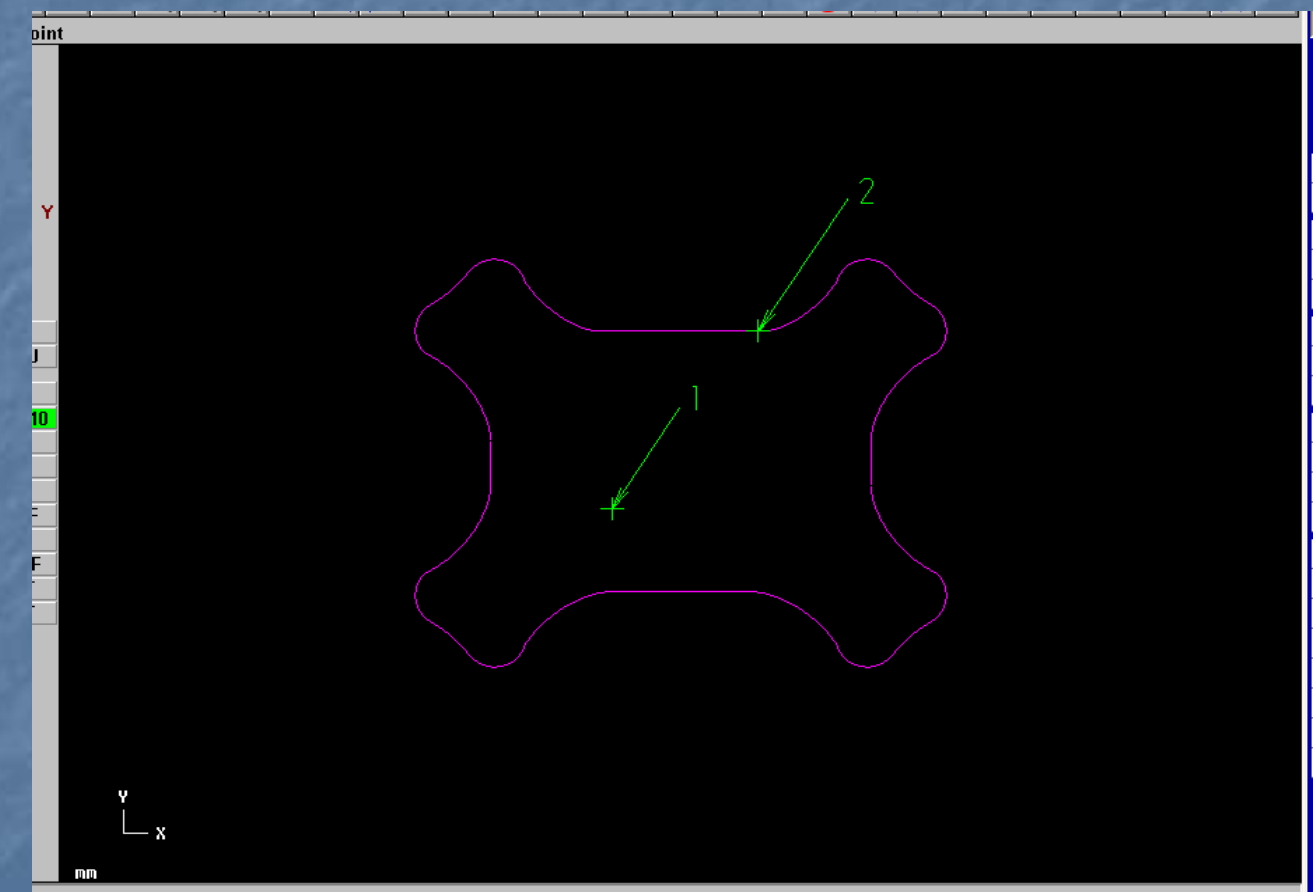

point for linear dimension, Select a line to create a linear dimension,

#### Belépési pont specifikálása

Main menu
Toolpath
Pocket
Rámutatunk az 1. majd a 2. pontra
Done

## Lépések

Visszatérünk a Roughing/Finishing parameters ablakba
Bekapcsoljuk a Lead in/out gombot
Beállítjuk a megközelítés és eltávolítás paramétereit

## A megközelítés és eltávolítás paraméterei

| Pecket (Standard) - C-\MCAM9\MILL\NCI\DOCKI<br>Lead In/Out                                                                                                    |                                                                                                    |
|----------------------------------------------------------------------------------------------------|----------------------------------------------------------------------------------------------------|
| Entry   Line   Perpendicular   Perpendicular   Tangent   Length:   0.0   Ramp height:   0.0   Arc   Radius:   133.33333   Sweep:   90.0   Helix height:   0.0 | Overlap:       0.0         ✓       Exit         Line       Perpendicular         ○       Perpendicular         Tangent         Length:       100.0         Ramp height:       0.0         Arc         Radius:       133.33333         Sweep:       90.0         Helix height:       0.0         Use exit point       0.0         Use point depth       Exit on last depth cut only         OK       Cancel       Help |
|                                                                                                    |                                                                                                    |

## Eredmény

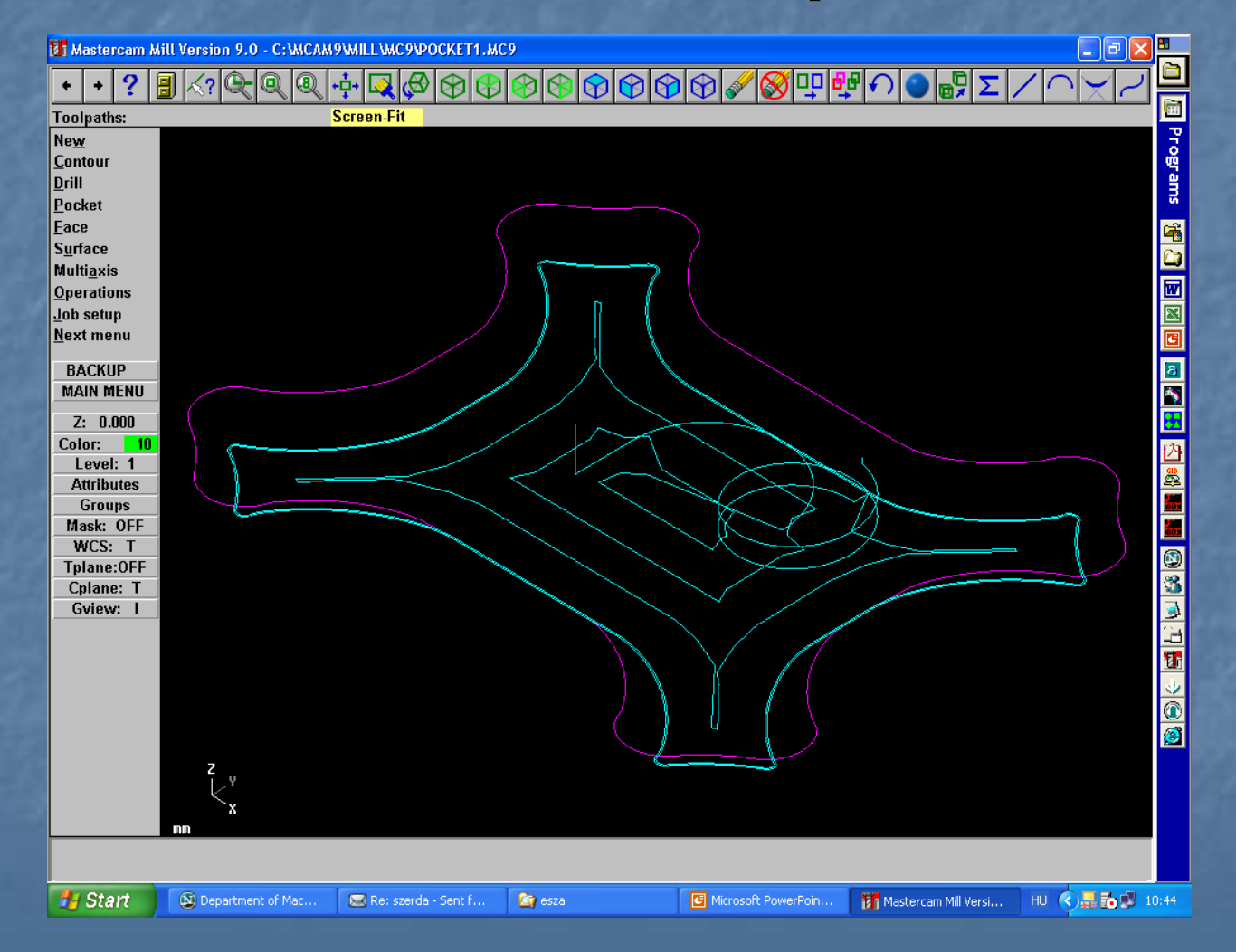

## NC fájl létrehozása

 Operations Manager
 Nyomjuk meg a Post gombot
 A Change Post gomb segítségével kiválasztjuk a vezérlés posztprocesszorát
 Elmentjük NCI és NC file-ként
#### Feladat:

Zsebmarás
Szigetek létrehozása
Kúpos fal kialakítása

#### Zseb marása

 Az első mintafeladatban megismert módon töltsük be a /Mcam9/Tutorials/Will Tutorial/Metric folderből az Islandsmm fájlt
 Egyesítsük a zseb geometriáját a következő módon:

#### Zseb marása

Main menu
Toolpath
Pocket
Area
Done

#### Szerszámválasztás

Az előzőekben megismert módon a szeszámkönyvtárból válasszunk Ø15 ujjmarót
 Beállítjuk a zsebmarás paramétereit

# A zsebmarás paraméterei

| Pocket (Island f       | acing) - C:WCAM9V<br>Pocketing parameters   F | MILL MCIVISLANDS-MM.NCI - MI                                                                                                    | PFAN ?X                                                                                                    |
|------------------------|-----------------------------------------------|----------------------------------------------------------------------------------------------------|----------------------------------------------------------------------------------------------------|
|                        |                                               | <ul> <li>Clearance 100.0</li> <li>Absolute C Incremental<br/>Use clearance only at the<br/>start and end of operation</li> <li>Retract 10.0</li> <li>Absolute Incremental<br/>Feed plane 2.0</li> <li>Absolute Incremental</li> <li>Fapid retract</li> <li>Top of stock 0.0</li> <li>Absolute Incremental</li> <li>Depth40.0</li> <li>Absolute C Incremental</li> </ul> | Machining direction<br>Climb Conventional<br>Tip comp Tip<br>Roll cutter<br>around corners None<br>Linearization<br>tolerance 0.00<br>XY stock to leave 0.0<br>Z stock to leave 0.0<br>Create additional finish operation |
| Pocket type:<br>Facing | Island facing                                 | en pockets                                                                                                    | Depth cuts Filter<br>Advanced<br>OK Mégse Súgó                                                                                                    |

# A mélyítés paraméterei

| ſ | Depth cuts                                                    | 2 🛛                                                                                                    |
|---|---------------------------------------------------------------|----------------------------------------------------------------------------------------------------|
|   | Max rough step<br># Finish cuts<br>Finish step                | b.0     Depth cut order       Image: Object text     Image: Object text       Image: Depth cut order     Image: Object text       Image: Depth cut order     Image: Object text   < |
|   | <ul> <li>Keep tool down</li> <li>Use island depths</li> </ul> | <ul> <li>Tapered walls</li> <li>Outer wall taper angle</li> <li>Island taper angle</li> <li>3.0</li> </ul>                                                                                                    |
|   |                                                               | OK Cancel Help                                                                                                    |

### A homlokfelület marásának paraméterei

| Use clearance on     | uat the Tin |
|----------------------|-------------|
| Facing               | ? 🗙         |
|                      |             |
| Overlap percentage:  | 50.0        |
| Overlap amount:      | 7.5         |
| Approach distance:   | 10.0        |
| Exit distance:       | 10.0        |
| Stock above islands: | 0.0         |
| OK Cancel            | Help        |
|                      |             |

# Forgácsleválasztási stratégia

| Pocket (Island facing) - C:\MCAM9                                  | WILLWCINSLANDS-MM.NCI - MPFAN                                | ? 🗙 |  |  |  |  |
|--------------------------------------------------------------------|--------------------------------------------------------------|-----|--|--|--|--|
| Tool parameters Pocketing parameters Roughing/Finishing parameters |                                                              |     |  |  |  |  |
| Rough                                                              | Cutting method: Zigzag                                       |     |  |  |  |  |
|                                                                    |                                                              |     |  |  |  |  |
| Zigzag Constant<br>Overlap Spiral                                  | Parallel Spiral Parallel Spiral, Morph Spiral High Speed One |     |  |  |  |  |
|                                                                    |                                                              |     |  |  |  |  |
| Stepover percentage 60.0                                           | Minimize tool burial     Entry - helix                       |     |  |  |  |  |
| Stepover distance 9.0                                              | Spiral inside to outside High Speed                          |     |  |  |  |  |
| Roughing angle 0.0                                                 |                                                              |     |  |  |  |  |
| ✓ Finish                                                           |                                                              |     |  |  |  |  |
| No. of passes 1                                                    | Finish pass spacing 0.25                                     |     |  |  |  |  |
| 🔽 Finish outer boundary                                            | Cutter compensation computer 💌                               |     |  |  |  |  |
| 🔲 Start finish pass at closest entity                              | Optimize cutter comp in control                              |     |  |  |  |  |
| Keep tool down Machine finish passes only at final depth           |                                                              |     |  |  |  |  |
| Machine finish passes after roughing all pockets                   |                                                              |     |  |  |  |  |
|                                                                    |                                                              |     |  |  |  |  |
|                                                                    | OK Mégse Sú                                                  | gó  |  |  |  |  |
|                                                                    |                                                              |     |  |  |  |  |

# Szerszám be-és kilépés paraméterei

|          |                                                                                                    | Overla | ap: 0.0                                                                                                    |                                   |
|----------|----------------------------------------------------------------------------------------------------|--------|----------------------------------------------------------------------------------------------------|-----------------------------------|
| <b>N</b> | Entry Line Perpendicular Tangent Length: 0.0 % 0.0 Ramp height: 0.0 Arc Radius: 80.0 % 12.0 Sweep: 90.0 Helix height: 0.0 Use entry point Use point depth Enter on first depth cut only | ▼      | Exit<br>Line<br>Perpendicular Tangent<br>Length: 0.0 % 0.<br>Ramp height: 0.<br>Arc<br>Radius: 80.0 % 12<br>Sweep: 90<br>Helix height: 0.<br>Use exit point<br>Use point depth<br>Exit on last depth cut only | 0<br>0<br>2.0<br>0.0<br>0<br>Help |

# Eredmény

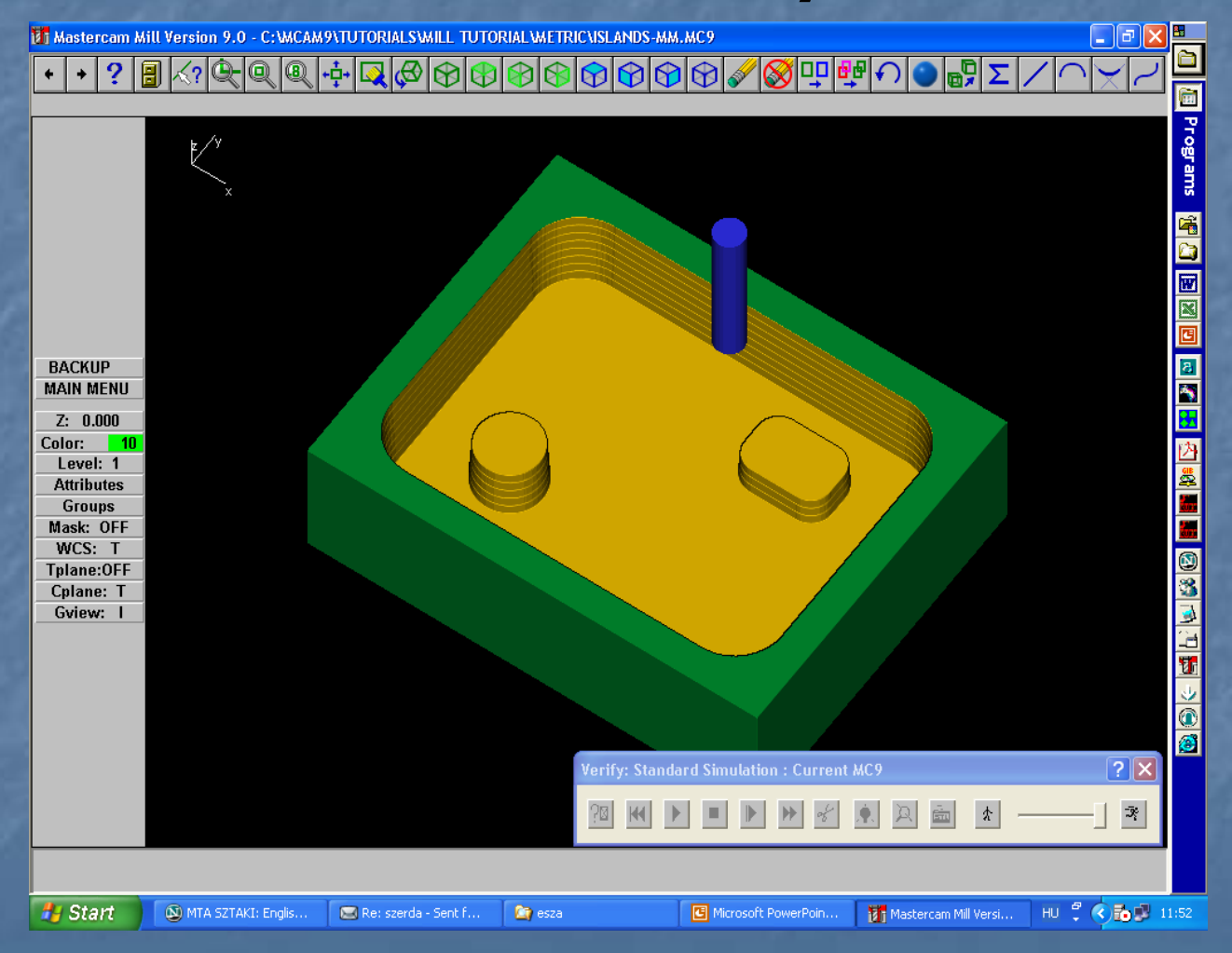

#### Feladat:

Felületek létrehozásának gyakorlása,
Felületek megmunkálásának gyakorlása,
Szerszámválasztás,
Megmunkálási paraméterek változtatása,
Vizualizálás,

#### Néhány felülettípus a Mastercamben

Loft
Coons
Ruled
Revolve
Sweep
Draft

...

## Lofted

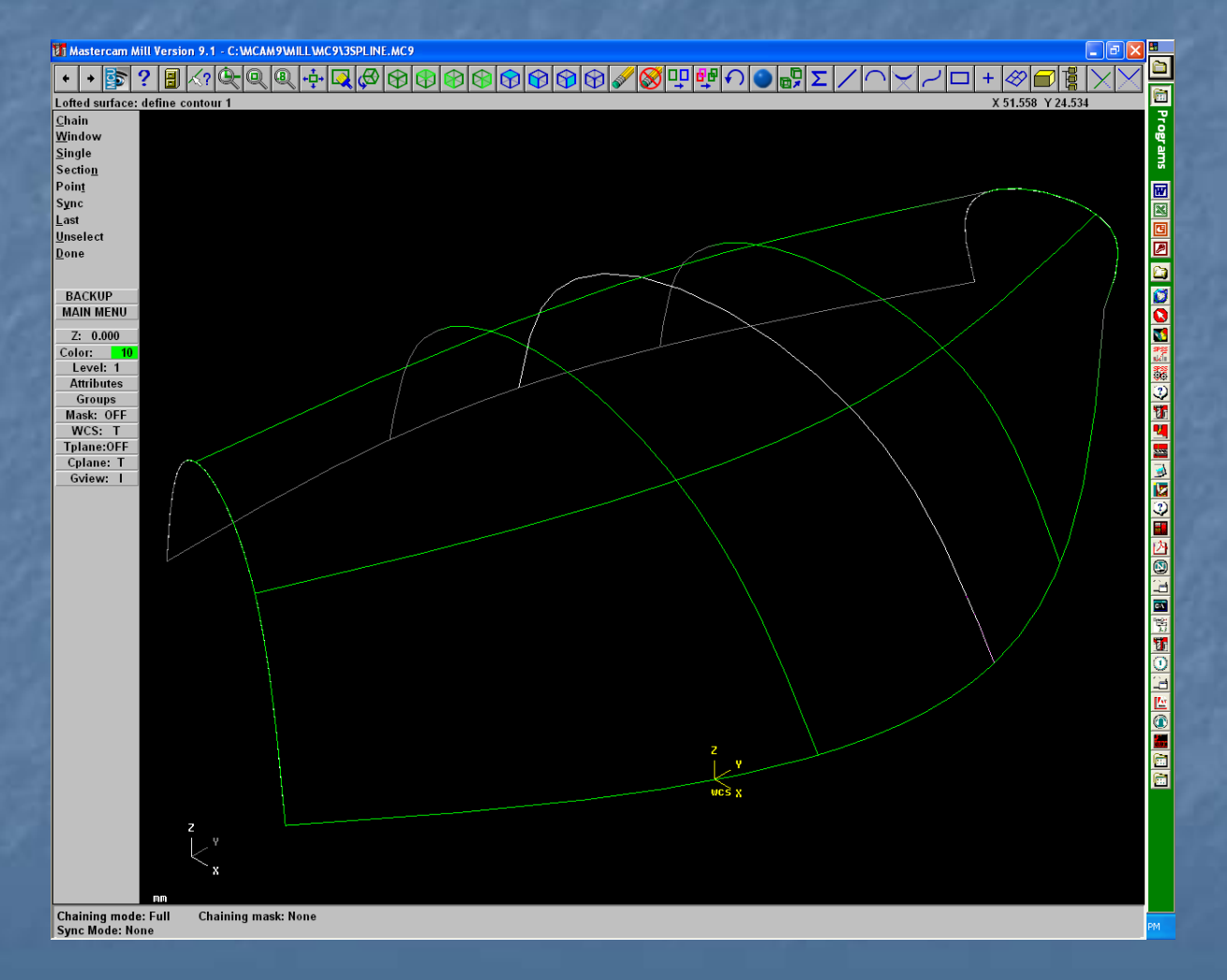

### Lofted

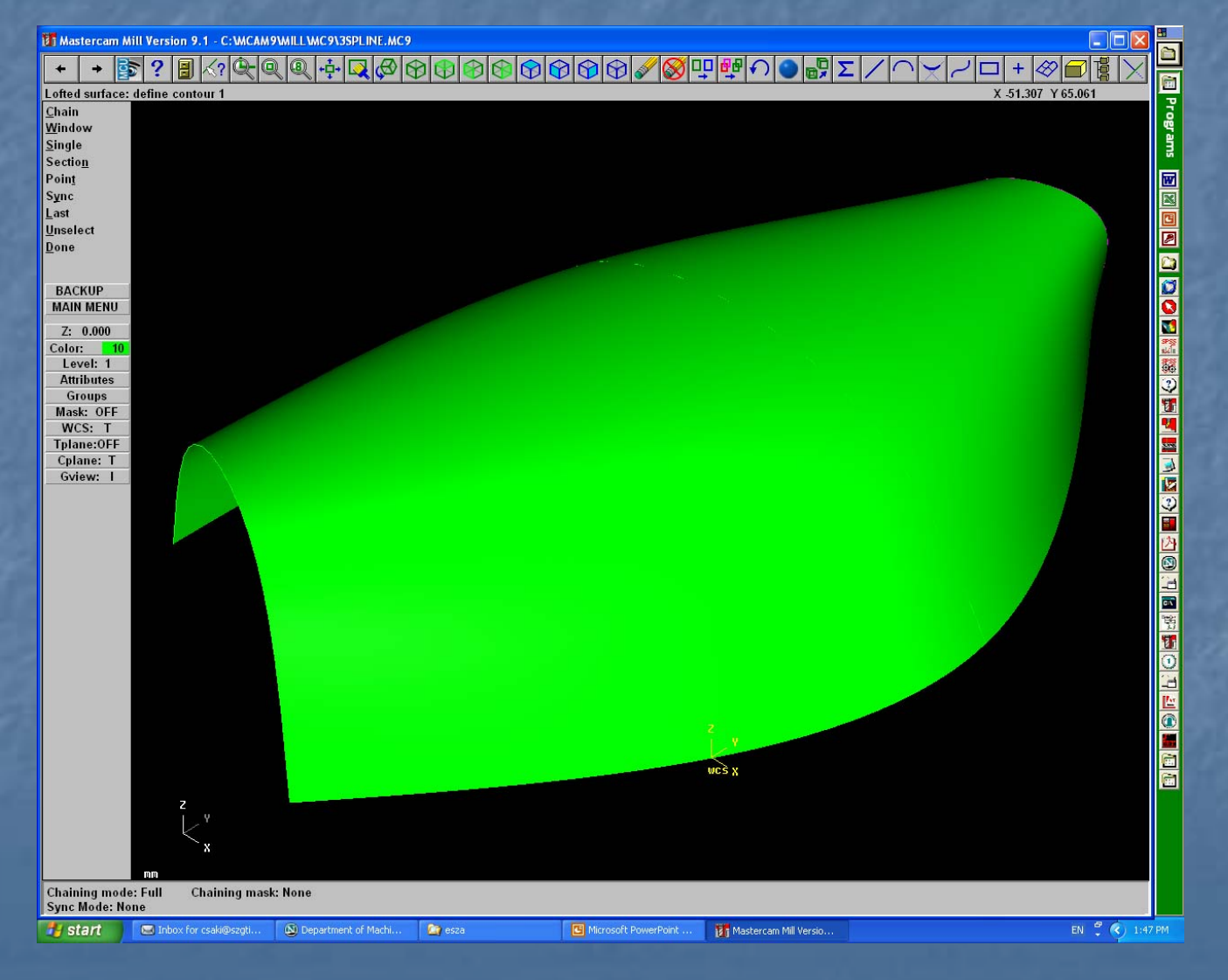

### Ruled

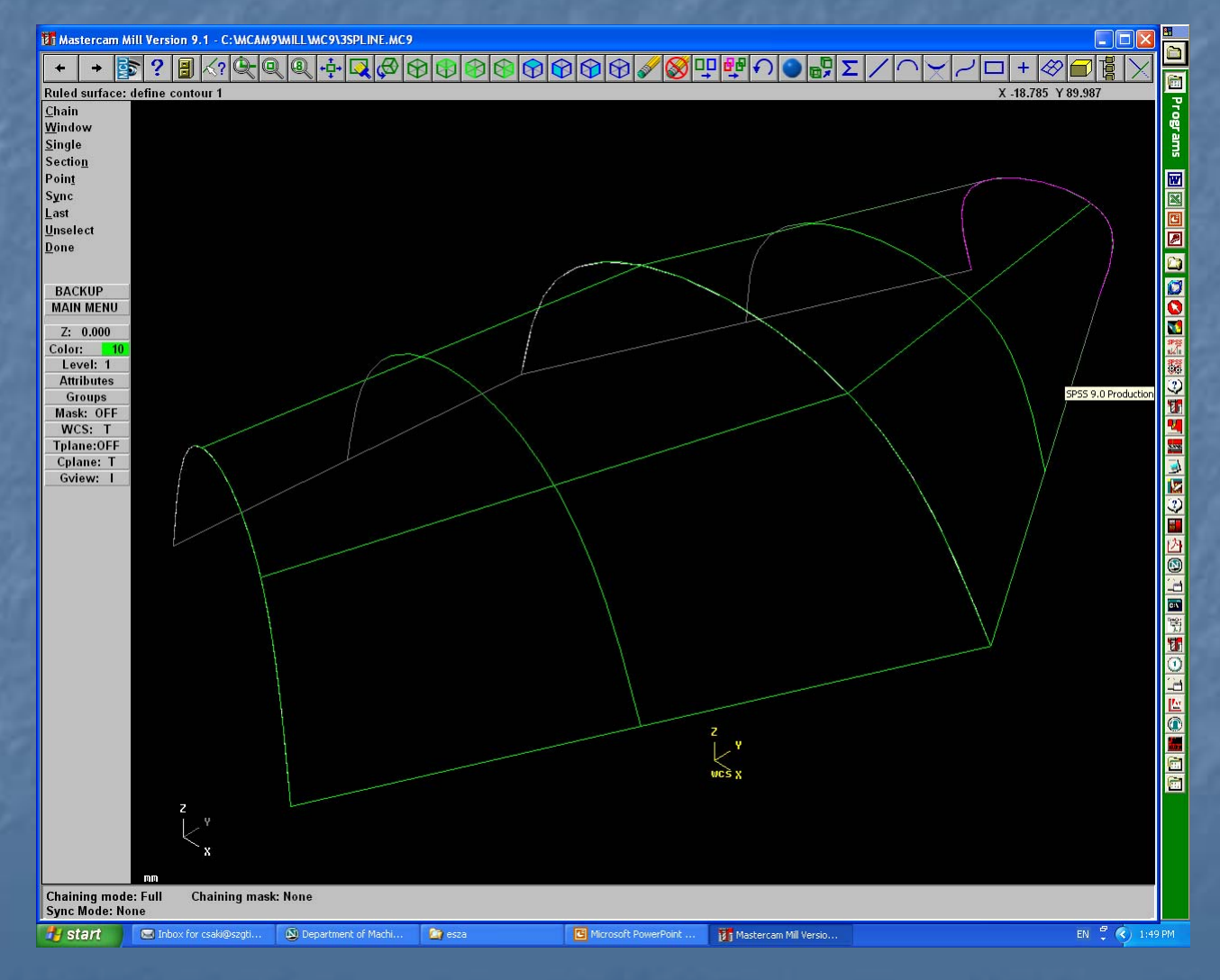

### Ruled

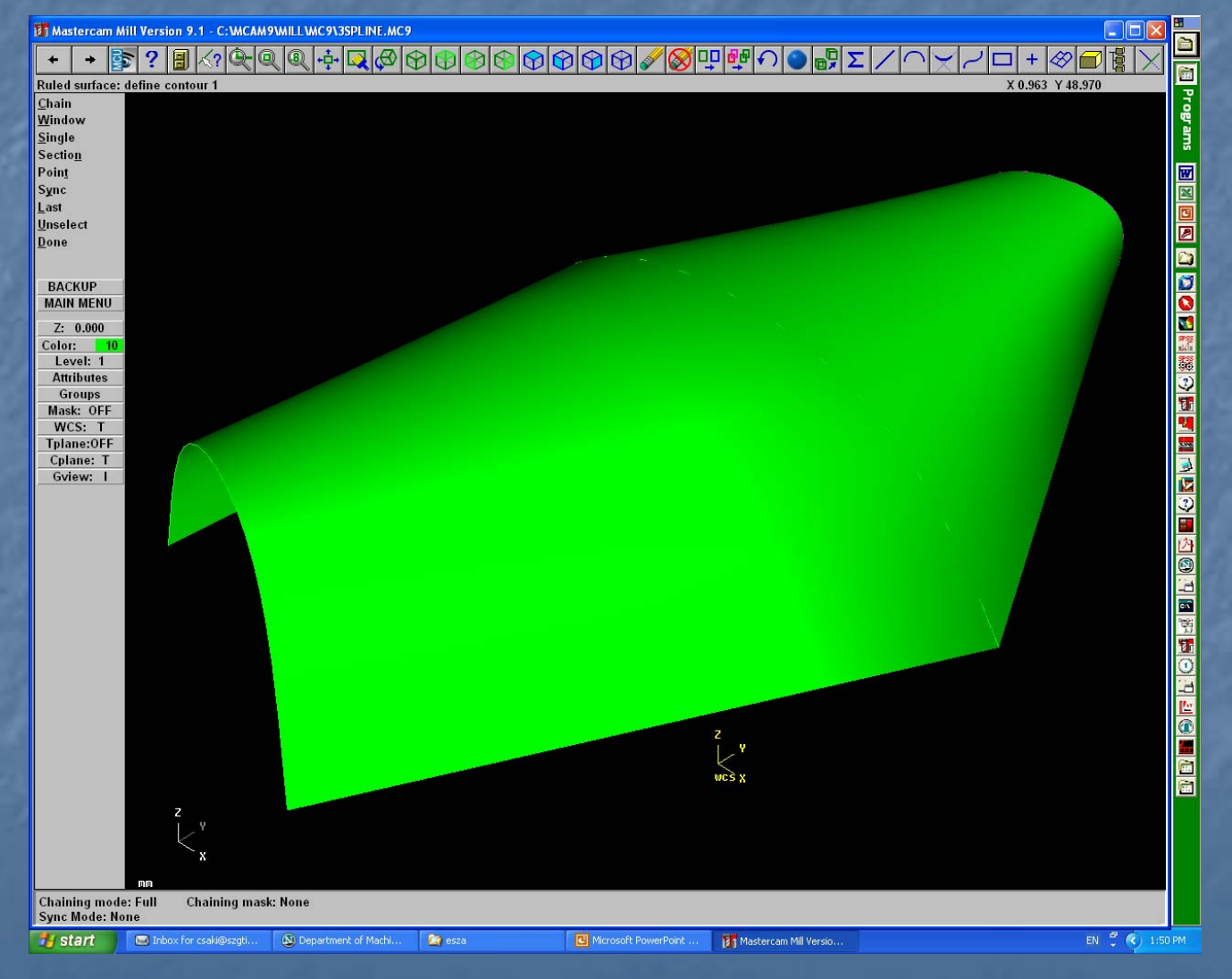

## Swept

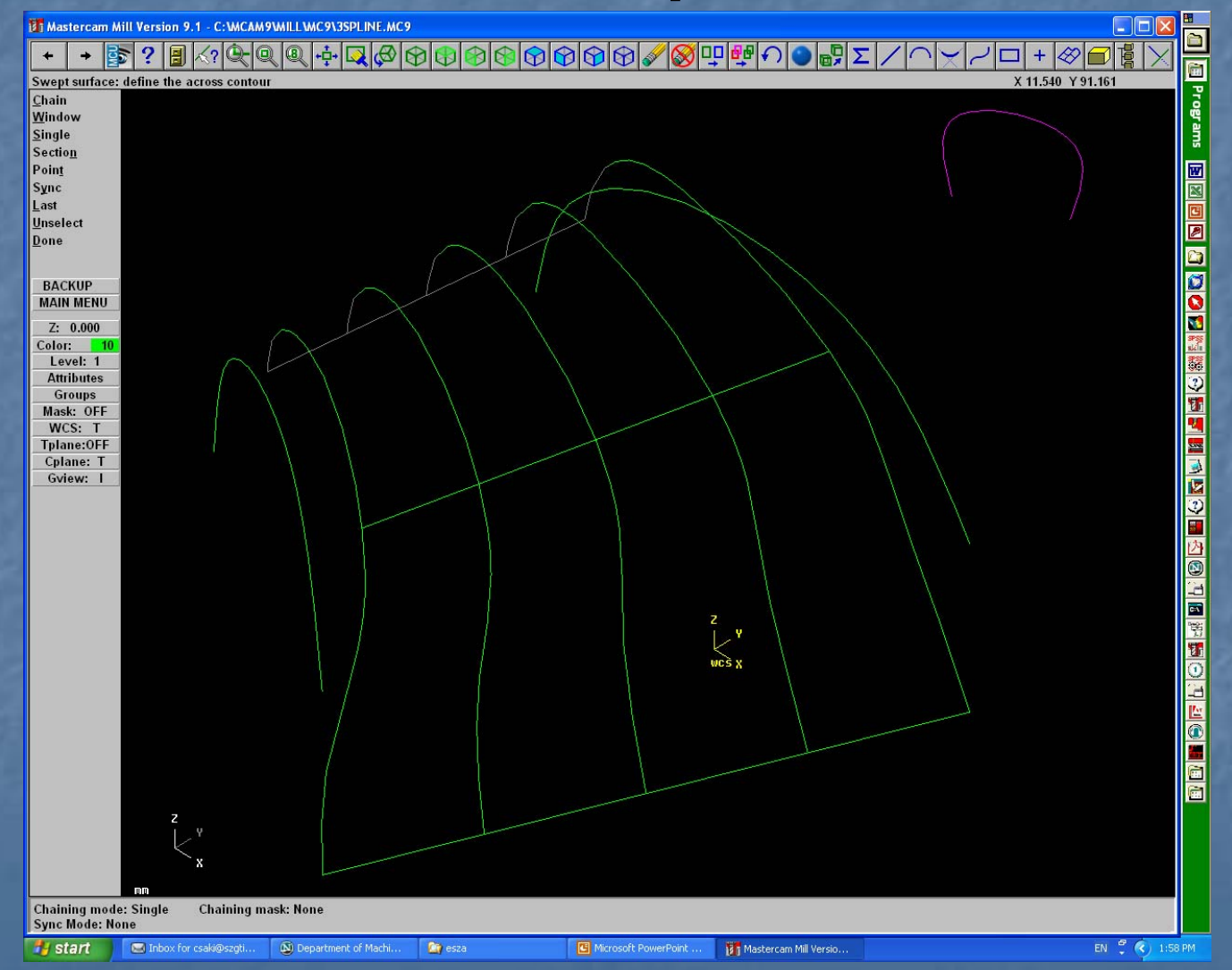

## Swept

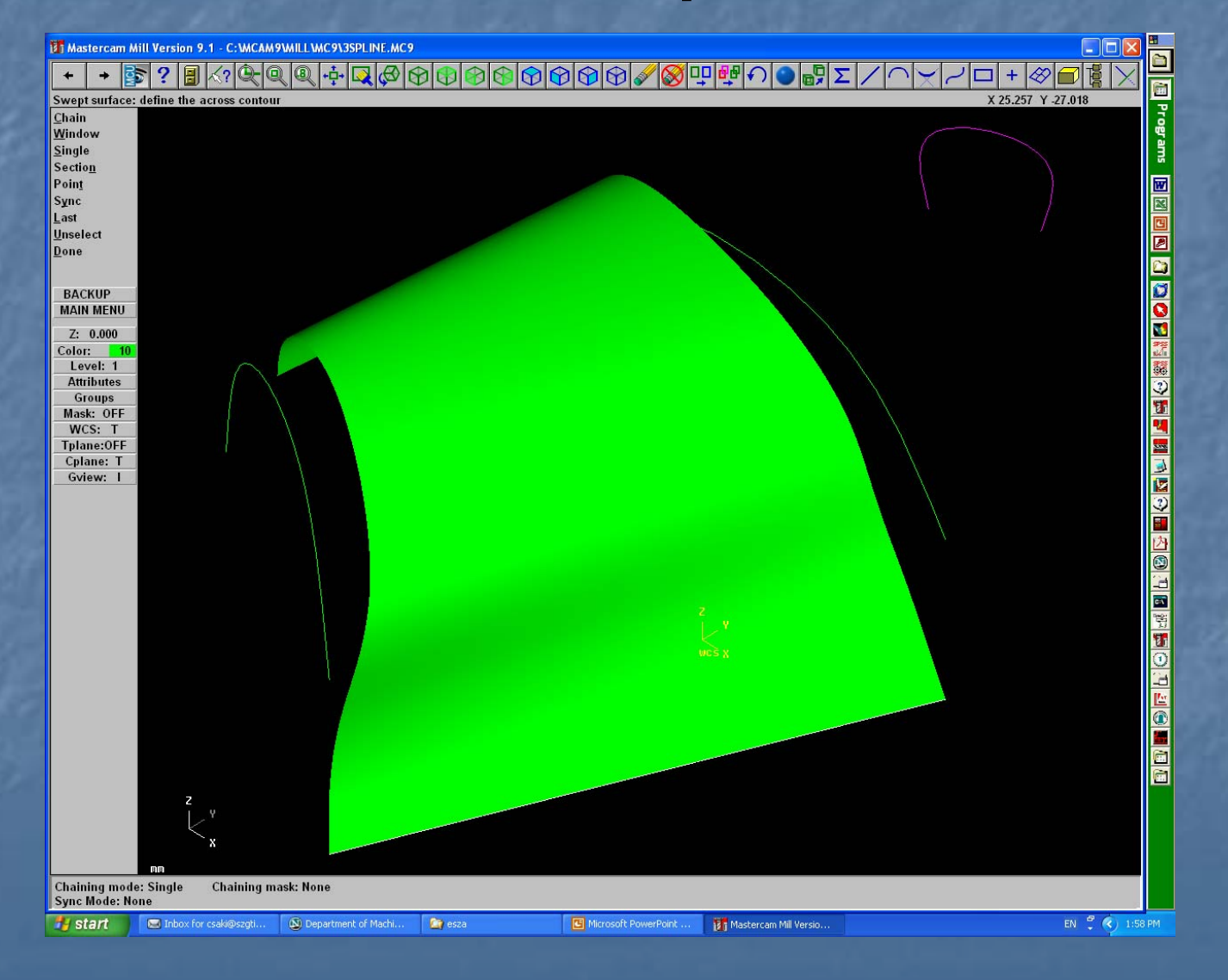

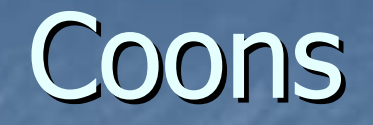

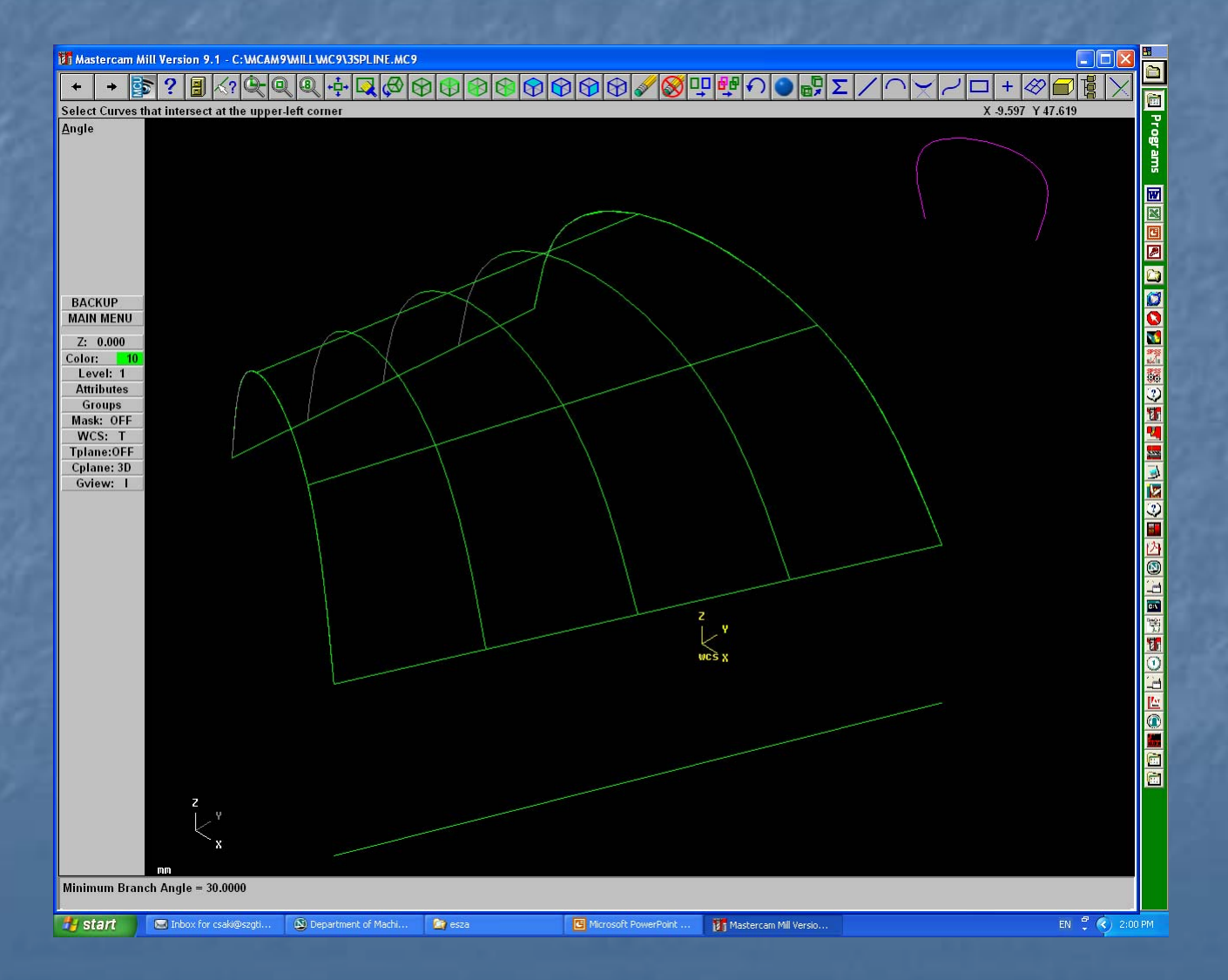

#### Felületek létrehozása

Main menu – File – Get Mcam9/Tutorials/Mill Tutorial/Inch folderből A Mastercam szól, hogy inch rendszerű darabot olvasott be, átvált angol mértékegységre Töltsük be a surfaces nevű fájlt

# Átváltás

Hozzunk létre metrikus rendszerben használható geometriát: szorozzuk meg a méreteket 25.4-gyel. Main menu – Xform – Scale All – Entities – Done Válasszuk a skálázás kezdőpontjául az origót: Origin Adjuk meg a léptéket: 25.4 Válasszuk a mozgatás opciót

# Skálázási ablak

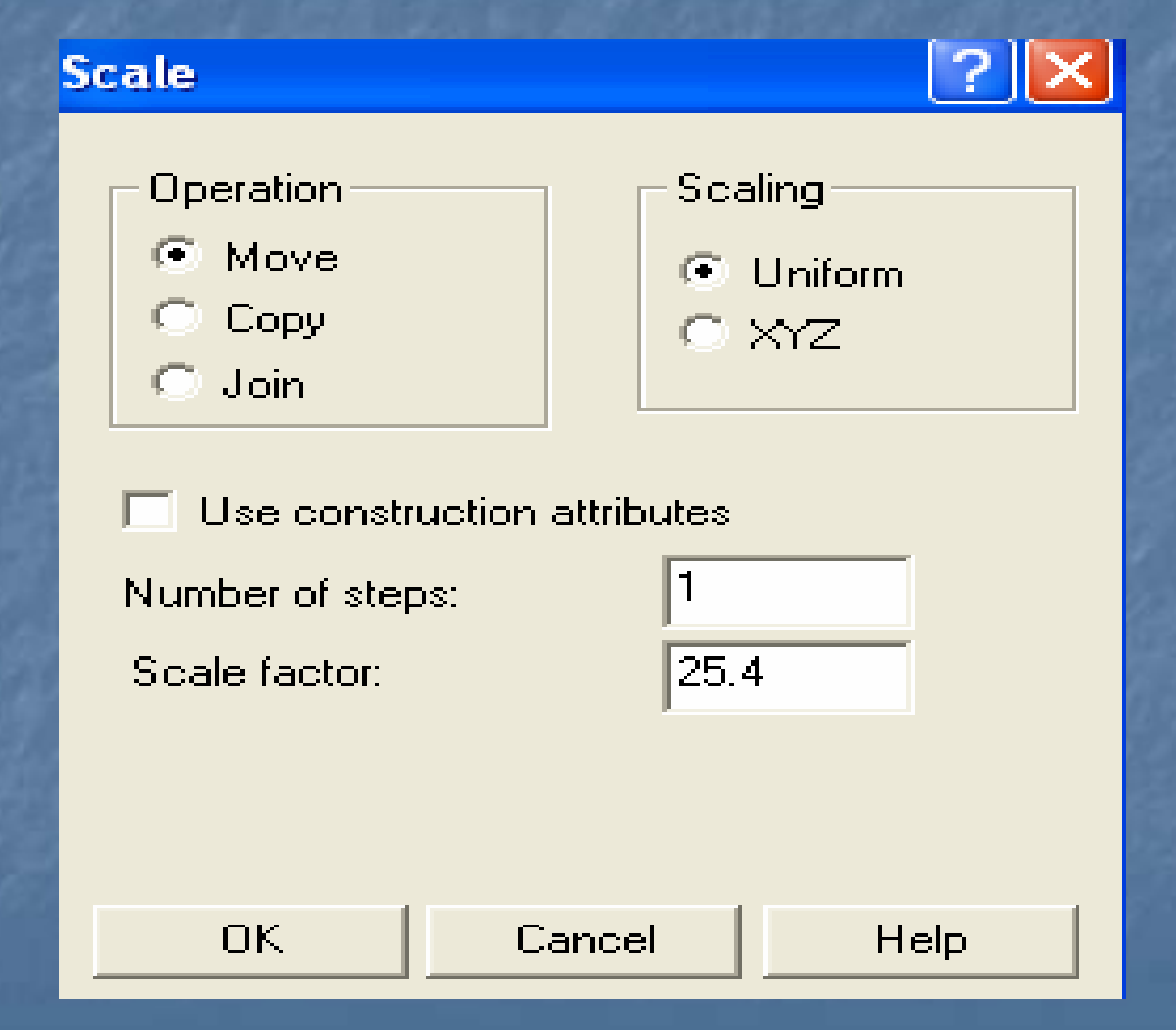

### Megmutatás

 Screen fit-tel hozzuk be a képet (az ábrázolás léptékét úgy változtatja, hogy a teljes ábra beférjen a képernyőre).
 Az ábra alján láthatjuk, hogy még inch rendszerben vagyunk. Mastercam Mill Version 9.1 - C:WCAM9\TUTORIALSWILL TUTORIAL\INCH\SURFACES.MC9

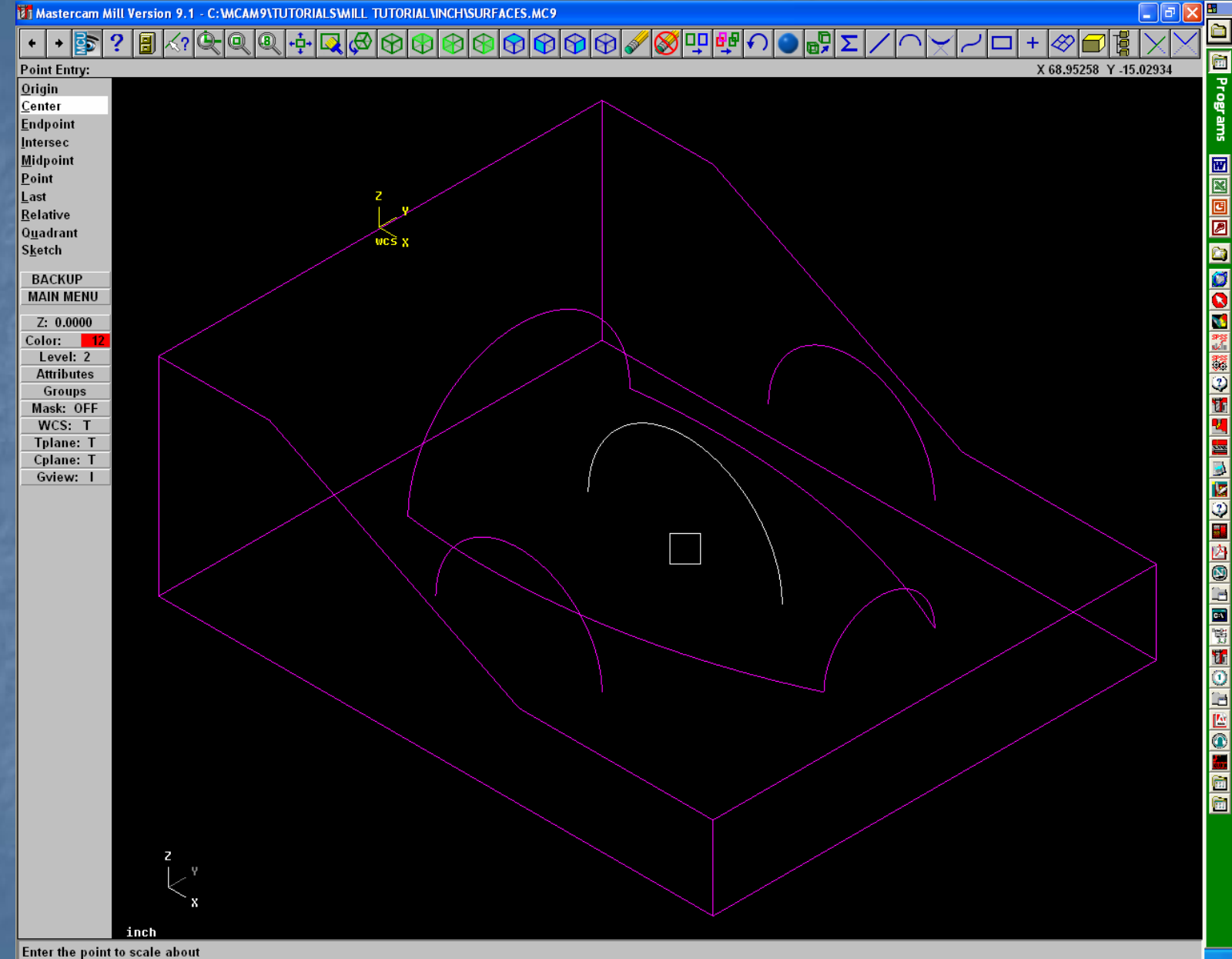

# Átváltás metrikus rendszerre

 Main menu – Screen – Configure
 Current configuration file: az English helyett válasszuk a Metric-et (azaz inch rendszer helyett a metrikusat)

| WCS X                                                                                                    |                                                                                                    |
|----------------------------------------------------------------------------------------------------|----------------------------------------------------------------------------------------------------|
| System Configuration                                                                                                    | ? 🔀                                                                                                    |
| Toolbar/Keys       NC Settings       CAD Set         Allocations       Tolerances       Communication         Current RAM allocation       Current RAM allocation         Maximum number of points per spline       Maximum number of patches per surface         Maximum number of patches per surface       Maximum number of entities for undelete         Database allocation in KBytes       Toolpath allocation in KBytes | ttings Start/Exit Screen<br>ns Files Plotter Settings Assign<br>= 18.9 MB Merge<br>4000<br>500<br>500<br>8000 |
| Current configuration file<br>MILL9.CFG (English)                                                                                                    | OK Cancel Help                                                                                                |
|                                                                                                    |                                                                                                    |

#### Megkérdezi, hogy átszámolja-e a méreteket.

 Válasszuk a Nem-et, ekkor az előbbi számértékeket mm-nek fogja értelmezni.

 Másik lehetőség: az eredeti, átskálázatlan ábránál változtassuk meg a konfigurációs fájlt, és kérjük az átméretezést.

#### Mentés

 Mentsük el a fájlt
 A rendszer felajánlja: /mcam9/mill/mc9 könyvtárat, ez elfogadható.

### Felületek létrehozása

A munkadarabon 3 féle felületet hozunk létre: Vonalfelületek Hordó, hajlított felületek Coons felületek Később még egyes felületek közé lekerekítéseket is beteszünk.

#### Vonalfelületek létrehozása

Main menu
Create létrehozás
Surface felület
Ruled vonal, egyenes alkotójú
Single egyes elemek, nem láncok alkotják

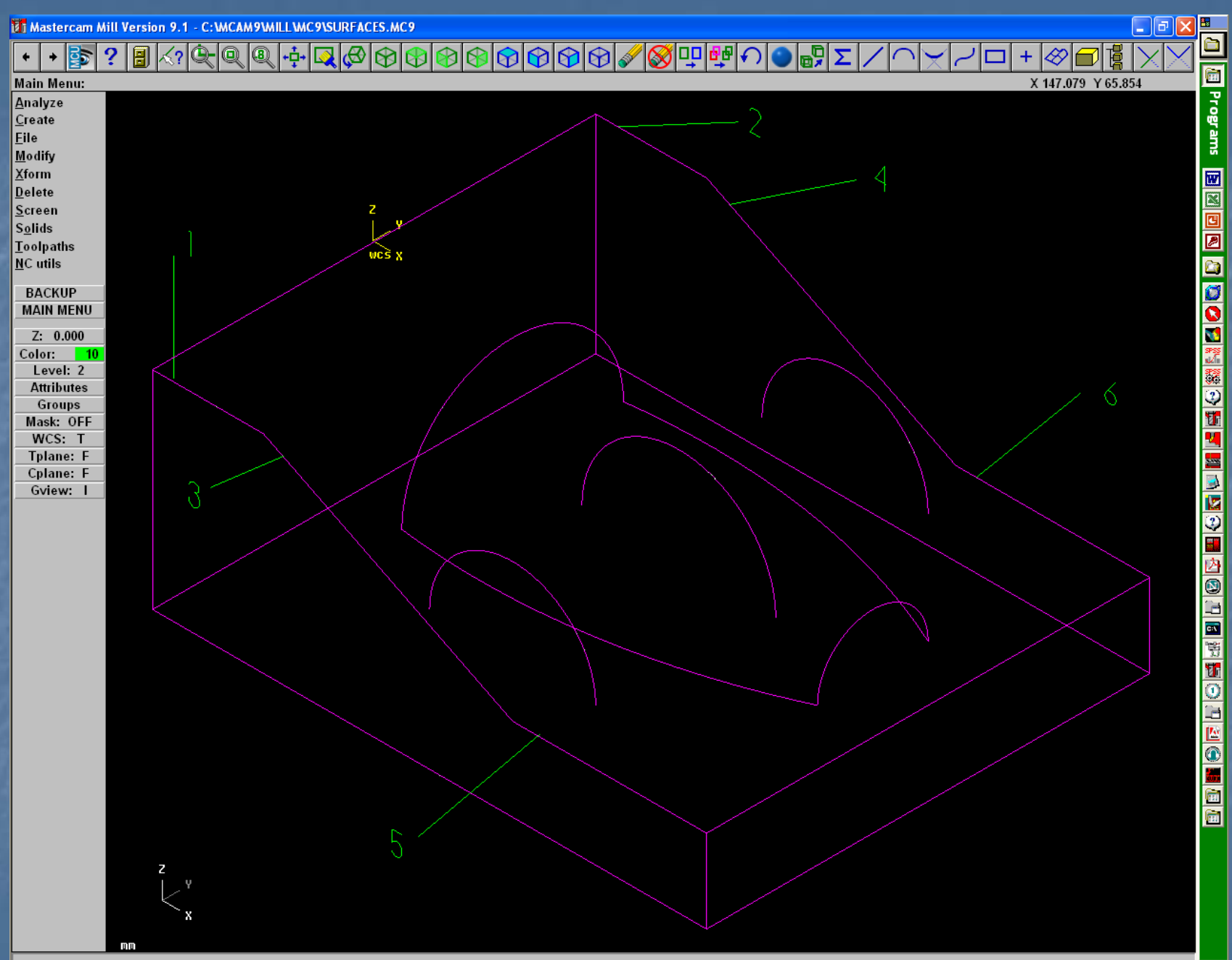

Válasszuk ki a két felső egyenest az 1 és 2 pont közelében **Done** kész **Do it** csináld meg a felületet Ismételjük meg a 3 és 4 pontokkal a ferde felületen Majd az 5 és 6 pontokkal az alsó vízszintes felületen Backup vissza egy menuszinttel

# Hajlított felület készítése

Main menu Create Loft Válasszuk ki a három ívet, az 1,2 és 3 pozíció közelében, majd Done Do it

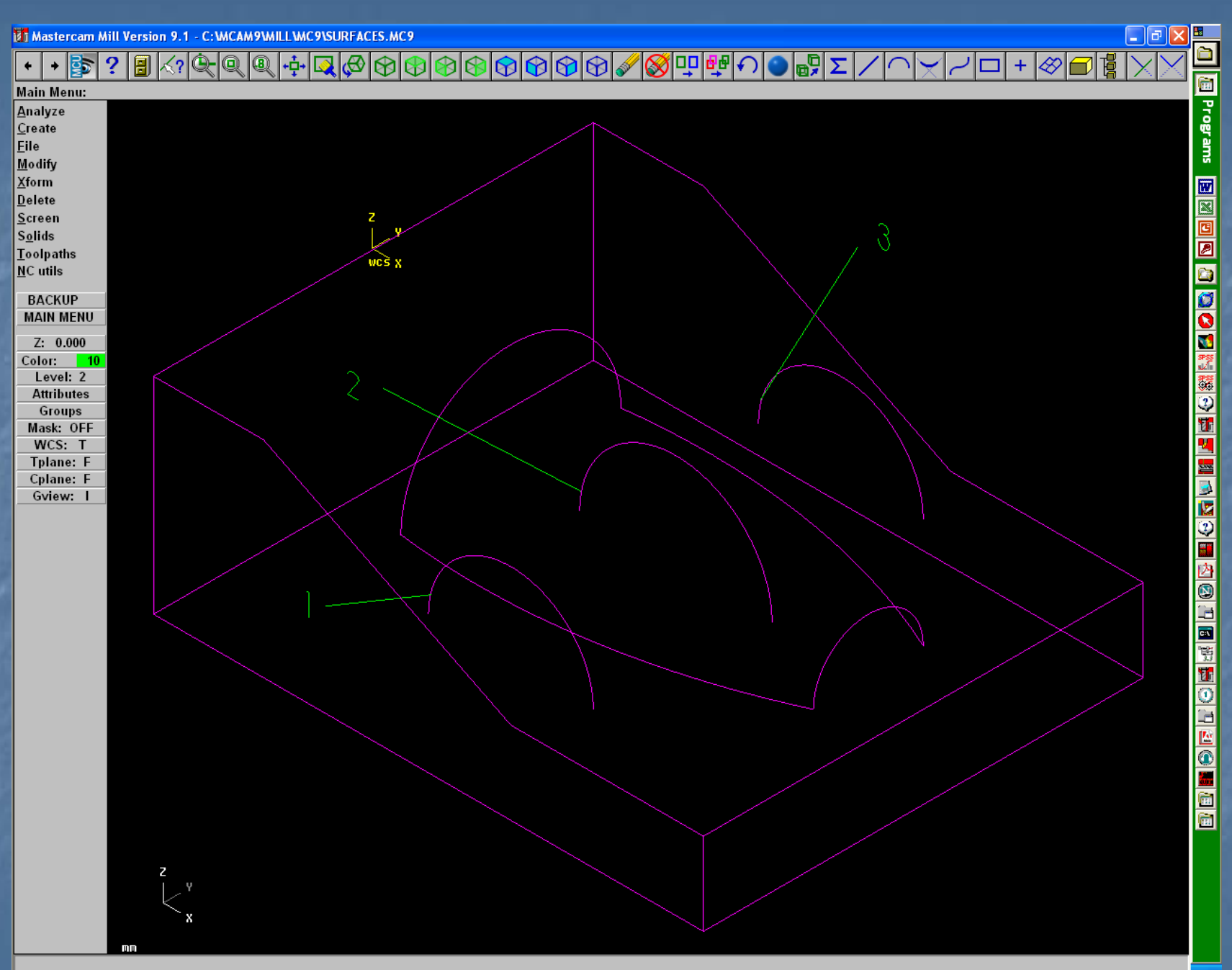

#### Coons felület készítése

Main
Create
Surface
Coons

Bejön a kisablak, válasszuk az automatikus felület láncolást a Yes-szel

| $\mathbb{X}$ |                                       |              |        | $\sim$ |   |  |  |  |
|--------------|---------------------------------------|--------------|--------|--------|---|--|--|--|
| P            | Automatic Co                          | ons Chaining |        | ? 🛛    |   |  |  |  |
|              | Use Automatic Coons Surface Chaining? |              |        |        |   |  |  |  |
|              | Yes                                   | No           | Cancel | Help   |   |  |  |  |
| $\geq$       | 🔲 Don't ask -                         | again        |        |        |   |  |  |  |
|              | $\sim$ $\sim$                         | $\sim / /$   |        |        | X |  |  |  |
Válasszunk metsződő görbéket a bal felső sarokban: 1 ás 2 pozíció Válasszunk egy görbevéget a jobb alsó sarokban: 3 pozíció Do it Back up Alt + S a felületek shaded (árnyékolt) megjelenítéséhez

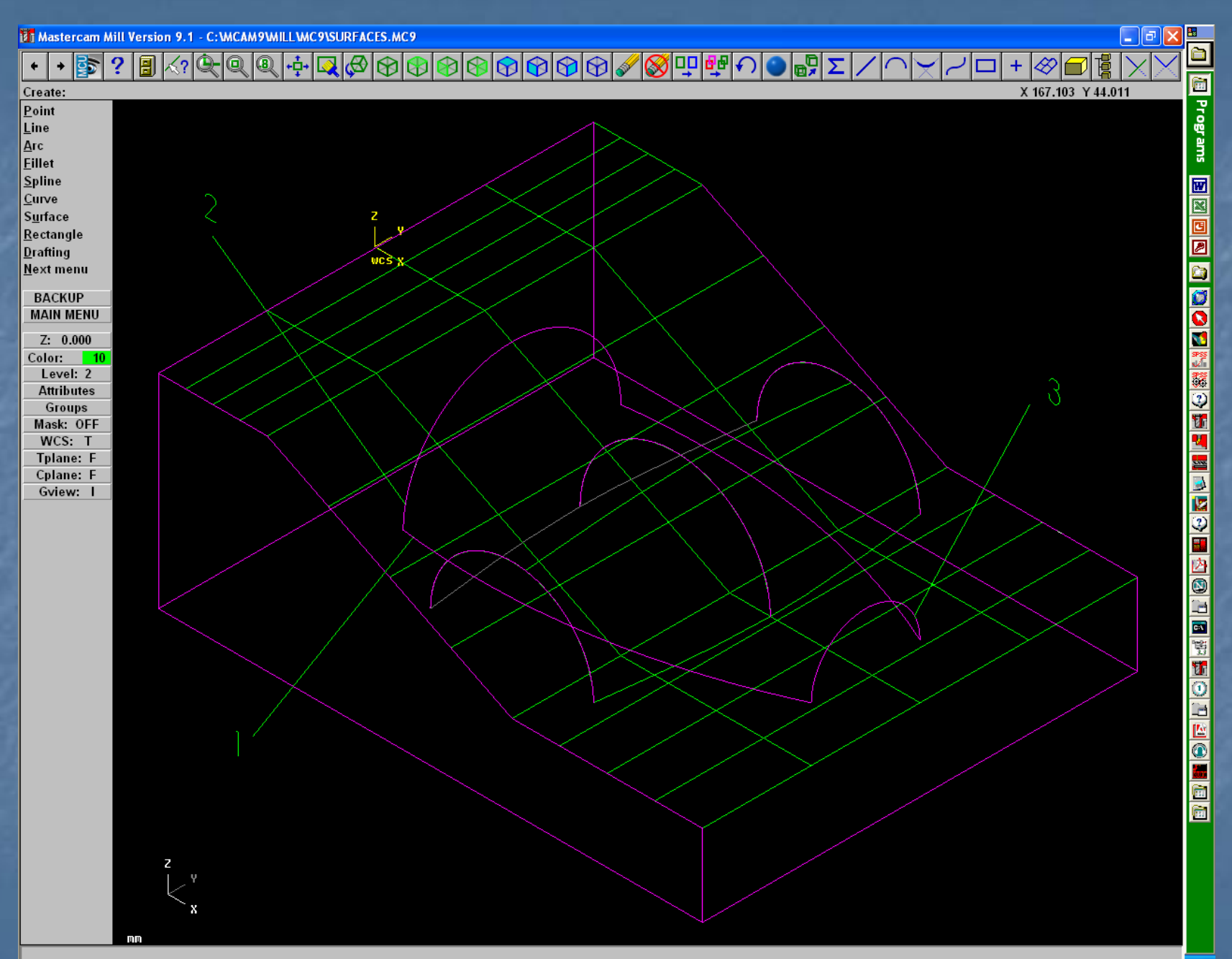

# Árnyékolt felületek

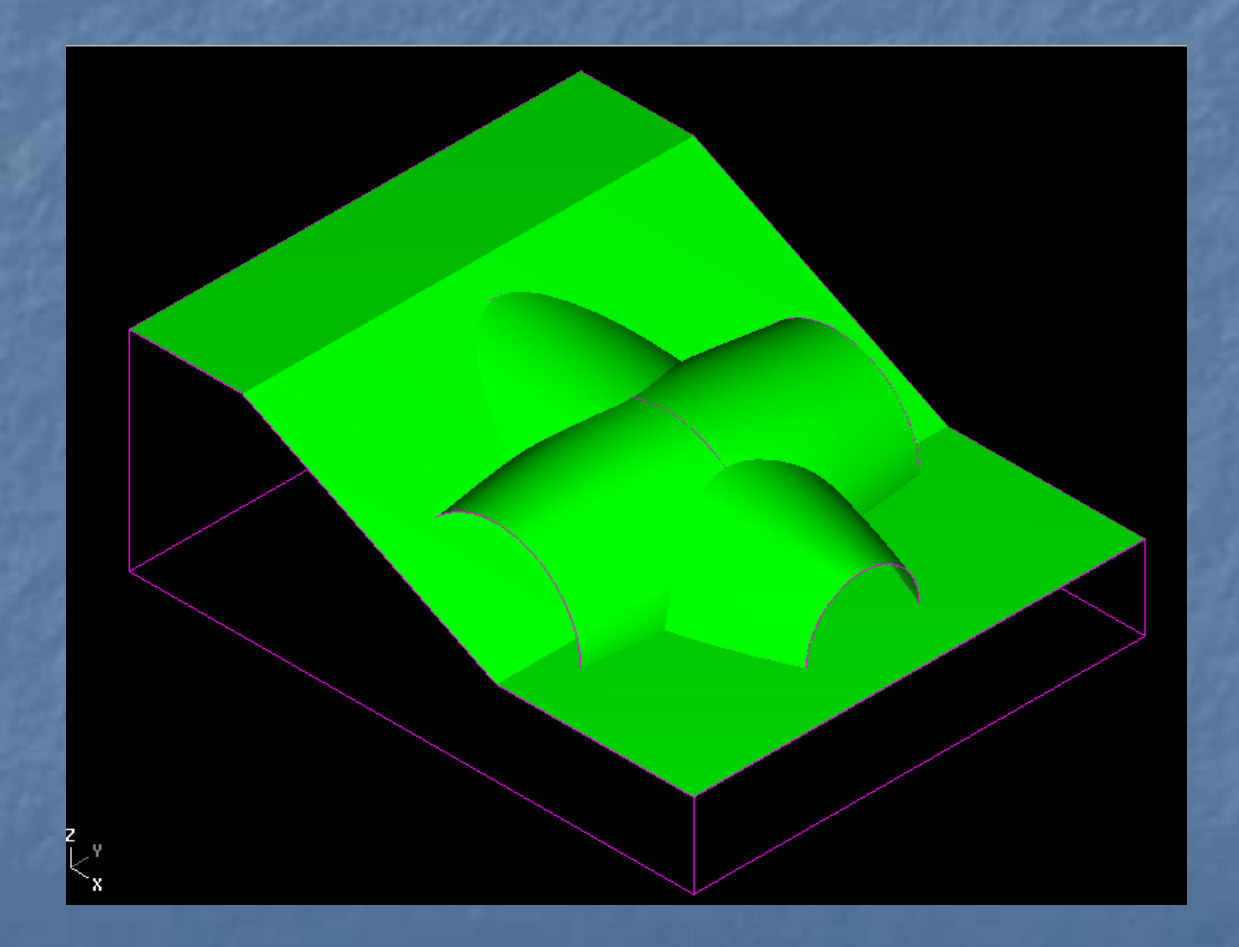

# Felület lekerekítések készítése

Main menu
Create
Surface
Fillet lekerekítés
Surf/surf felület és felület között

## Felület lekerekítések készítése

1. felület a hajlított felület
Done
2. felület a coons felület
Done
A lekerekítési sugár legyen 6mm
Do it

# Lekerekítés két vonalfelület közt

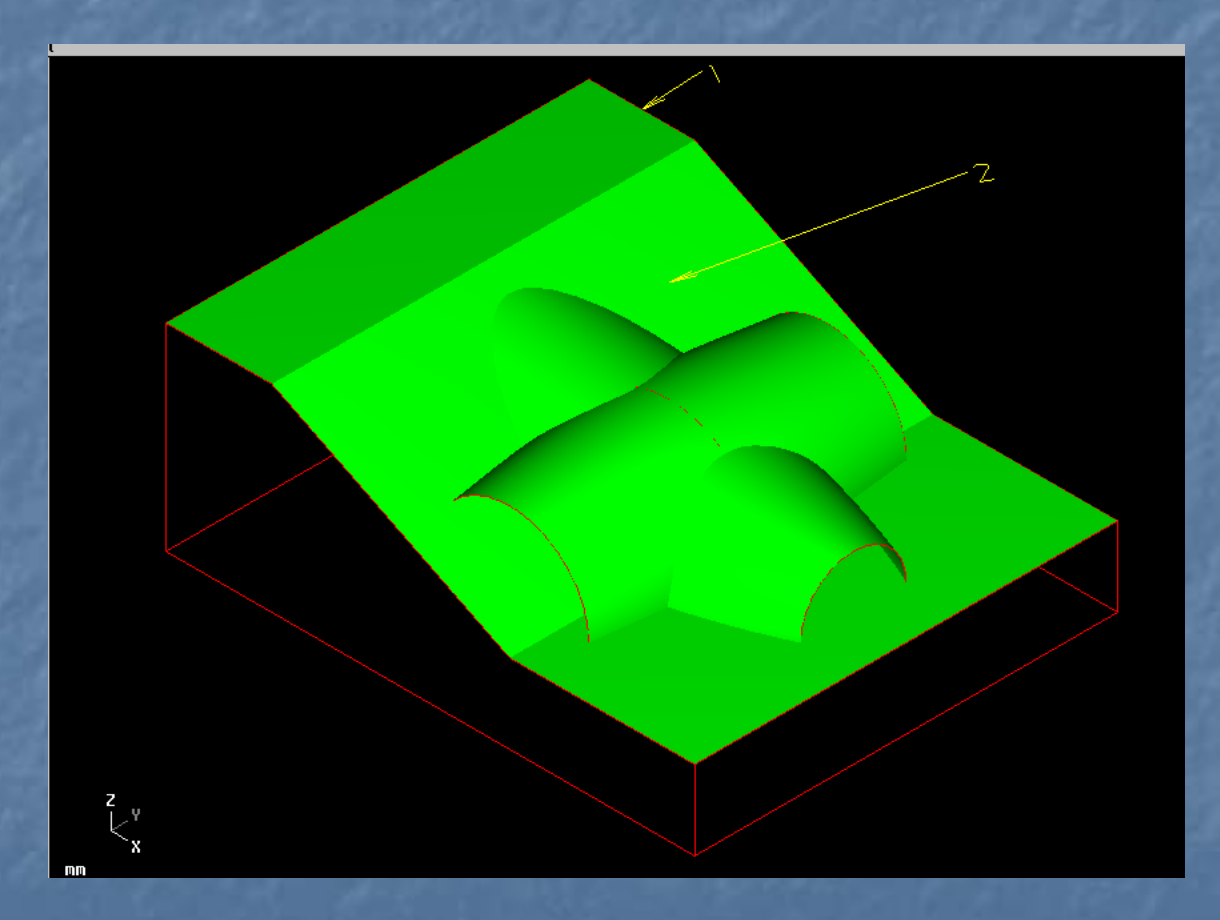

# Lekerekítés két vonalfelület közt

Create⇒Surface ⇒Fillet ⇒Surf/surf
1. felület kijelölése ⇒Done
2. felület kijelölése ⇒Done
A lekerekítési sugár 6mm
Látható, hogy a normálisok iránya nem megfelelő

#### Normálisok vizsgálata

Trim opció bekapcsolva Y
Check norms
Cycle⇒Flip ⇒OK (1. felület)
Flip ⇒OK (2. felület)
Most a normálisok lefelé mutatnak
Do it⇒A lekerekítés elkészül

# A felületek végének lezárása

Create Surface Trim/extend Flat bndy Manual Kiválasztjuk a coons felületet és a nyíllal ráklickelünk az élére.

# A felületek végének lezárása

End here Do it Figyelmeztet, hogy a határgörbe nem zárt és megkérdezi, hogy automatikusan lezárja-e. A válasz igen. Ismétljük meg a műveletet a hajlított felület két végén

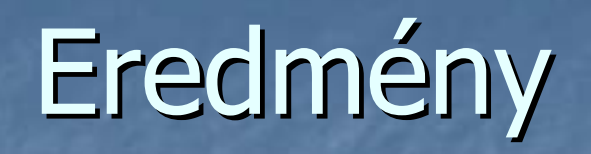

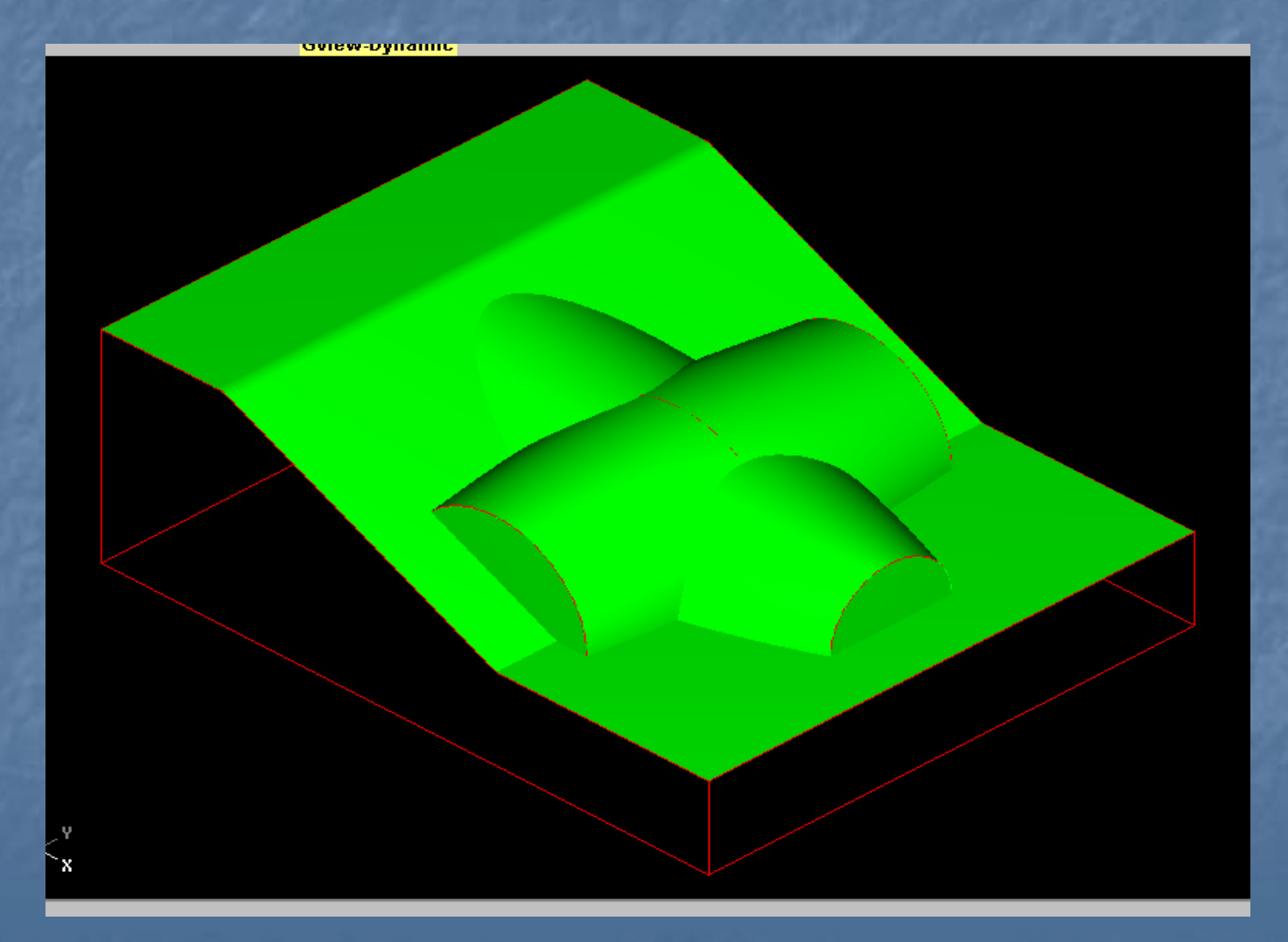

# Párhuzamos nagyolás

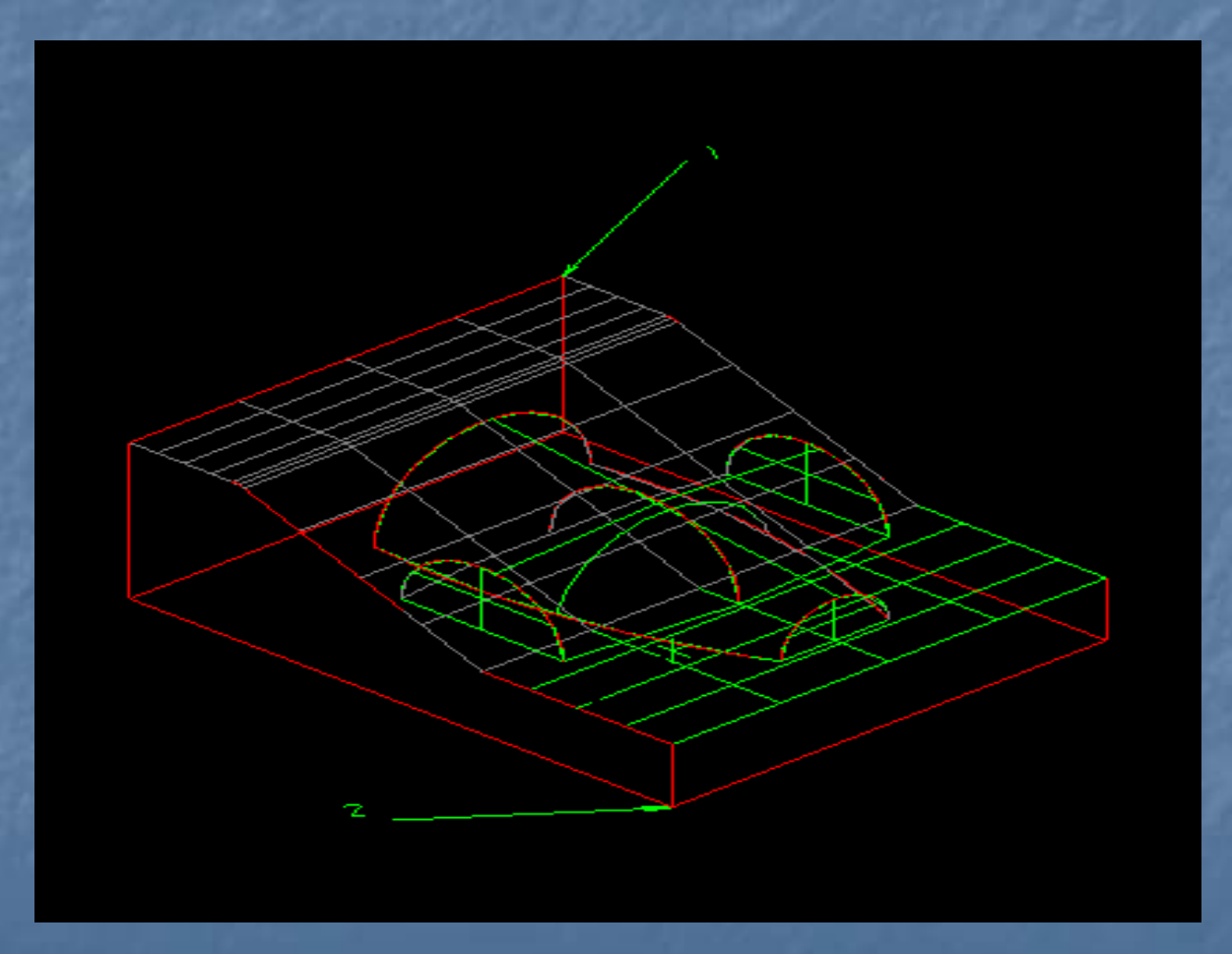

#### Nyersdarab beállításai

Main menu
Toolpath
Job Setup
A Select corner gomb megnyomása után kattintsunk az 1, majd a 2 pontra.
A Stock origin z értékét allítsuk 2.5-re

# Szerszámpálya választása

Surface Rough Parallel **Boss** Surfaces Done

#### Szerszám választása

Szerszám: Ø12 ujjmaró
Beállítjuk a Surface parameters ablakot

# A felületmegmunkálás parméterei

| Surface Rough Parallel - C:\MCAM9\MI     | LLINCINSURFACES.NCI - MP                                                                                                    | PFAN ?X                                                                                                    |
|------------------------------------------|----------------------------------------------------------------------------------------------------|----------------------------------------------------------------------------------------------------|
| Tool parameters Surface parameters Rough | clearance       100.0         Clearance       100.0         Absolute       Incremental         Use clearance only at the start and end of operation         Retract       50.0         Absolute       Incremental         Feed plane       12.5         Absolute       Incremental         Feed plane       12.5         Absolute       Incremental         Fapid retract       2.5         Absolute       Incremental         Image: Clearance only at the start and end of operation       12.5         Absolute       Incremental         Image: Clearance only at the start and end of operation       12.5         Absolute       Incremental         Image: Clearance only at the start and end of operation       12.5         Absolute       Incremental         Image: Clearance only at the start and end of operation       12.5         Absolute       Incremental         Image: Clearance only at the start and end of operation       12.5         Image: Clearance only at the start and end of operation       12.5         Image: Clearance only at the start and end of operation       12.5         Image: Clearance only at the start and end of operation       12.5 | Tip comp       Tip       Image: Comparison of the surface/solid         Stock to leave       1.25         Select       (9 selected)         Check surface/solid       0.0         Stock to leave       0.0         Select       (0 selected)         Tool containment       Compensate to:         Compensate to:       0.0         Select       (0 selected)         Select       (0 selected) |
|                                          |                                                                                                    | OK Mégse Súgó                                                                                                    |
|                                          |                                                                                                    |                                                                                                    |

# A Direction ablak paraméterei

|       |                    | riougii paranoi paran |                   |                  |      |      |
|-------|--------------------|-----------------------|-------------------|------------------|------|------|
| J     | L                  | Clearance             | 100.0             | Tip.comp         | Tin  | -    |
| 4     | Direction          |                       |                   |                  | ? 🔀  |      |
|       | Plunge direction   |                       | Retract direction |                  |      | 25   |
|       | Vector             | Line                  | Vector            | Line             |      | ecte |
|       | Plunge angle       | 0.0                   | Retract angle     | 0.0              |      |      |
|       | XY angle           | 0.0                   | XY angle          | 0.0              |      | U    |
|       | Plunge length      | 12.5                  | Retract length    | 0.0              |      |      |
|       | Relative to Cut di | rection 💌             | Relative to       | ool plane X axis | •    |      |
|       |                    |                       |                   | ancel            | Help | 0    |
| Reger |                    |                       |                   |                  |      | ecte |
|       |                    |                       |                   |                  |      |      |

#### Forgácsolási paraméterek

Main menu
Toolpath
Operations
Válasszuk a Parameters ikont, majd a Rough parallel parameters ablakot

# A párhuzamos nagyolás adatai

| Surface Rough Parallel - C: WCAM9 Will   | LLVNCI/SURFACES1.NCI - MPFAN              |  |
|------------------------------------------|-------------------------------------------|--|
| Tool parameters Surface parameters Rough | parallel parameters                       |  |
| Total tolerance 0.02                     | Max. stepover 10.0                        |  |
| Cutting method One way                   | Machining 180.0<br>angle                  |  |
| Max stepdown: 6.5                        |                                           |  |
| Plunge control                           |                                           |  |
| C Allow multiple plunges along cut       |                                           |  |
| C Cut from one side                      |                                           |  |
| <ul> <li>Cut from both sides</li> </ul>  |                                           |  |
|                                          | -                                         |  |
| Prompt for starting point                |                                           |  |
| Allow negative Z motion along surface    |                                           |  |
| 🔽 Allow positive Z motion along surface  |                                           |  |
|                                          | Cut depths Gap settings Advanced settings |  |
|                                          |                                           |  |
|                                          |                                           |  |
|                                          | OK Mégse Súgó                             |  |

# A fogásmélység beállítása

| C Absolu                  | ite               | Incremental                    |                 |
|---------------------------|-------------------|--------------------------------|-----------------|
| Absolute depths           |                   | Incremental depths             |                 |
| Minimum depth             | 0.0               | Adjustment to top cut          | 0.2             |
| Maximum depth             | -10.0             | Adjustment to other cuts       | 0.2             |
| Detect flats              |                   | Detect flats                   |                 |
| Select depths             | ) 🖄               | Critical depths                |                 |
| Clear depths              |                   | Clear depths                   |                 |
| Adjust for stock to leave | on drive surfaces | (Note: drive stock is included | in adjustment.) |
|                           |                   |                                | 1               |

# Szeszámközéppont és startpont

Chain
 Options
 Állítsuk be a Plane mask opciót

# Szerszámközéppont és startpont

Mastercam Mill Version 9.0 - C: WCAM9WILL WC9\SURFACES1.MC9 ⊘⊗���� Ø 2 ٠ Programs Main Menu: X -57.609 Y -15.089 Analyze Create File Modify Xform Delete wes Screen Solids Toolpaths NC utils 2 BACKUP MAIN MENH Z: 0.000 Color: 10 Level: 2 Attributes Groups Mask: OFF WCS: T Tplane:OFF Cplane: F Gview: I FreshDov 1 Ulu 🛃 Start Microsoft PowerPoi... 2004 😭 HU 🖞 🔇 🗊 🔂 13:27 1877 Mastercam Mill Versi. Department of Mac. 🖂 Fw: Neptunbeli nyo...

# Szerszámközéppont és startpont

Mutassunk az 1. pozícióba
Done
Mutassunk a 2. pozícióba
Done
A szerszámpálya elkészült

# A nagyolás eredménye

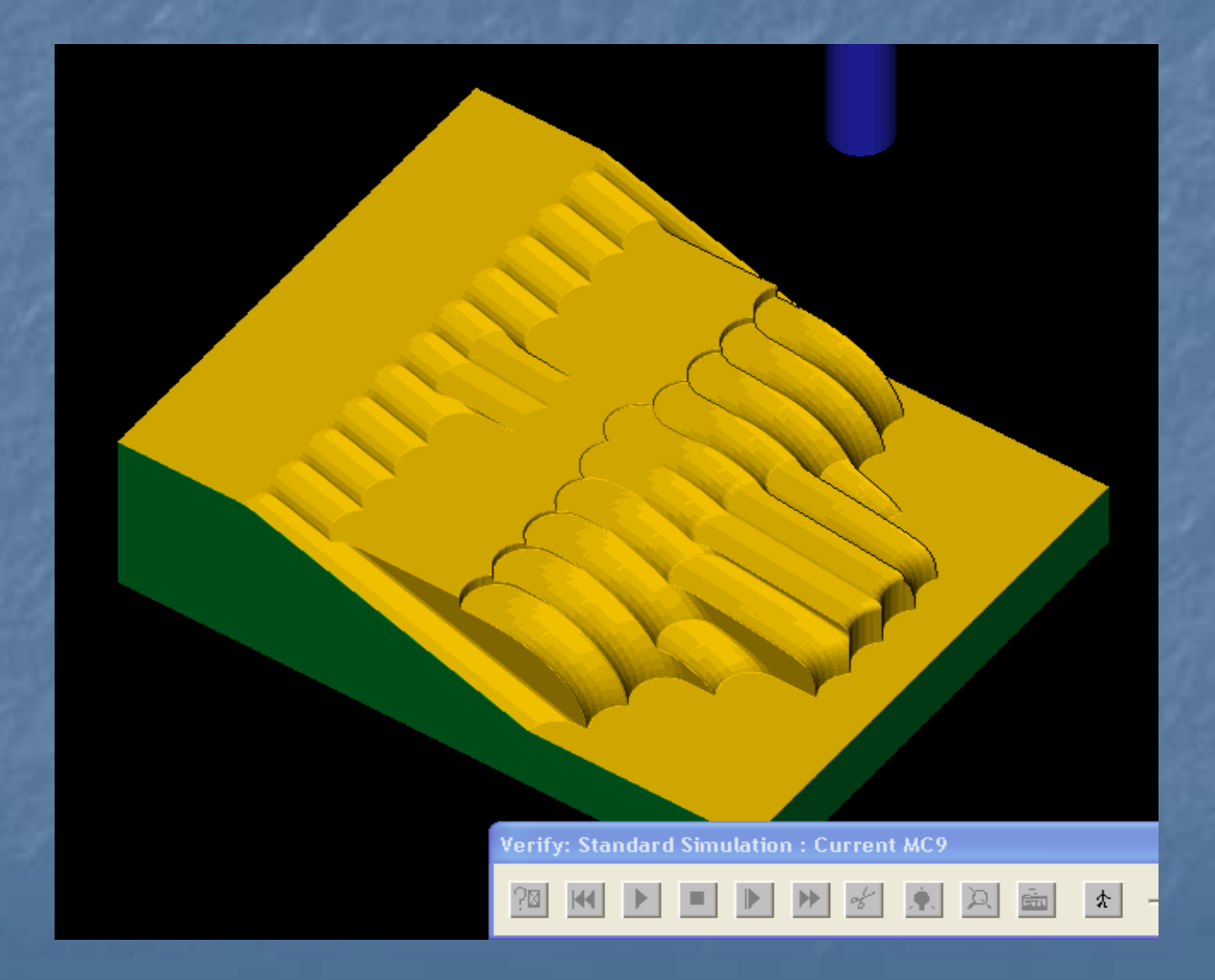

# Párhuzamos simítás

Main menu Toolpath Surface Finish Parallel Surfaces Done

### Szerszámválasztás

#### A szerszám Ø12 gömbvégű maró

# A felület jellemzői

| Surface Finish Parallel - C: WCAM9     | WILL WCI\SURFACES1.NCI - M                                                                                                    | PFAN ?X                                                                                                    |
|----------------------------------------|----------------------------------------------------------------------------------------------------|----------------------------------------------------------------------------------------------------|
| Tool parameters Surface parameters Fin | ish parallel parameters                                                                                                    |                                                                                                    |
|                                        | <ul> <li>Clearance</li> <li>Absolute</li> <li>Incremental</li> <li>Use clearance only at the start and end of operation</li> <li>Retract</li> <li>50.0</li> <li>Absolute</li> <li>Incremental</li> <li>Feed plane</li> <li>12.5</li> <li>Absolute</li> <li>Incremental</li> </ul> | Tip comp       Tip         Drive surface/solid       0.0         Stock to leave       0.0         Select       (11 selected)         Check surface/solid       Stock to leave         Stock to leave       0.0         Select       (0 selected) |
| Regen                                  | Top of stock  Top of stock  C Incremental  Direction                                                                                                    | Tool containment<br>Compensate to:<br>Inside Center Outside<br>Additional offset 0.0<br>Select (1 selected)                                                                                                    |
|                                        |                                                                                                    | OK Mégse Súgó                                                                                                    |

# A forgácsolás jellemzői

| Surface Finish Parallel - C:\MCAM9\MILI          | LVNCI/SURFACES1.NC                      | I - MPFAN  |          | ? 🔀          |  |
|--------------------------------------------------|-----------------------------------------|------------|----------|--------------|--|
| Tool parameters Surface parameters Finish pa     | arallel parameters                      |            |          |              |  |
| Total tolerance 0.025<br>Cutting method Zigzag 💌 | Max. stepover 1.2<br>Machining<br>angle | _          |          |              |  |
| Prompt for starting point                        |                                         |            |          |              |  |
|                                                  | Depth lim                               | its Gap se | ettings  | ced settings |  |
|                                                  |                                         | ОК         | Mégse    | Súgó         |  |
|                                                  |                                         |            | <b>¬</b> |              |  |

# Szeszámközéppont és startpont

A nagyoláshoz hasonlóan állítjuk be.

# A simítás eredménye

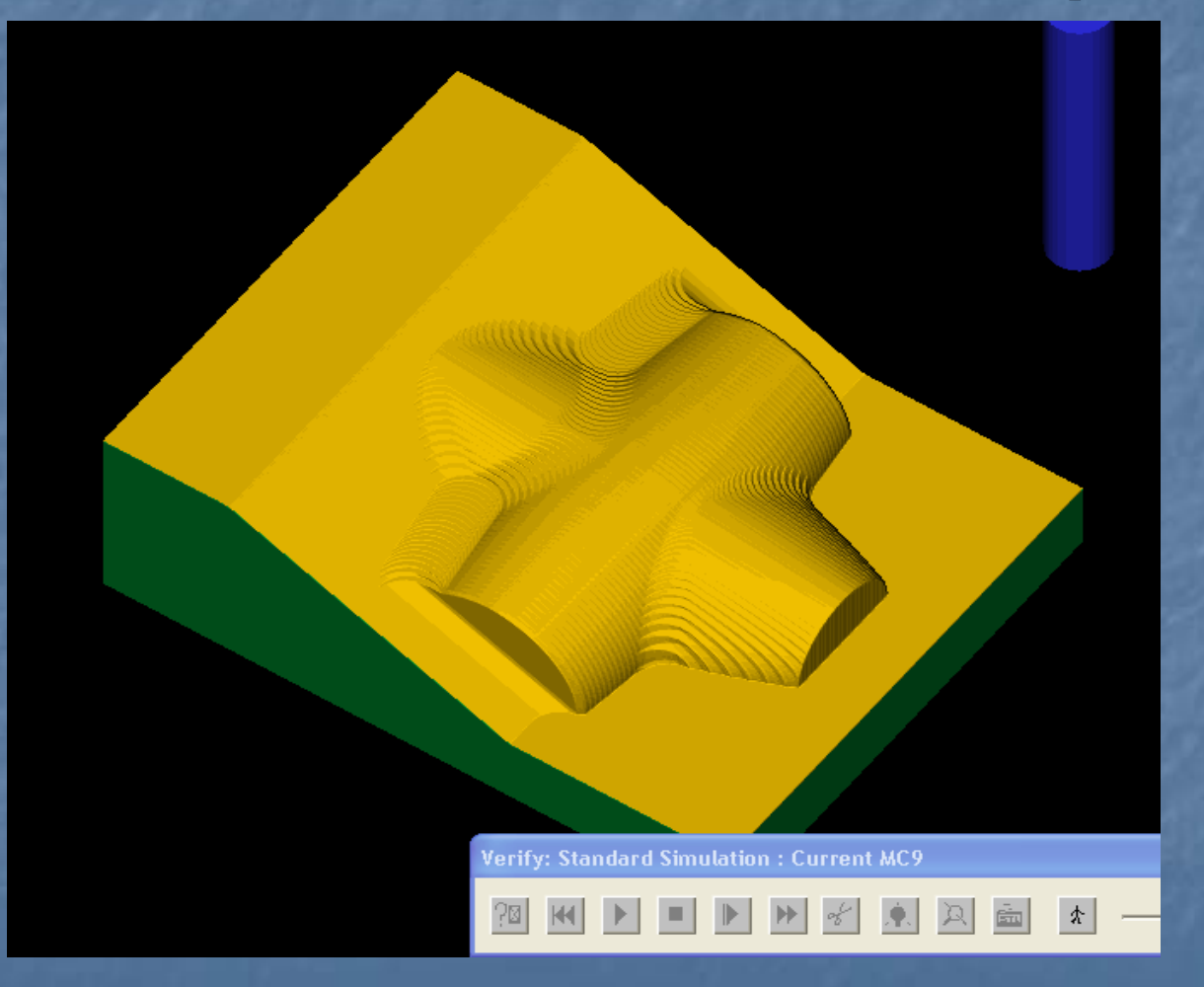

### A megmunkáló szakaszok közti átállás

[Alt+O] Operations manager Parameters ikon Finish parallel parameters Gap settings Motion Smooth Regen Path Az átmenet körívessé válik.

#### Maradék eltávolítása

Különösen nagyobb szerszámátmérők esetén a megelőző megmunkálás maradványokat hagy a felületen. A következő lépés ezeket távolítja el.

# Maradék eltávolítása

Toolpath Surface Finish Leftover Surfaces Done

# Szerszámválasztás

| Surface Finish Leftover                 | - C: WCAM9 WILL WCI S                          | URFACES1.               | NCI - MPFAN      | 4                 | ? 🗙      |
|-----------------------------------------|------------------------------------------------|-------------------------|------------------|-------------------|----------|
| Tool parameters Surface pa              | rameters   Finish leftover para                | meters Leftov           | ver material par | ameters           |          |
|                                         | Left 'click' on tool to select; rig            | ,<br>ght 'click' to edi | t or define new  | , tool            |          |
| #1-12.0000 #2-1<br>endmill1 flat endmil | 2.0000 #3- 6.0000<br>I2 sphere endmill2 sphere |                         |                  |                   |          |
| Tool # 3                                | Tool name 6. BALL E                            | Tool dia                | 6.0              | Corner radius 3.0 |          |
| Head # -1                               | Feed rate 1.49219                              | Program #               | 0                | Spindle speed 0   |          |
| Dia. offset 43                          | Plunge rate 1.49219                            | Seq. start              | 100              | Coolant Off       | <b>-</b> |
| Len. offset 3                           | Retract rate 1.49219                           | Seq. inc.               | 2                |                   |          |
| Comment                                 |                                                |                         |                  | Chang             | je NCI   |
|                                         | Hor                                            | me pos                  | 🔲 Ref po         | int 🔲 Misc. v     | values   |
|                                         | Rot                                            | ary axis                | T/C pla          | ane 🔽 Tool d      | fisplay  |
| To batch                                |                                                |                         |                  | Canna             | ed text  |
|                                         |                                                |                         | 40               | K Mégse           | Súgó     |
|                                         |                                                |                         | X                | ] \               |          |

# A szerszámpálya paraméterei

| Surface Finish Leftover - C:\MCA<br>Tool parameters Surface parameters | M9VMILLVNCIVSURFACES1.NCI - M                                                                                                    | APFAN ?X                                                                                                    |
|------------------------------------------------------------------------|----------------------------------------------------------------------------------------------------|----------------------------------------------------------------------------------------------------|
| Regen                                                                  | Clearance 100.0<br>Absolute C Incremental<br>Use clearance only at the<br>start and end of operation<br>Retract 50.0<br>Absolute Incremental<br>Feed plane 12.5<br>Absolute Incremental<br>Rapid retract<br>Top of stock 2.5<br>Absolute C Incremental<br>Direction | Tip comp       Tip         Drive surface/solid         Stock to leave       0.0         Select       (11 selected)         Check surface/solid       0.0         Stock to leave       0.0         Stock to leave       0.0         Stock to leave       0.0         Select       (0 selected)         Tool containment       Compensate to:         Inside       Center       Outside         Additional offset       0.0         Select       (0 selected) |
|                                                                        |                                                                                                    | OK Mégse Súgó                                                                                                    |

# A maradékleválasztás paraméterei

| Surface Finish Leftover - C:WC     | AM9\MILL\NCI\SURFACES1.NCI - MPFAN                      |            |
|------------------------------------|---------------------------------------------------------|------------|
| Tool parameters Surface parameters | Finish leftover parameters Leftover material parameters |            |
| Total tolerance 0.025              | Cutting method Zigzag                                   | *****<br>* |
| Max. stepover 0.5                  | Cut off angle                                           |            |
| Prompt for starting point          | Extension length 0.0                                    |            |
| From<br>slope angle                | Keep cuts perpendicular to leftover region              |            |
| To 90.0                            | Machining angle 0.0                                     |            |
|                                    | C CCW C CW                                              |            |
|                                    | Depth limits Collapse Gap settings Advanced settings    |            |
|                                    |                                                         |            |
|                                    | OK Mégse Súgó                                           |            |
|                                    |                                                         |            |
# Eredmény

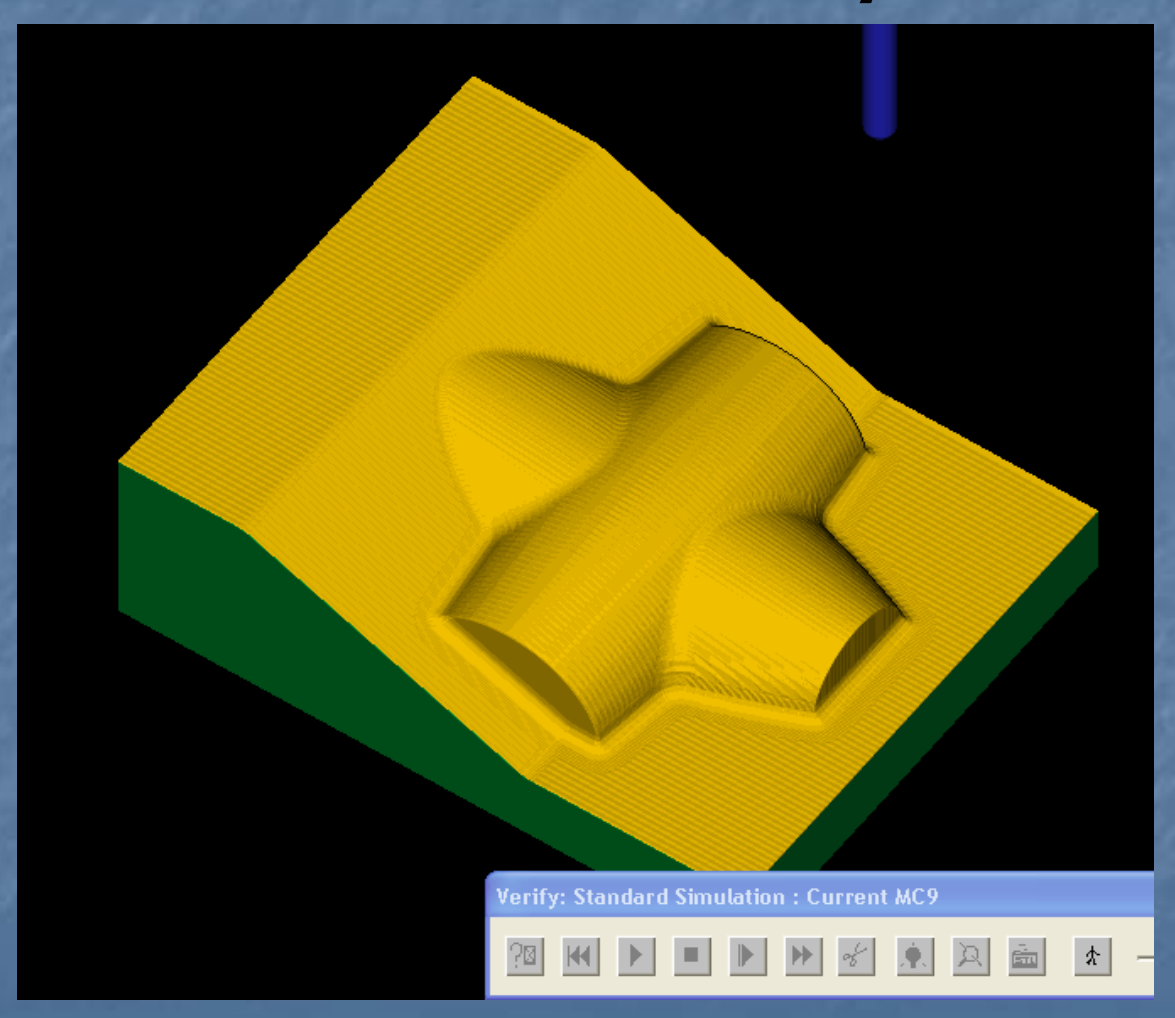

#### A felületek áthatási vonalainak simítása

Toolpath Surface Finish Pencil Surfaces Done

## Szerszámválasztás

| Surface Finish Pencil - C                  | WCAM9WILLWCINSUF                             | RFACES1.NC                    | I - MPFAN                                                                                                    |                   | ?×   |
|--------------------------------------------|----------------------------------------------|-------------------------------|----------------------------------------------------------------------------------------------------|-------------------|------|
| Tool parameters Surface par                | ameters   Finish pencil param                | neters                        |                                                                                                    |                   |      |
|                                            | Left 'click' on tool to select; ri           | ght 'click' to edi            | it or define new                                                                                                | tool              | 🌺    |
|                                            |                                              |                               |                                                                                                    |                   |      |
| #1-12.0000 #2-1;<br>endmill1 flat endmill: | 2.0000 #3-6.0000<br>2 sphere endmill2 sphere | #4- 5.0000<br>endmill2 sphere |                                                                                                    |                   |      |
| ,<br>Tool # 4                              | Tool name 5. BALL E                          | Tool dia                      | 5.0                                                                                                    | Corner radius 2.5 |      |
| Head # -1                                  | Feed rate 1.79062                            | Program #                     | 0                                                                                                    | Spindle speed 0   |      |
| Dia. offset 44                             | Plunge rate 1.79062                          | Seq. start                    | 100                                                                                                    | Coolant Off       | · .  |
| Len. offset 4                              | Retract rate 1.79062                         | Seq. inc.                     | 2                                                                                                    |                   |      |
| Comment                                    |                                              |                               |                                                                                                    | Change M          |      |
|                                            | Ho                                           | me pos                        | Ref poi                                                                                                    | nt 🔽 Misc. vali   | Jes  |
|                                            | 🔽 🗖 Rot                                      | ary axis                      | T/C plan                                                                                                    | ne 🔽 Tool disp    | lay  |
| To batch                                   |                                              |                               |                                                                                                    | Canned t          | ext  |
|                                            |                                              |                               | ОК                                                                                                    | Mégse             | Súgó |
|                                            |                                              |                               | the second second second second second second second second second second second second second second second se |                   |      |

## A szerszámpálya paraméterei

| Surface Finish Pencil - C:\MCAM9\       | WILL INCINSURFACES 1. NCI - MPFAN                                                                                                    |
|-----------------------------------------|----------------------------------------------------------------------------------------------------|
| Tool parameters Surface parameters   Fi | inish pencil parameters                                                                                                    |
| Regen                                   | Clearance 100.0   Tip comp Tip Image: Clearance only at the start and end of operation Retract Select Check surface/solid Stock to leave 0.0 Select Check surface/solid Stock to leave 0.0 Select Check surface/solid Stock to leave 0.0 Select Check surface/solid Stock to leave 0.0 Select Check surface/solid Stock to leave 0.0 Select Check surface/solid Stock to leave 0.0 Select Containment Compensate to: Compensate to: Compensate to: Direction Direction Direction (0 selected) Select (0 selected) Select |
|                                         | OK Mégse Súgó                                                                                                    |
|                                         |                                                                                                    |

## A megmunkálás paraméterei

| Surface Finish Pencil - C:\MCAM9\MILL\NCI\SURFACES1.NCI - MPFAN                                                                                                    | ? 🔀              |
|----------------------------------------------------------------------------------------------------|------------------|
| Tool parameters       Surface parameters       Finish pencil parameters         Total tolerance       0.025         Image: Machining direction       Image: Comparameter state |                  |
| C Climb C Conventional  Prompt for starting point                                                                                                    |                  |
| I Allow negative ∠ motion along surface<br>I Allow positive Z motion along surface                                                                                             |                  |
| Depth limits Gap settings A                                                                                                    | dvanced settings |
|                                                                                                    |                  |

# Eredmény

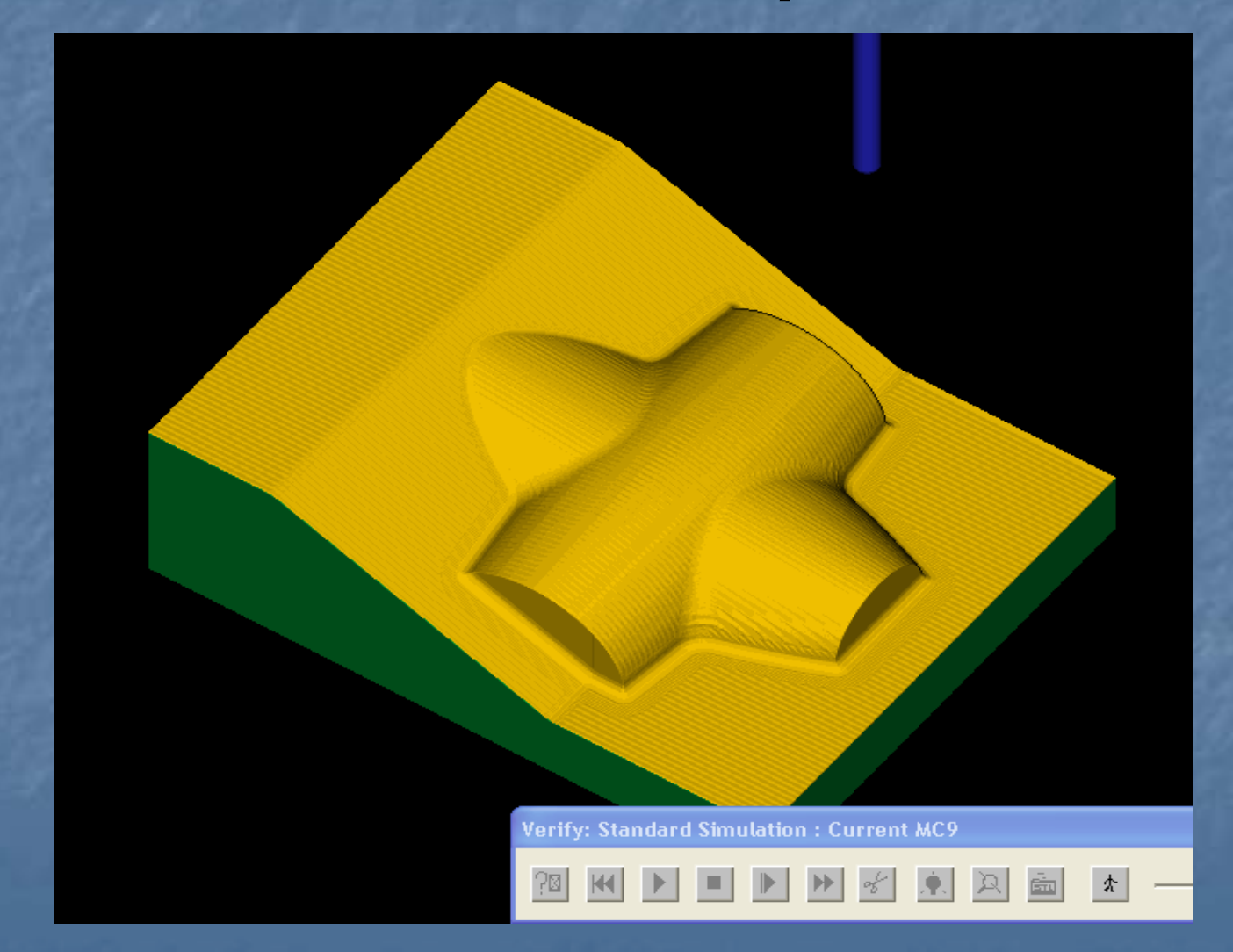

### Felületek nagyolása

A következő példákban a nagyoló marások néhány típusát mutatjuk be. A nagyoló megmunkálások (roughing toolpaths) nagyméretű szerszámokat használnak a munkadarabról való nagymennyiségű anyag gyors eltávolítására. A rough parallel toolpath (párhuzamos felületnagyolás) az előző példában szerepelt.

#### Felületnagyolás

A következő szerszámpályákra mutatunk példákat: Nagyoló zsebmarás Beszúró nagyolás Maradék marás Nagysebességű nagyoló zsebmarás

#### Nagyoló zsebmarás

Töltsük be a következő rajzot: \mcam9\tutorials\mill tutorial/metric/rough pocketmm.mc9 Az alkatrész "zsebbé tételéhez" rajzoljunk egy négyszöget az alsó négyszöggel párhuzamosan

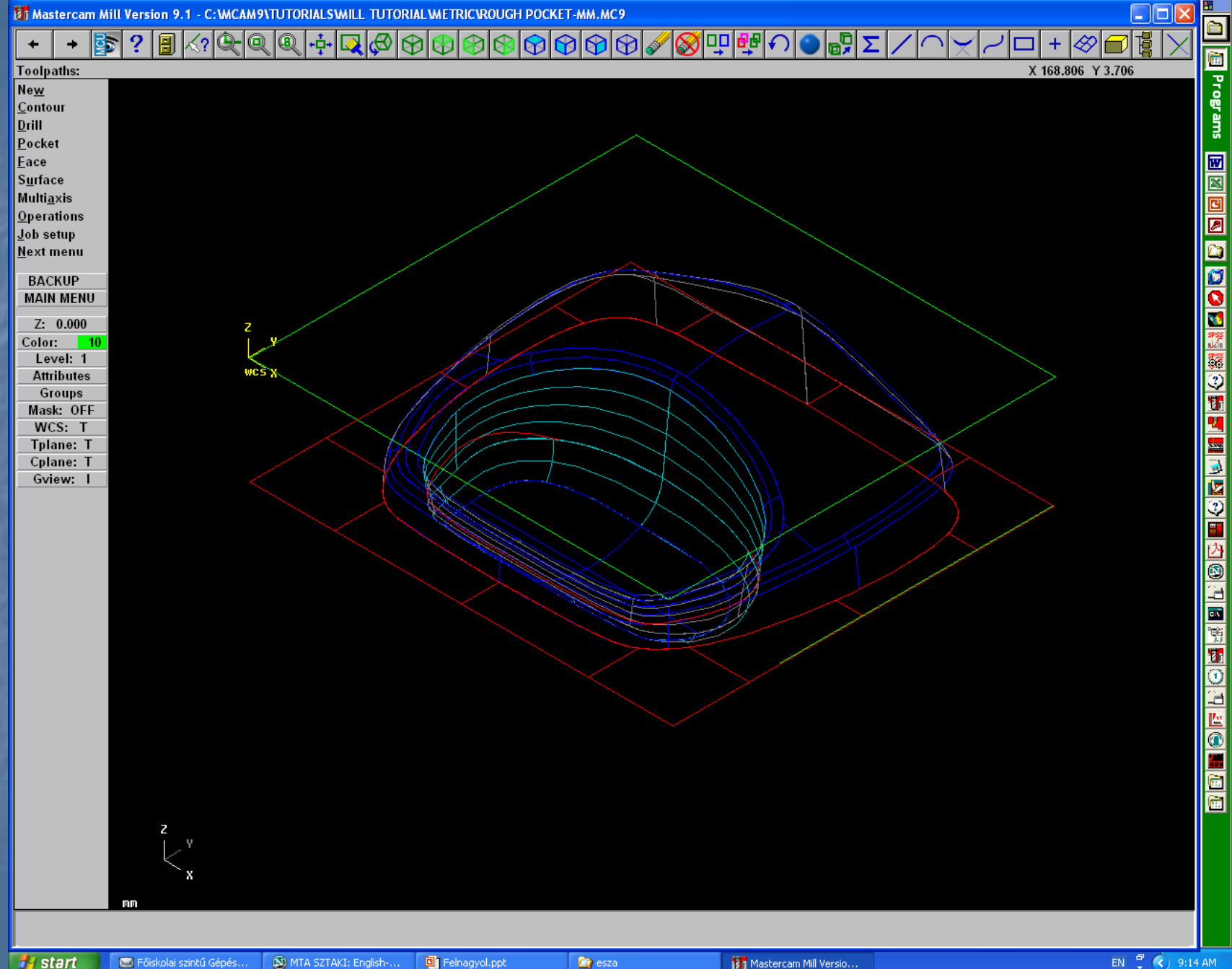

### Nagyoló zsebmarás

Válasszuk ki a megmunkálandó felületeket és válasszunk szerszámot: Main menu Toolpaths Surface Rough Pocket Surfaces Done

#### Szerszámválasztás

A szokásos módon válasszunk ki egy 10mm-es ujjmarót
Válasszuk a Surface parameter fület
Állítsuk be az értékeket az ábrán látható módon

## Paraméterek megadása

? × Surface Rough Pocket - C: WCAM8WILL/NCI/ROUGH POCKET-MM.NCI - MPFAN Tool parameters Surface parameters Rough parameters Pocket parameters 100.0 Clearance... Tip Tip comp C Absolute C Incremental Drive surface/solid Vise clearance only at the 1.0 Stock to leave start and end of operation Select... (8 selected) 50.0 🔿 Absolute 🛛 🙆 Incremental Check surface/solid 0.0 Stock to leave 5.0 Feed plane... (0 selected) Absolute C Incremental Rapid retract Tool containment Compensate to:  $\mathbf{\nabla}$ Top of stock ... 2.5 O Inside 🕟 Center Outside Absolute Incremental 0.0 Regen... Select... (0 selected) 

Cancel

# Nagyolási paraméterek

| Surface Rough Pocket - C:\MCAM8\MILL\NCI\ROU                                                                                                    | JGH POCKET-MM.NCI - MPFAN                                                                                                    |
|----------------------------------------------------------------------------------------------------|----------------------------------------------------------------------------------------------------|
| Tool parameters       Surface parameters       Rough parameters         Total tolerance       0.025       Entry         Maximum stepdown:       2.0       Image: Climb       Conventional         Climb       Conventional       Image: Climb       Cut d | Pocket parameters         options         Entry - helix         Prompt for entry point         Plunge outside containment boundary         Align plunge entries for start holes         lepths         Gap settings         Advanced settings |
|                                                                                                    | OK Cancel Help                                                                                                    |

# Fogásmélység megadása

| l pa | ramatora Curface parametere | Bouch parameters     | Poskat parametera                              |   |
|------|-----------------------------|----------------------|------------------------------------------------|---|
| Ċ    | Cut Depths                  |                      | ? 🔀                                            |   |
| Τc   | Abso                        | blute                | C Incremental                                  |   |
| Ma:  | Absolute depths             |                      | Incremental depths                             |   |
|      | Minimum depth               | 0.0                  | Adjustment to top cut 0.2                      |   |
|      | Maximum depth               | -30.]                | Adjustment to other cuts 0.2                   | Ľ |
|      | Detect flats                | T                    | Detect flats                                   |   |
|      | Select depths               |                      | Critical depths                                | L |
|      | Clear depths                |                      | Clear depths                                   |   |
|      | Adjust for stock to leave   | ve on drive surfaces | (Note: drive stock is included in adjustment.) |   |
|      | Relative to                 | Tip 💌                | OK Cancel Help                                 |   |

## Entry helix megadása

| ol | Helix/Ramp Parameters                  | ? 🛛                                                                         |
|----|----------------------------------------|-----------------------------------------------------------------------------|
| [  | Helix Ramp                             |                                                                             |
| м  | Minimum radius: 25.0 % 2.9             | 5 Direction                                                                 |
|    | Z clearance: 5.                        | 0 Follow boundary                                                           |
|    | XY clearance: 2.1<br>Plunge angle: 3.1 | if length exceeds: 50.0                                                     |
|    | Output arc moves Tolerance: 0.1        | 02 If all entry attempts fail<br>○ Plunge ○ Skip<br>☑ Save skipped boundary |
|    | Center on entry point                  | Entry feed rate<br>Plunge rate C Feed rate                                  |
|    |                                        | OK Cancel Help                                                              |

## Válasszunk stratégiát

| Surface Rough Pocket - C:     | MCAM8\MILL\NC      | INROUGH POCKET-MM.N                        | CI - MPFAN             | ? 🕨  |
|-------------------------------|--------------------|--------------------------------------------|------------------------|------|
| Tool parameters Surface parar | meters Rough param | neters Pocket parameters                   |                        |      |
| Rough                         | Cutting metho      | od Constant Overlap Spiral                 |                        |      |
|                               |                    |                                            |                        | ^    |
|                               | Racallel Spiral R  |                                            |                        | ≡    |
| Overlap Spira                 | i C                | alalier spiral, High speed<br>Jean Corners | nue spirai One way     |      |
|                               | 50.0               | ····                                       |                        | 2    |
| Stepover percentage:          | 50.0               | Minimize tool burial                       |                        |      |
| Stepover distance:            | 5.0                | Spiral inside to outside                   | High Speed             |      |
| Roughing angle:               | 0.0                | 📕 Use quick zigzag                         |                        |      |
| 🔲 Finish                      |                    |                                            | Override Feed Speed    |      |
| Passes Spacing                | Spring passes      | Cutter compensation                        | Feed rate              |      |
| 1 1.0                         | 0                  | computer 💌                                 | Spindle speed          |      |
| Finish containment bound      | ary                | Lear                                       | d in/out 🔲 🔲 Thin wall |      |
| -                             |                    |                                            |                        |      |
|                               |                    |                                            |                        |      |
|                               |                    |                                            | OK Cancel H            | lelo |

Mastercam Mill Version 9.1 - C: WCAM9\TUTORIALSWILL TUTORIAL WETRIC\ROUGH POCKET-MM.MC9

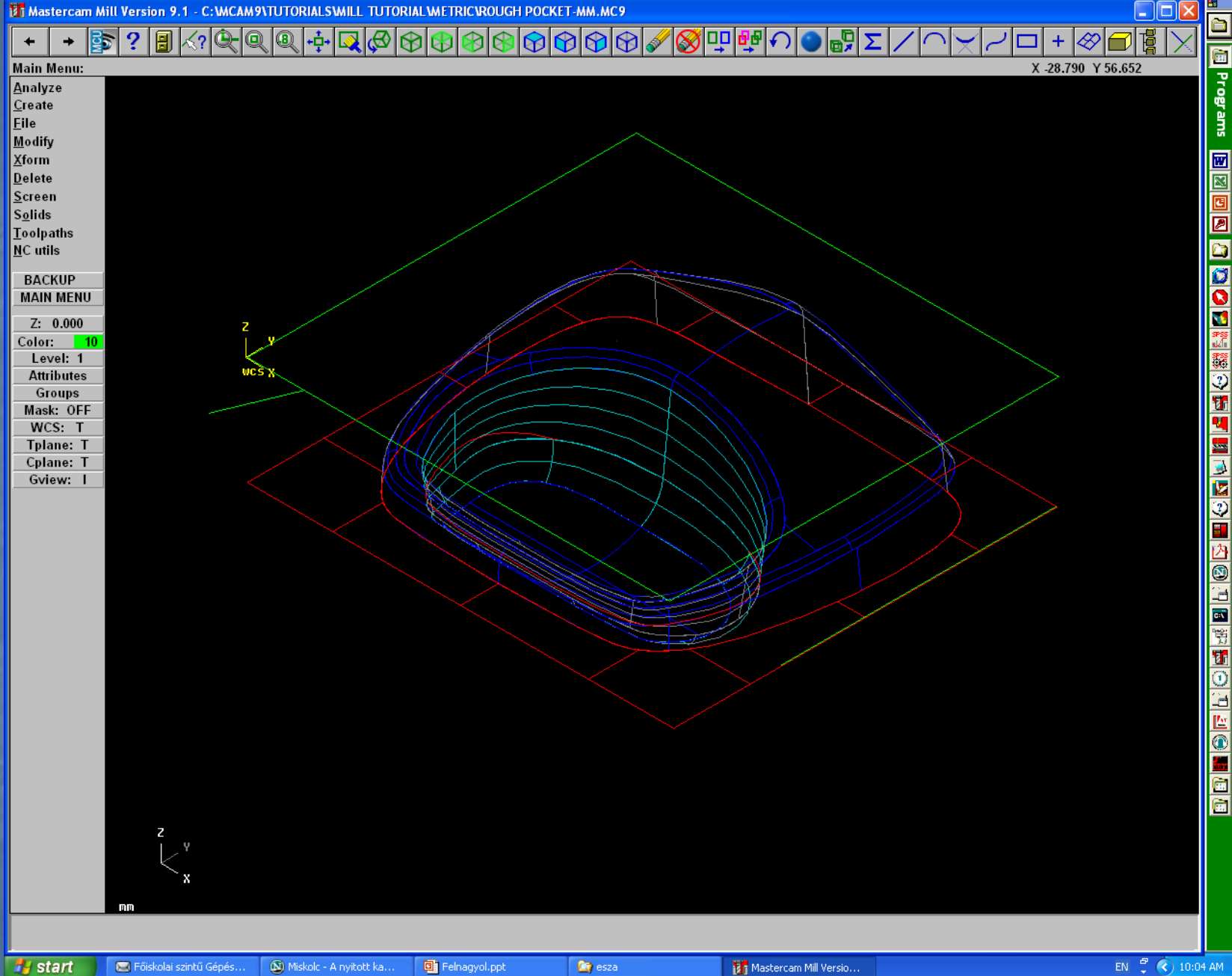

#### Az ábrán jelölt pontban válasszuk ki

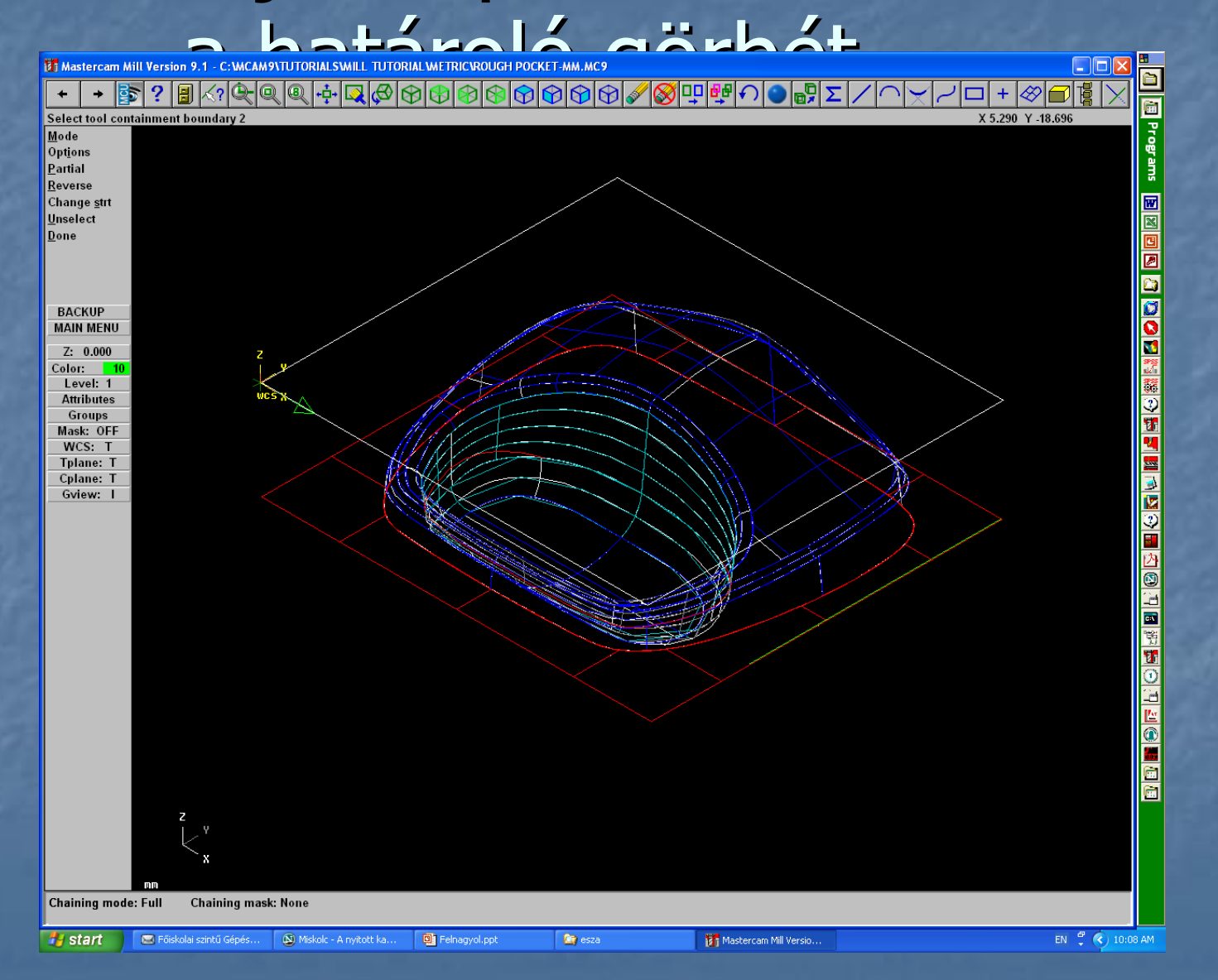

## majd Done, és elkészül a felület

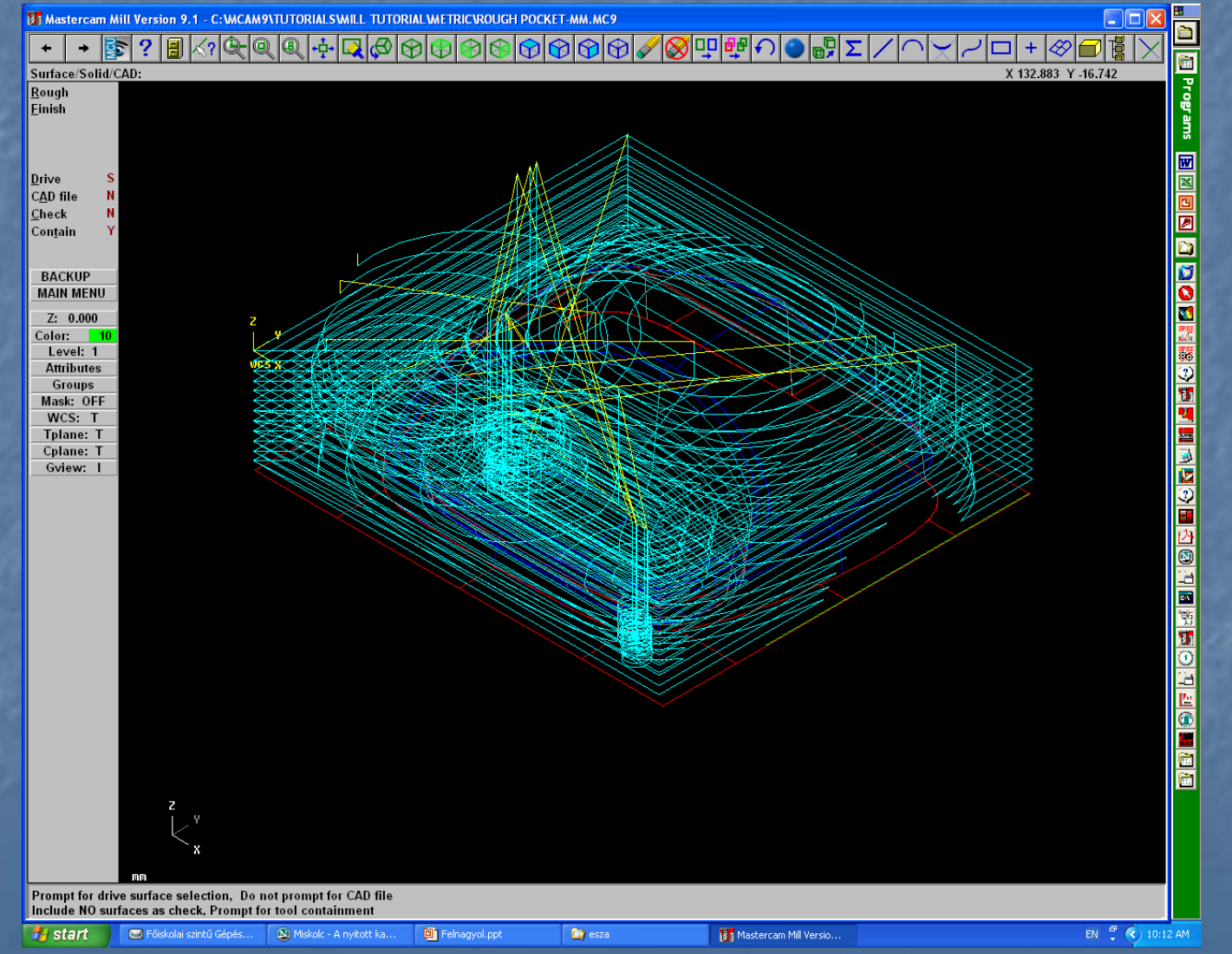

### Nagyoló beszúró szerszámpálya készítése

A nagyoló beszúró szerszámpálya mély üregek nagyolására alkalmas, fúró-szerű, z irányú előtolású mozgásokkal. Töltsük be a roughplunge-mm.mc9 fájlt Main menu Toolpaths Surface Rough Plunge

### Nagyoló beszúrás

Surfaces Unselect a nem-mély felületet nem akarjuk megmunkálni, ezért azt kivesszük a kiválasztottak közül, majd [Esc] Done

Szerszámválasztás és paramétermegadás

Válasszunk 10 mm-es ujjmarót Állítsuk be a Surface (felület) paramétereket Állítsuk be a Rough plunge (beszúró nagyolás) paramétereket Állítsuk be a fogásmélység értékeket az alábbi ábrák szerint

## Szerszám paraméterek

**?**×

#### Surface Rough Plunge - C: WCAM8WILLWCI/ROUGH PLUNGE-MM.NCI - MPFAN

| ool parameter        | Surface para | ameters   Roug     | h plunge para     | meters             |                 |               |              |
|----------------------|--------------|--------------------|-------------------|--------------------|-----------------|---------------|--------------|
|                      | L            | left 'click' on to | ol to select; rig | ght 'click' to edi | t or define new | tool          |              |
| #1-10.00<br>endmill1 | DOO<br>flat  |                    |                   |                    |                 |               |              |
| Tool #               | 1            | Tool name          | 10. FLAT          | Tool dia           | h0.0            | Corner radius | 0.0          |
| Head #               | -1           | Feed rate          | 305.4             | Program #          | 0               | Spindle speed | 1527         |
| Dia. offset          | 1            | Plunge rate        | 3.58125           | Seq. start         | 100             | Coolant       | Off 🗨        |
| Len. offset          | 1            | Retract rate       | 3.58125           | Seq. inc.          | 2               |               |              |
| Comment              |              |                    |                   |                    |                 |               | Change NCI   |
|                      |              | ~                  | Hor               | ne pos             | Ref poi         | nt 🗖          | Misc values  |
|                      |              | ~                  | E Rot             | ary axis           | T/C pla         | ne 🔽          | Tool display |
| To bate              | :h           |                    |                   |                    |                 | Γ             | Canned text  |
|                      |              |                    |                   |                    | OK              | Cancel        | Help         |

# Felület paraméterek

CODOLICIT BLUDICI

| Surface Rough Plunge - C. MCAMO      |                                                                                                    |                                                                                                    |
|--------------------------------------|----------------------------------------------------------------------------------------------------|----------------------------------------------------------------------------------------------------|
| Tool parameters Surface parameters F | Rough plunge parameters                                                                                                    |                                                                                                    |
| Regen                                | <ul> <li>Clearance</li> <li>Absolute C Incremental</li> <li>Use clearance only at the start and end of operation</li> <li>Retract</li> <li>50.0</li> <li>Absolute C Incremental</li> <li>Feed plane</li> <li>5.0</li> <li>Absolute C Incremental</li> <li>Fapid retract</li> <li>Top of stock</li> <li>0.0</li> <li>Absolute C Incremental</li> <li>Direction</li> </ul> | Tip comp       Tip       Image: Comparison of the surface/solid         Stock to leave       0.0         Select       (129 selected)         Check surface/solid       0.0         Stock to leave       0.0         Select       (0 selected)         Tool containment       Compensate to:         Inside       Center         Outside       Additional offset         Select       (0 selected) |
|                                      |                                                                                                    | OK Cancel Help                                                                                                    |

## Beszúrási paraméterek

| Surface Rough Plunge - C:\MCAN                                                                                                    | M8\MILL\NCI\ROUGH PLUNGE-MM.NCI - MPFAN | <u>? X</u> |
|----------------------------------------------------------------------------------------------------|-----------------------------------------|------------|
| Tool parameters Surface parameters                                                                                                    | Rough plunge parameters                 |            |
| Total tolerance       0.025         Max stepdown:       200.0         Plunge path       •         • NCI       •         • Zigzag       •         Maximum stepover:       5.0         Helix | Source operations:                      |            |
|                                                                                                    | Cut depths Gap settings Advanced setti  | ngs        |
|                                                                                                    | OK Cancel He                            |            |

# Fogásmélység

| pl parametere   Surface parametere   Bough plunge parameters |                                             |                                                           |  |  |  |
|--------------------------------------------------------------|---------------------------------------------|-----------------------------------------------------------|--|--|--|
|                                                              | Cut Depths                                  | 2 🔀 🤉                                                     |  |  |  |
| ota                                                          | Absolute                                    | C Incremental                                             |  |  |  |
| ٨a                                                           | Absolute depths                             | Incremental depths                                        |  |  |  |
| Plu<br>(                                                     | Minimum depth -10.0<br>Maximum depth -200.0 | Adjustment to top cut 0.2<br>Adjustment to other cuts 0.2 |  |  |  |
| vla:<br>step                                                 | Detect flats Select depths Clear depths     | Detect flats Critical depths Clear depths                 |  |  |  |
|                                                              | Adjust for stock to leave on drive surfaces | (Note: drive stock is included in adjustment.)            |  |  |  |
|                                                              | Relative to                                 | OK Cancel Help                                            |  |  |  |
| -                                                            |                                             |                                                           |  |  |  |

#### Művelet elvégeztetése

Select plunge point at lower left Select plunge point at upper right Válasszunk egy-egy pontot balra és jobbra a munkadarabtól, ezután a Mastercam kiszámítja a szerszámpályákat.

#### Verifikálás

Indítsuk az Operation manager-t
Verify
Configure
az ablakban állítsuk be az értékeket az ábra szerintire:

## Verify paraméterek

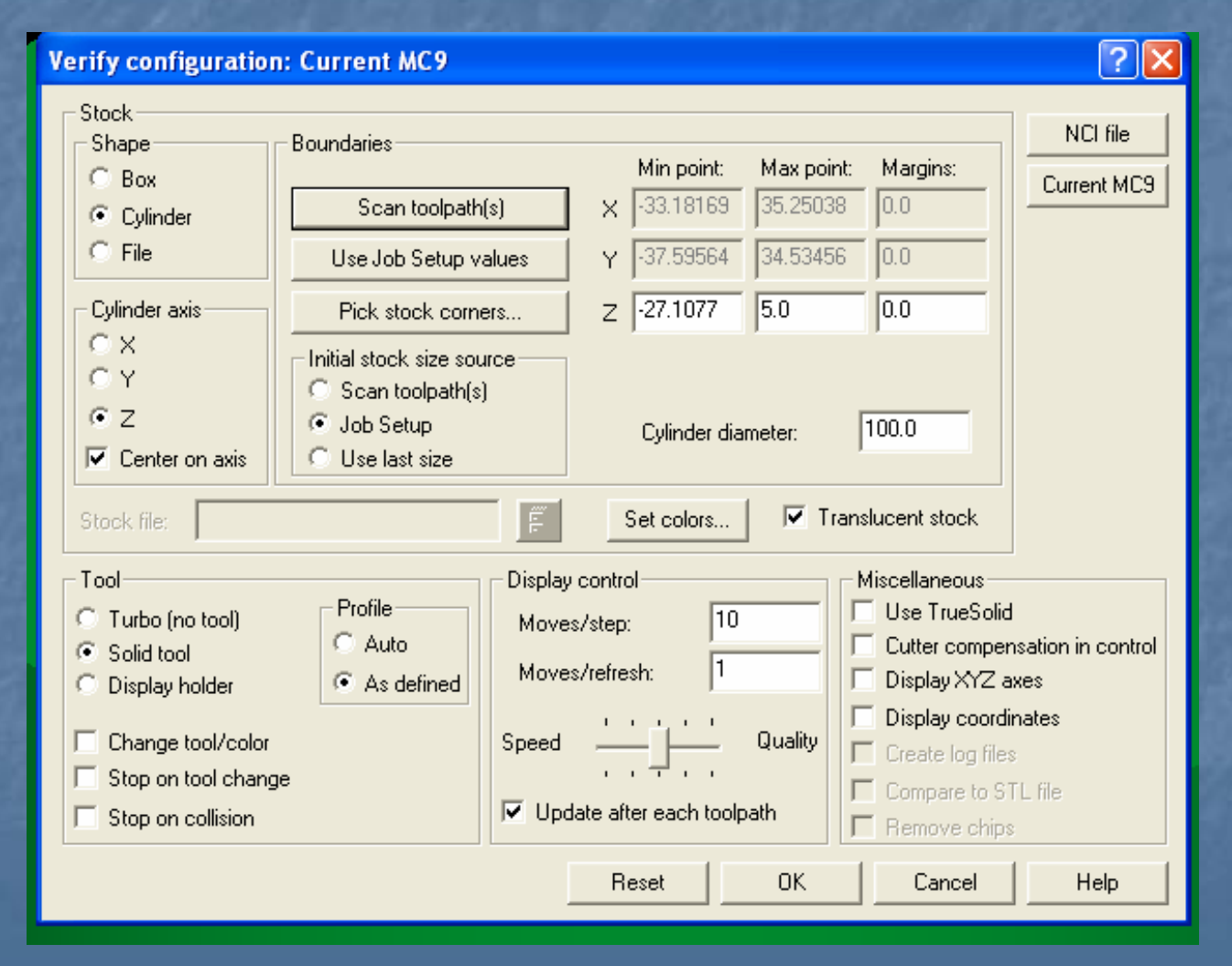

#### Maradék marás

A maradék marás az egyetlen nagyoló szerszámpálya, amely a ráhagyást nagyoló, 2.5 D-s mozgásokkal távolítja el. Ellentétben a finish leftover szerszámpályával, amely azonnal a végső méretig mélyíti a darabot, a maradékmarás több Z irányú fogással távolítja el a ráhagyást.

#### Maradék marás

Töltsük be a restmill-mm.mc9 fájlt Main menu Toolpaths Surface Rough Pocket Surfaces Done

#### Maradék marás

 Válasszunk 18 mm-es ujjmarót
 Válasszuk a Surface parameters fület
 Adjuk meg az értékeket a következő ábrákon látható módon:

#### Surface Rough Pocket - C:\MCAM8\MILL\NCI\RESTMILL-MM.NCI - MPFAN

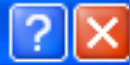

| Tool parameters Surface parameters Ro | ugh | parameters Pocket paramete                                                         | rs                                           |
|---------------------------------------|-----|------------------------------------------------------------------------------------|----------------------------------------------|
|                                       | ◄   | Clearance 2.5                                                                      | Tip comp                                     |
|                                       |     | Absolute C Incrementa     Use clearance only at the     start and end of operation | al Drive surface/solid<br>Stock to leave 0.3 |
|                                       | Γ   | Retract 50.0                                                                       | Select (88 selected)                         |
| 1/                                    |     | C Absolute C Incrementa                                                            | Check surface/solid                          |
|                                       |     | Feed plane 1.0                                                                     | - Stock to leave 0.0                         |
|                                       |     | Absolute C Incrementa     Banid retract                                            | al Select (0 selected)                       |
|                                       |     |                                                                                    | Tool containment                             |
|                                       |     | Absolute     Operation                                                             | C Inside  Center Coutside                    |
| Beer                                  |     |                                                                                    | Additional offset 0.0                        |
| hegen                                 |     | Direction                                                                          | [U selected]                                 |
|                                       |     |                                                                                    |                                              |
|                                       |     |                                                                                    |                                              |
|                                       |     | [                                                                                  | OK Cancel Help                               |

#### Surface Rough Pocket - C:\MCAM8\MILL\NCI\RESTMILL-MM.NCI - MPFAN ? Tool parameters Surface parameters Rough parameters Pocket parameters Entry options 0.025 Total tolerance... $\overline{\mathbf{v}}$ Entry - helix 2.0 Maximum stepdown: Prompt for entry point Plunge outside containment boundary $(\mathbf{e})$ Climb C. Conventional Align plunge entries for start holes Advanced settings... Cut depths... Gap settings...

OK.

Cancel

Help

| Parametera Surface estametera Bourth parametera Reak et estametera |                                             |                                                                      |
|--------------------------------------------------------------------|---------------------------------------------|----------------------------------------------------------------------|
|                                                                    | Cut Depths                                  | ? 🔀                                                                  |
| Τc                                                                 | C Absolute                                  | Incremental                                                          |
| Ma:                                                                | Absolute depths                             | Incremental depths                                                   |
|                                                                    | Minimum depth 0.0<br>Maximum depth 20.0     | Adjustment to top cut     0.2       Adjustment to other cuts     0.2 |
|                                                                    | Detect flats Select depths Clear depths     | Detect flats       Critical depths       Clear depths                |
|                                                                    | Adjust for stock to leave on drive surfaces | (Note: drive stock is included in adjustment.)                       |
|                                                                    | Relative to                                 | OK Cancel Help                                                       |
| Surface Rough Pocket - C:\        | MCAM8\MILL\NCI         | RESTMILL-MM.NCI - MP       | FAN                 | ? 🛛  |
|-----------------------------------|------------------------|----------------------------|---------------------|------|
| Tool parameters Surface param     | eters Rough param      | eters Pocket parameters    |                     |      |
| Rough                             | Cutting metho          | d Constant Overlap Spiral  |                     |      |
|                                   |                        |                            |                     |      |
| Zigzag Constant<br>Overlap Spiral | Parallel Spiral P<br>C | arallel Spiral, High Speed | True Spiral One W   | ay 🚽 |
| <                                 |                        |                            |                     | >    |
| Stepover percentage:              | 55.0                   | Minimize tool burial       |                     |      |
| Stepover distance:                | 9.9                    | 🔽 Spiral inside to outside | High Spe            | ed   |
| Roughing angle:                   | 0.0                    | 🔲 Use quick zigzag         |                     |      |
| 🔲 Finish                          |                        |                            | Override Feed Speed |      |
| Passes Spacing                    | Spring passes          | Cutter compensation        | Feed rate           | .0   |
| 1 1.0                             | 0                      | computer 💌                 | Spindle speed       |      |
| Finish containment bounda         | iry                    |                            | d in/out 🗖 Thin     | wall |
|                                   |                        |                            |                     |      |
|                                   |                        |                            |                     |      |
|                                   |                        |                            | OK Cancel           | Help |

A Cut depth dialógusablakban válasszuk a Critical depths gombot. A kritikus mélységek beállítása azt biztosítja, hogy a szerszámpálya felismeri a platókat az anyagban. Ha ezek a platók a fogások közé esnek, a rendszer további fogásokat illeszt be, hogy a platók tetejét is lemunkálja.

Válasszuk az ábrán látható 4. pontot a platók megjelölésére, majd [Esc].

Mastercam Mill Version 9.1 - C:\MCAM9\TUTORIALS\MILL TUTORIAL\METRIC\RESTMILL-MM.MC9

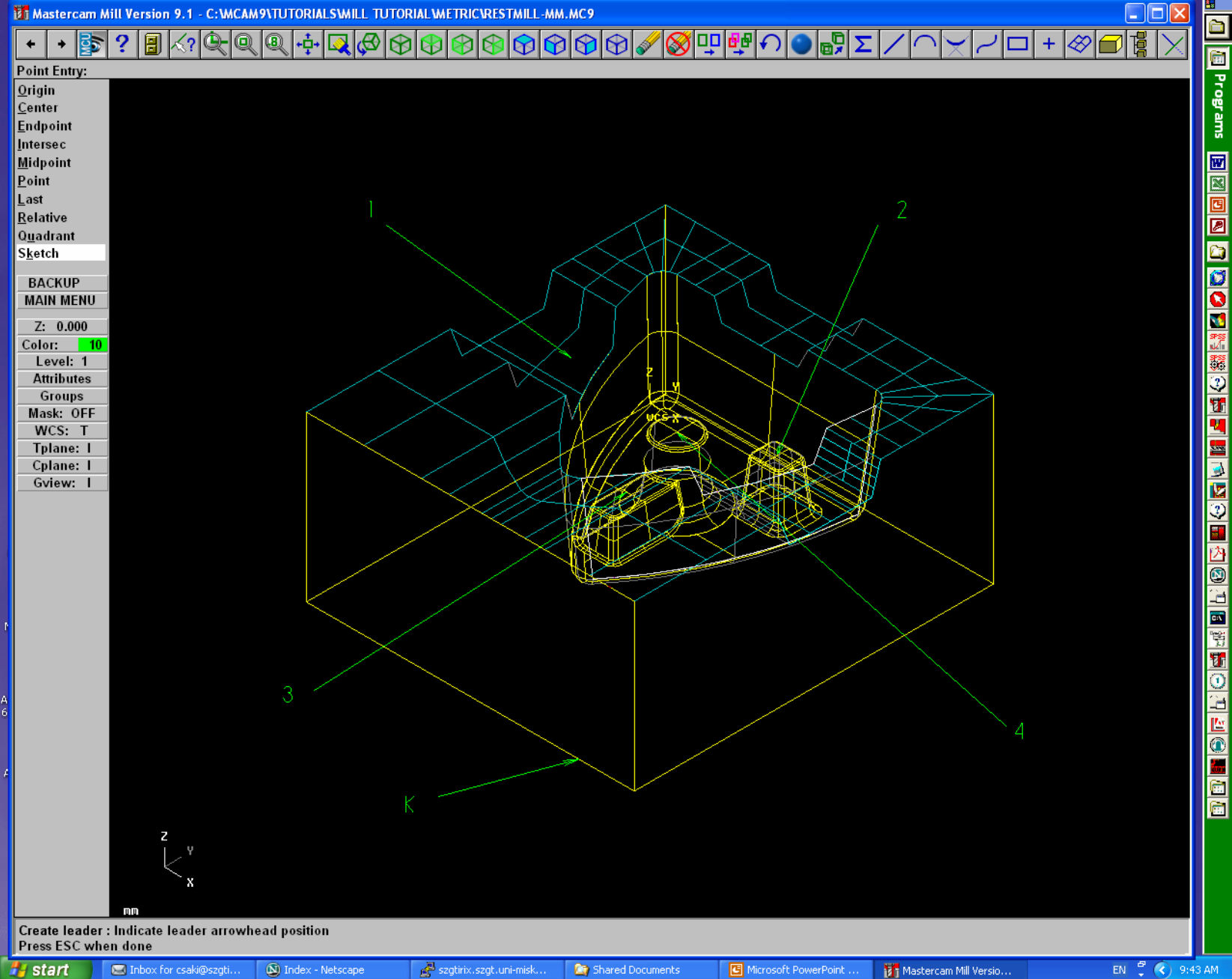

Chain Options Plain mask A K pontnál jelöljük ki a pontot Done A Mastercam generálja a szerszámpályát

#### Maradék marás

A nagyoló zsebmarás természetesen anyagot hagyott azokon a helyeken, amiket a 18 mm-es maróval nem lehetett elérni. A maradék marás automatikusan megtalálja ezeket a területeket és egy kisebb szerszámmal eltávolítja a felesleges anyagot.

## Maradék marás

Main menu Toolpaths Surface Rough Restmill Select Surfaces Done

#### Maradék marás

Válasszunk szerszámot és adjuk meg a paramétereket az alábbi ábrák szerint:

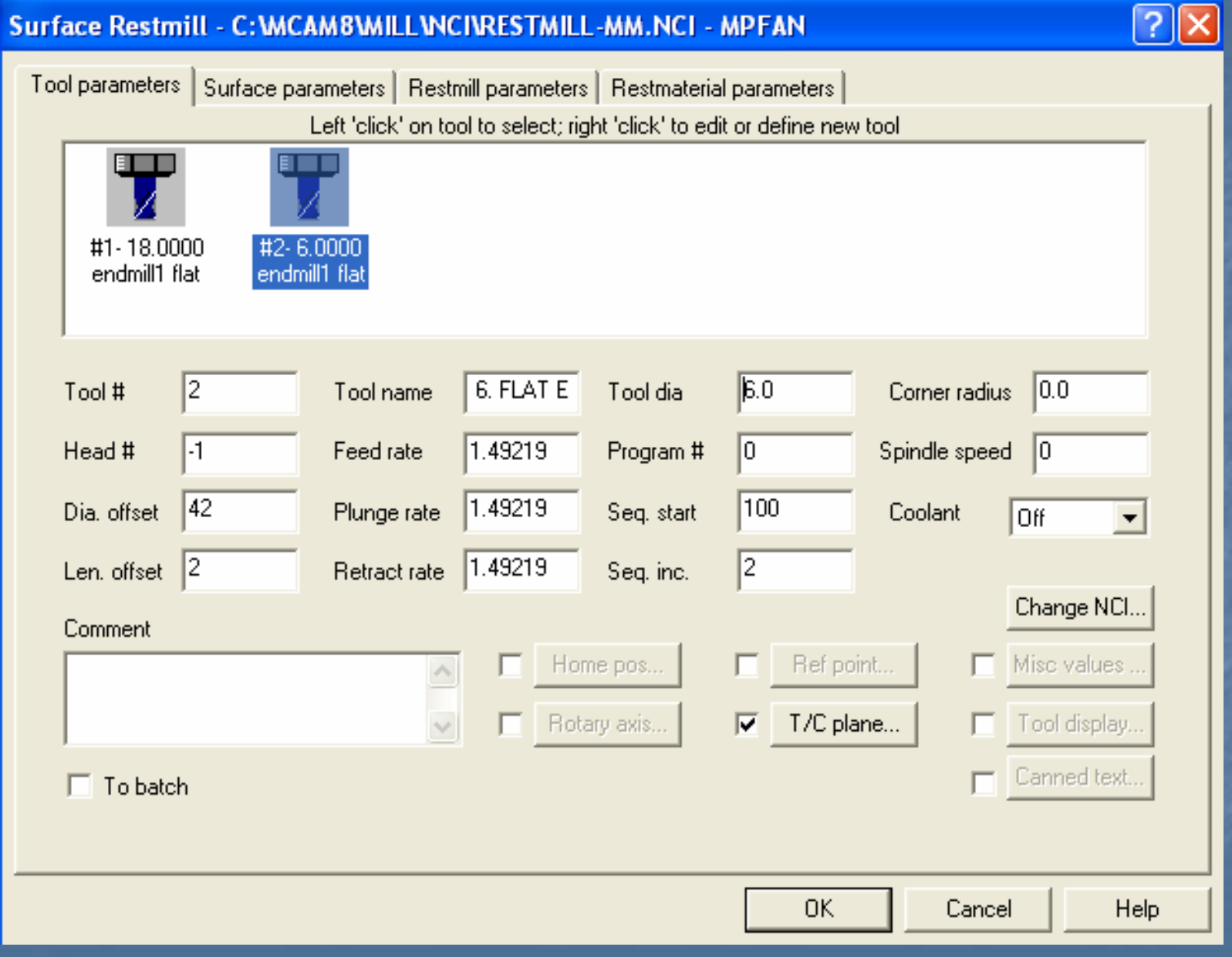

#### Surface Restmill - C:\MCAM8\MILL\NCI\RESTMILL-MM.NCI - MPFAN

**?**×

| Tool parameters Surface par | rameters   Restmill pa | arameters   F                                                                                                    | Restmaterial param                                                                                                    | neters                                                                                                    |                                                                                                    |                         |
|-----------------------------|------------------------|----------------------------------------------------------------------------------------------------|----------------------------------------------------------------------------------------------------|----------------------------------------------------------------------------------------------------|----------------------------------------------------------------------------------------------------|-------------------------|
| Regen                       |                        | Clearance<br>Absolute<br>Use cleara<br>start and er<br>Retract<br>Absolute<br>Feed plane<br>Absolute<br>Rapid retra<br>op of stock<br>Absolute | 2.5         Incremental         Incremental         3.0         Incremental         1.0         Incremental         0.0         Incremental         Incremental         Incremental         Incremental         Incremental         Incremental         Incremental         Incremental | Tip comp<br>Drive surface/s<br>Stock to I<br>Select<br>Check surface/<br>Stock to I<br>Select<br>Tool containme<br>Compensate to<br>O Inside (•<br>Additional<br>Select | Tip<br>olid<br>eave 0.3<br>(88 se<br>solid<br>eave 0.0<br>(0 sele<br>nt<br>Center (<br>offset 0.1<br>(0 sele | Dutside     o     cted) |
|                             |                        |                                                                                                    |                                                                                                    | <u>UK</u> Ca                                                                                                    | incel                                                                                                    | Help                    |

#### Surface Restmill - C:\MCAM8\MILL\NCI\RESTMILL-MM.NCI - MPFAN

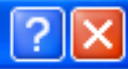

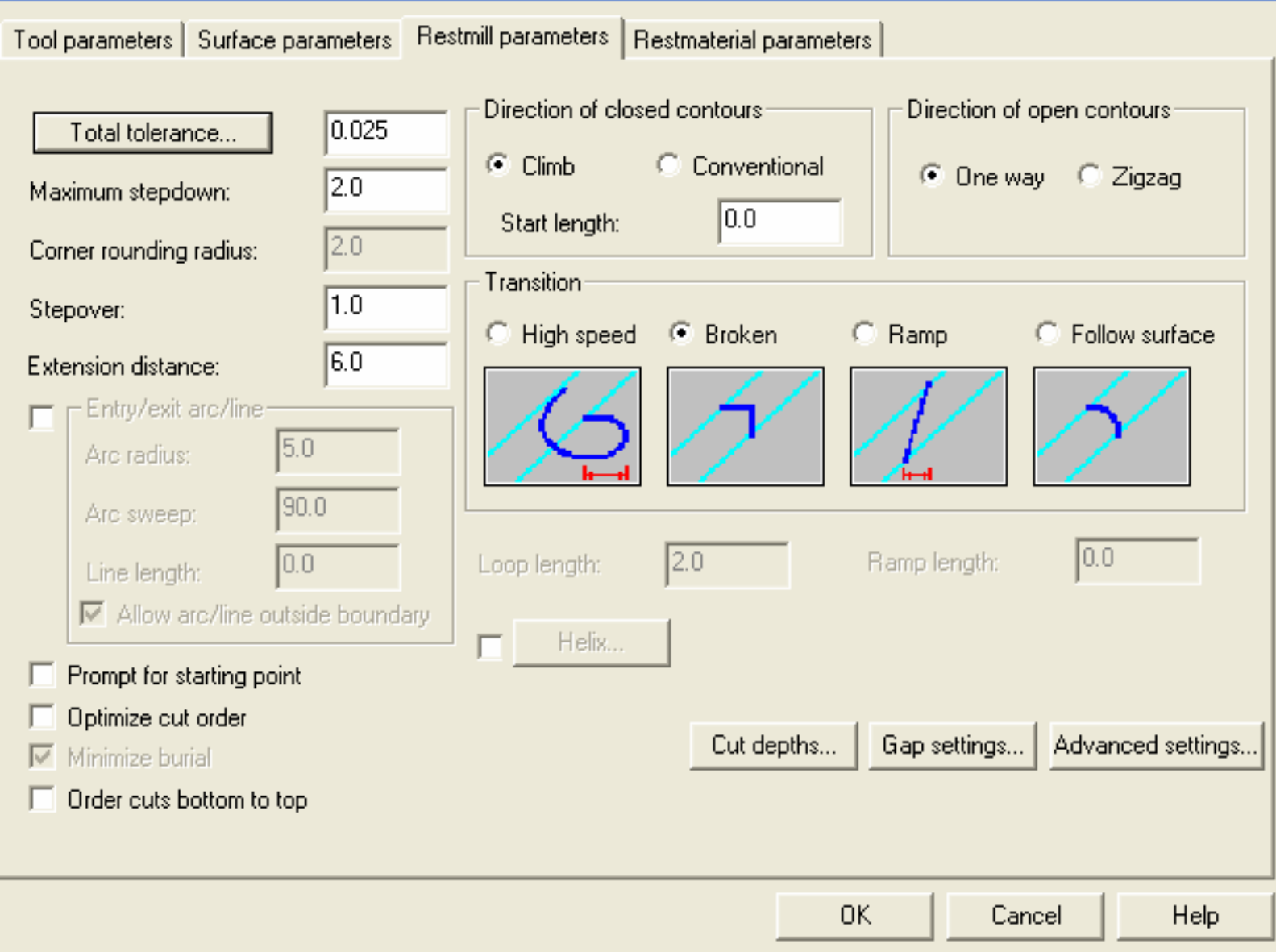

#### Surface Restmill - C:\MCAM8\MILL\NCI\RESTMILL-MM.NCI - MPFAN

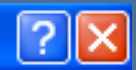

| Tool parameters   Surface parameters   Restmill parameters                                                                                                    | Restmaterial parameters                                     |
|----------------------------------------------------------------------------------------------------|-------------------------------------------------------------|
| Compute remaining stock from:   All previous operations   One other operation   Use regen file   Noughing tool   Diameter:   Corner radius:   0.0     Stock resolution:     2.0 | ath Group 1<br>- Surface Rough Pocket<br>- Surface Restmill |
| Adjustments to remaining stock:<br>Use remaining stock as computed<br>Adjust remaining stock to ignore small cusps<br>Adjust remaining stock to mill small cusps<br>dis         | ijustment 0.05<br>stance:                                   |
|                                                                                                    | OK Cancel Help                                              |

#### Végeredmény 🙂

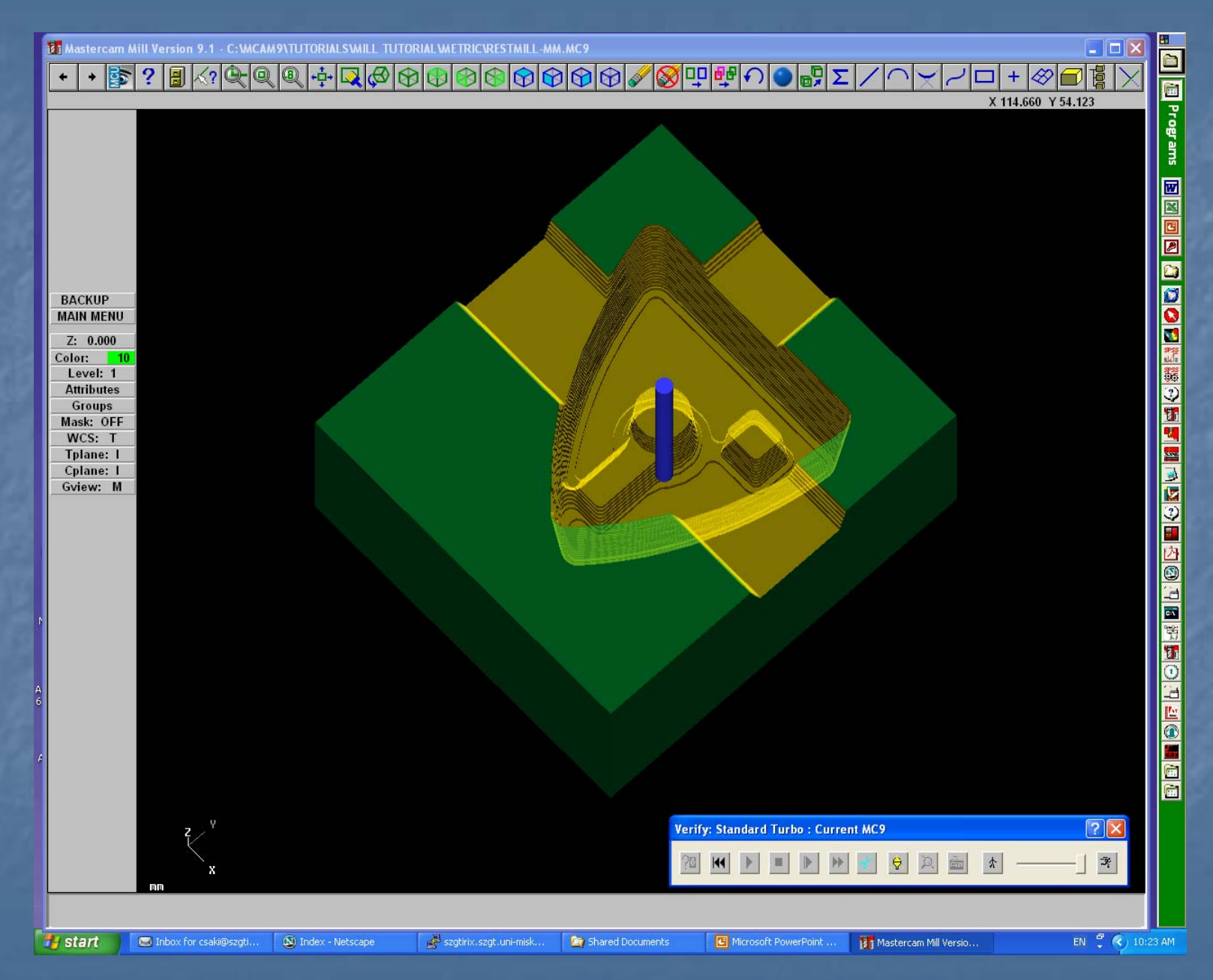

#### Felületsimítási technológiák

felületsimítás Ebben a fejezetben a lehetséges megoldásaival ismerkedünk meg Parallel steep meredek felületrészek simítása párhuzamos szerszámpályákkal Shallow kis meredekségű felületrészek simítása

#### Különböző meredekségű felületek simítása

Az előzőekhez hasonlóan töltsük be a /Mcam9/Tutorials/Mill Tutorial/Inch könyvtárból a steepshallow nevű fájlt, majd skálázzuk át metrikus rendszebe.

A simítás lépései nagy meredekségű felületeknél Toolpath Surface Finish Par. Steep Surfaces Done A szerszám Ø6 gömbvégű maró

# Felület paraméterek

# Simítási paraméterek

|    |                                                 |                                            | deal ante la la company                 |
|----|-------------------------------------------------|--------------------------------------------|-----------------------------------------|
| -  | Surface Finish Parallel Steep - C               | : WCAM9 WILL WCI \STEEP - SHALL            | LOW.NCI - MPFAN                         |
|    | Tool parameters Surface parameters              | Finish parallel steep parameters           | gyv<br>1                                |
| •  | Total tolerance 0.025<br>Machining<br>angle 0.0 | Max. stepover 2.5<br>Cutting method Zigzag | Steep range<br>From 90.0<br>slope angle |
|    | Prompt for starting point                       | Cut 0.25<br>extension                      | To<br>slope angle                       |
| 51 |                                                 |                                            | Include cuts which fall outside         |
| re |                                                 |                                            |                                         |
| ő  |                                                 |                                            |                                         |
|    |                                                 | Depth limits                               | Gap settings                            |
| e  |                                                 |                                            | OK Mégse Súgó                           |
|    |                                                 |                                            |                                         |

#### A megmunkáló szakaszok közti átállás

|        |                                                           | 02          |
|--------|-----------------------------------------------------------|-------------|
|        | Gap settings                                              | 2/11        |
| el Ste | Reset                                                     | MPFAN       |
| e para | Gap size<br>C Distance 3.6                                |             |
| )25    | % of stepover     300.0                                   | inge        |
| )      | Motion < Gap size, keep tool down                         | angle       |
| point  | Smooth  Use plunge, retract rate in gap                   | angle       |
|        | Check gap motion for gouge                                | lude cuts w |
|        | Motion > Gap size, retract Check retract motion for gouge |             |
|        | Optimize cut order     Plunge into previously cut area    |             |
|        | Tangential arc radius: 2.5                                | ttings 4    |
|        | Tangential arc angle: 45,0                                |             |
|        | Tangential line length: 0.0                               | Mégse       |
| H      | OK Cancel Help                                            |             |
| ζŲ,    |                                                           |             |

# Eredmény

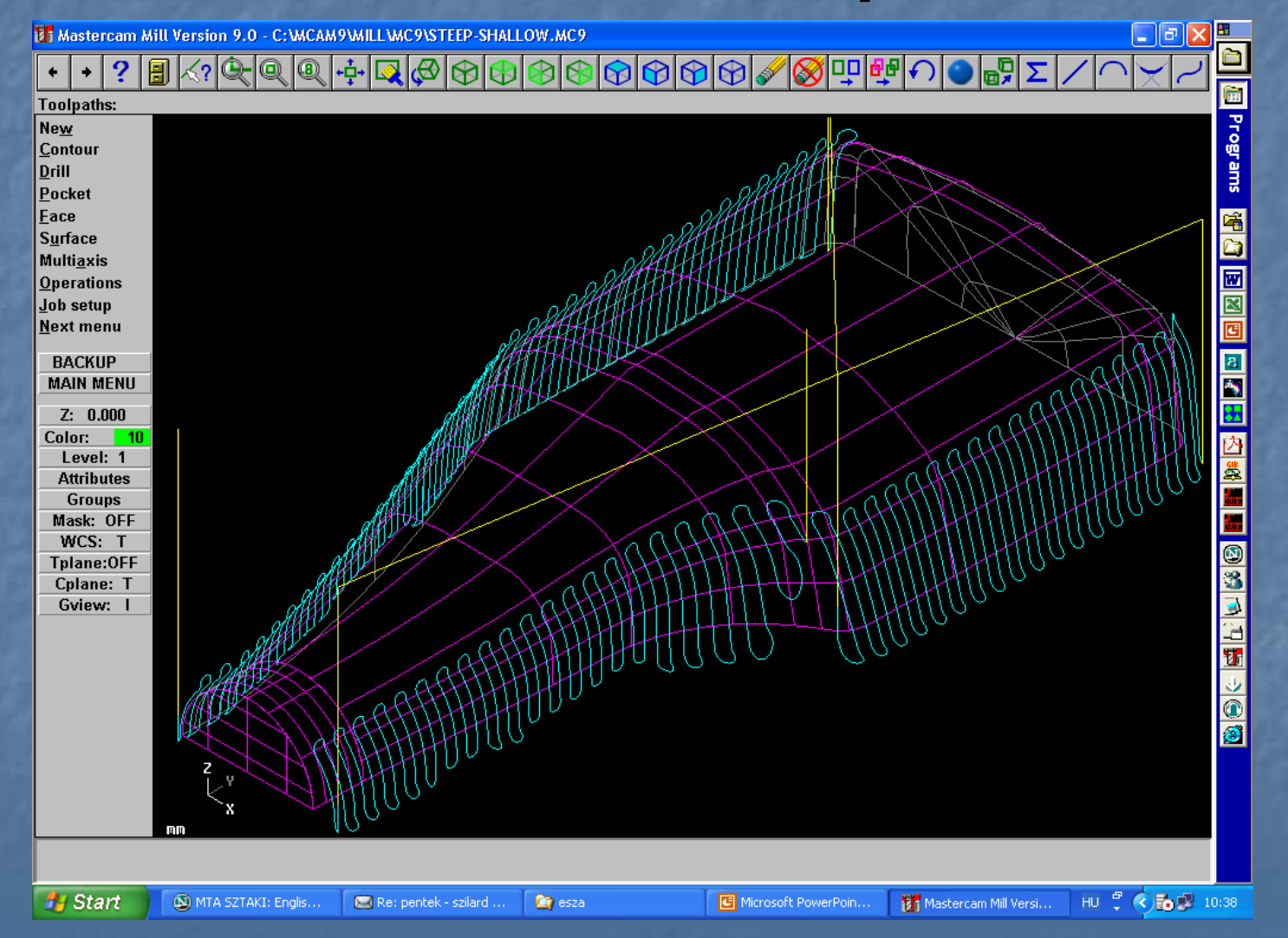

#### Kis meredekségű felületek

Toolpath Surface Finish Shallow Surfaces Done

Azonos szerszámmal és felület paraméterekkel végezzük a simítást, mint az előző művelet esetén.

# Simítási paraméterek

|                                    | MANUEL MORET         |           |       |         |               |               |
|------------------------------------|----------------------|-----------|-------|---------|---------------|---------------|
| Surface Finish Shallow - C: MCA    | M9WILLINCIST         | EEP-SHALL | JW1.N | CI - MP | FAN           |               |
| Tool parameters Surface parameters | Finish shallow parar | meters    |       |         |               |               |
| Total tolerance 0.025              | Max. stepover        | 2.5       |       |         |               |               |
| Machining<br>angle 0.0             | Cutting method       | Zigzag    | •     |         |               |               |
| Machining direction                | From<br>slope angle  | 0.0       |       |         |               |               |
|                                    | To<br>slope angle    | 10.0      |       |         |               |               |
|                                    | Cut<br>extension     | 0.0       |       |         |               |               |
| Prompt for starting point          |                      |           |       |         |               |               |
| Expand inside to outside           |                      |           |       |         |               |               |
|                                    |                      |           |       |         |               |               |
|                                    | Depth limits.        | Coll      | apse  | Gap     | settings Adva | nced settings |
|                                    |                      |           |       |         |               |               |
|                                    |                      |           |       | ок      | Mégse         | Súgó          |
| NINEZZZ                            |                      |           |       |         |               |               |

# Eredmény

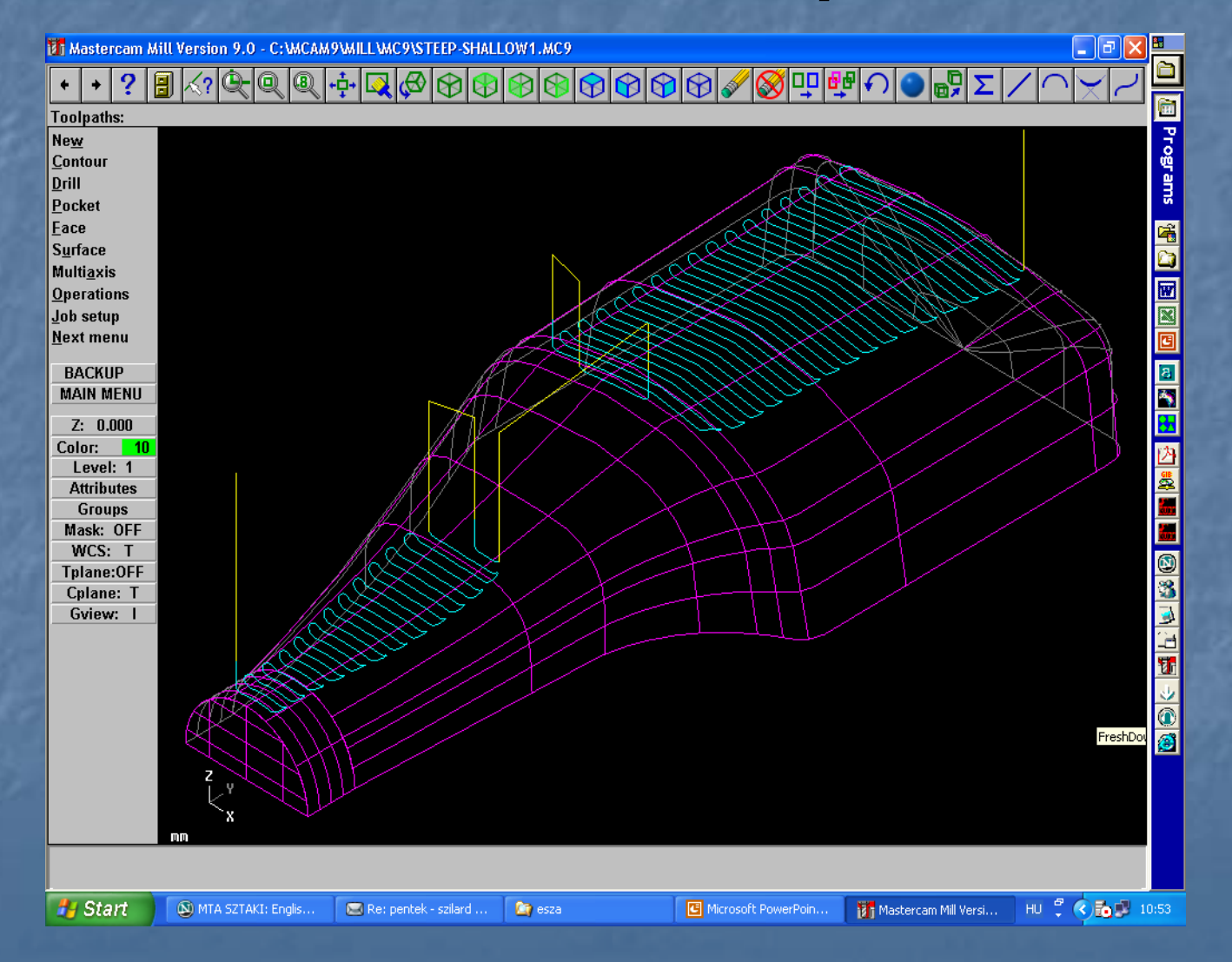

## Sugárirányú simítás

Hengeres alkatrészek esetén hatékony megmunkálási mód Az előzőekhez hasonlóan töltsük be a /Mcam9/Tutorials/Mill Tutorial/Inch könyvtárból a radial nevű fájlt, majd skálázzuk át metrikus rendszrebe.

#### Megmunkálandó felületek kiválasztása

Toolapth Surface Finish Radial Surfaces Done A szerszám Ø6 gömbvégű maró

# Felület paraméterek

| Surface Finish Radial - C: WCAM9     | MILLINCI/RADIAL.NCI - MPFAN                                                                                                    | ? 🔀                                                                                                    |
|--------------------------------------|----------------------------------------------------------------------------------------------------|----------------------------------------------------------------------------------------------------|
| Tool parameters Surface parameters F | nish radial parameters                                                                                                    |                                                                                                    |
| Regen                                | <ul> <li>Clearance</li> <li>Absolute</li> <li>Incremental</li> <li>Use clearance only at the start and end of operation</li> <li>Retract</li> <li>50.0</li> <li>Absolute</li> <li>Incremental</li> <li>Feed plane</li> <li>5.0</li> <li>Absolute</li> <li>Incremental</li> <li>Top of stock</li> <li>0.0</li> <li>Absolute</li> <li>Incremental</li> <li>Top of stock</li> <li>0.0</li> <li>Absolute</li> <li>Incremental</li> </ul> | Tip       Tip         Drive surface/solid       0.0         Stock to leave       0.0         Select       (55 selected)         Check surface/solid       0.0         Stock to leave       0.0         Select       (0 selected)         Tool containment       Compensate to:         Cheside       O center         Outside       Additional offset         Select       (0 selected) |
|                                      |                                                                                                    | OK Mégse Súgó                                                                                                    |
|                                      | 5.114 / 8827                                                                                                    | Planner Distanting                                                                                                    |

# Simítási paraméterek

| Surface Finish Radial - C:WCAM9WIL              | LINCIRADIAL.NCI - MPI           | FAN                               | ? 🛛               |
|-------------------------------------------------|---------------------------------|-----------------------------------|-------------------|
| Tool parameters   Surface parameters   Finish   | radial parameters               |                                   |                   |
| Total tolerance 0.025                           | Max. angle 1.5<br>increment 0.0 | Start offset 0.25<br>distance 360 | .0                |
| Starting point<br>Start inside    Start outside | angie ,                         | ungio ,                           |                   |
|                                                 | Depth limi                      | Gap settings                      | Advanced settings |

#### Szerszámpálya generálás

BACKUP után meg kell adni a forgáspontot

# Szeszámpálya

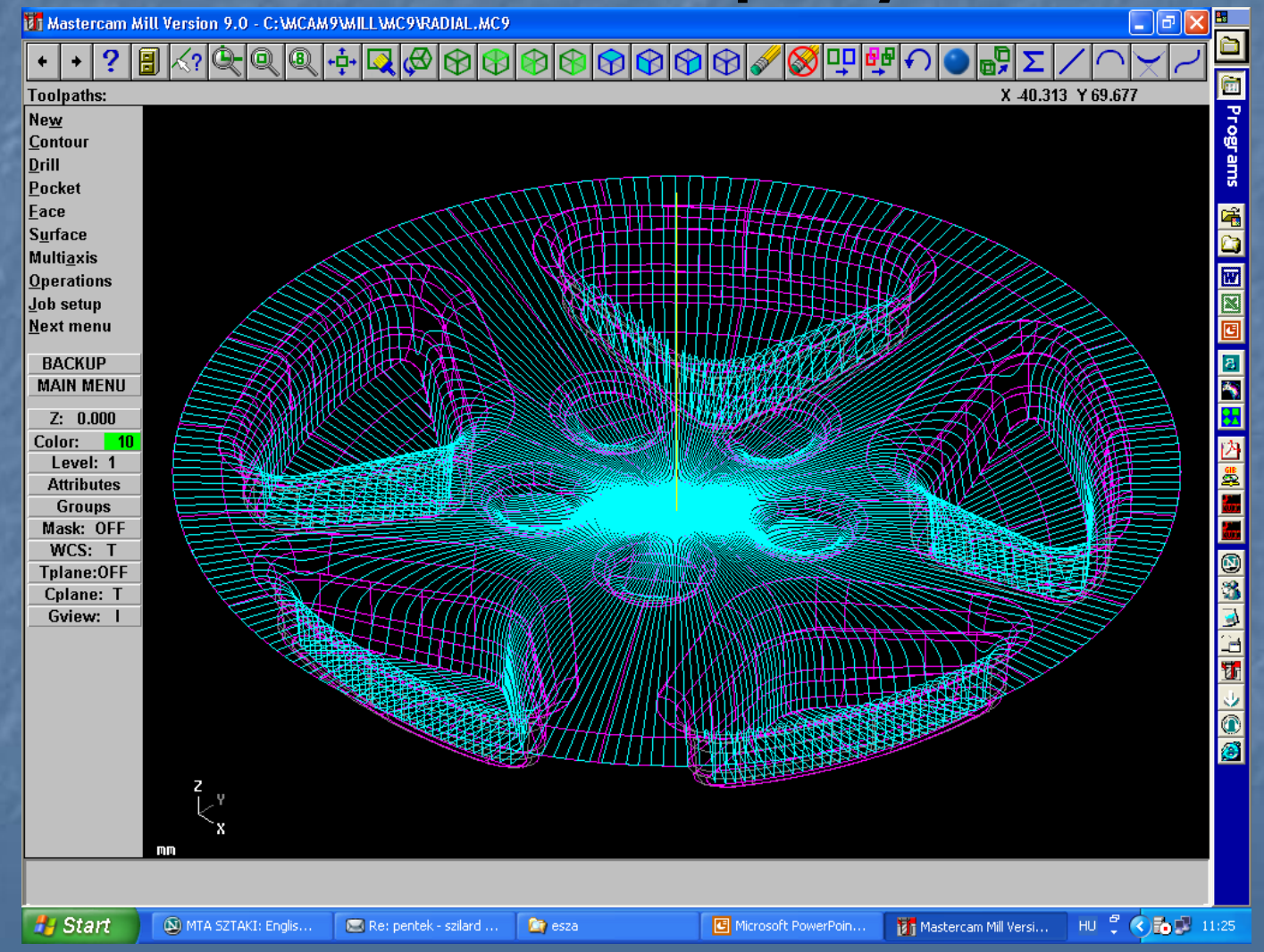

# Vizualizálás eredménye

- 8 🗙

8 Mastercam Mill Version 9.0 - C: WCAM9WILL WC9WADIAL.MC9

#### -i- 🔽 🖉 🕅

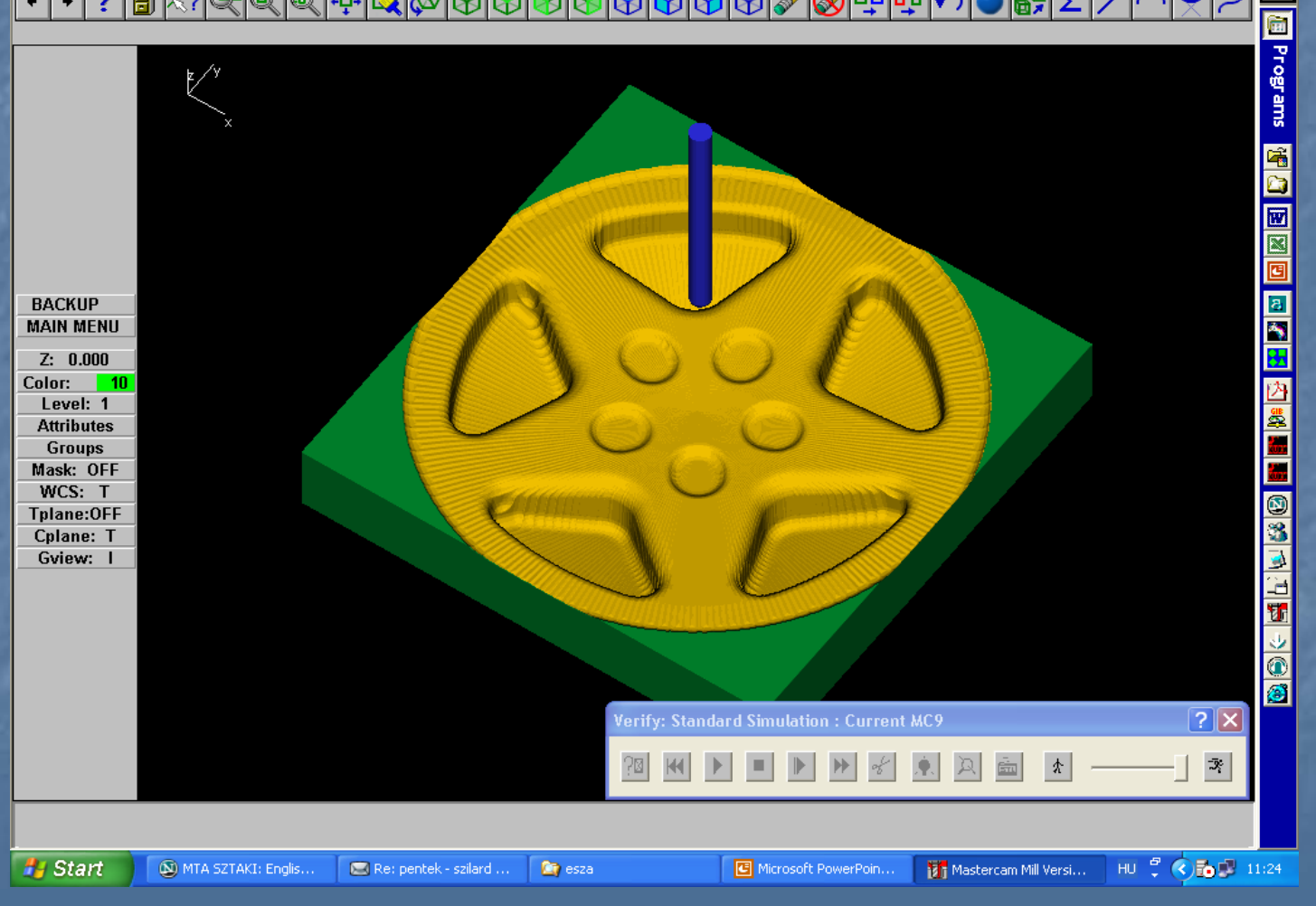

#### Vetítés

Tetszőleges felületre vetített vetületet munkál meg (pl. gravírozás). Az előzőekhez hasonlóan készítsük elő a project nevű fájlt.

## Szerszámpálya

Toolpath Surface Finish Project Surfaces Done A szerszám Ø1 gömbvégű maró

# Felület paraméterek

| Surface Finish Project - C:WCAM9       | WILLINCI/PROJECT.NCI - MPF                                                                                                    | AN ? 🔀                                                                                                    |
|----------------------------------------|----------------------------------------------------------------------------------------------------|----------------------------------------------------------------------------------------------------|
| Tool parameters Surface parameters Fit | nish project parameters                                                                                                    |                                                                                                    |
| Regen                                  | <ul> <li>Clearance</li> <li>Absolute</li> <li>Incremental</li> <li>Use clearance only at the start and end of operation</li> <li>Retract</li> <li>50.0</li> <li>Absolute</li> <li>Incremental</li> <li>Feed plane</li> <li>25.0</li> <li>Absolute</li> <li>Incremental</li> <li>Rapid retract</li> <li>Top of stock</li> <li>0.0</li> <li>Absolute</li> <li>Incremental</li> <li>Direction</li> </ul> | Tip comp       Tip         Drive surface/solid       0.0         Stock to leave       0.0         Select       (15 selected)         Check surface/solid       0.0         Stock to leave       0.0         Select       (0 selected)         Tool containment       Compensate to:         Inside       Center       0 outside         Additional offset       0.0         Select       (0 selected) |
|                                        |                                                                                                    | OK Mégse Súgó                                                                                                    |

# Vetítési paraméterek

| Tool parameters   Su                                                | rface parameters | Finish project parameters              |       |
|---------------------------------------------------------------------|------------------|----------------------------------------|-------|
| Total tolerance<br>Projection type<br>C NCI<br>C Curves<br>C Points | 0.025            | Source operations                      |       |
| C Blend                                                             |                  |                                        |       |
| Max. stepover:<br>Cut method:                                       | 1.25             |                                        |       |
| Across                                                              | C Along          |                                        |       |
| C 2D                                                                | G 3D             | Depth limits Gap settings Advanced set | tings |
|                                                                     |                  | OK Mégse S                             | Súgó  |

## Kijelölés

#### Egyenként rá kell mutatni a vetítendő zárt láncokra

#### Done

## Eredmény

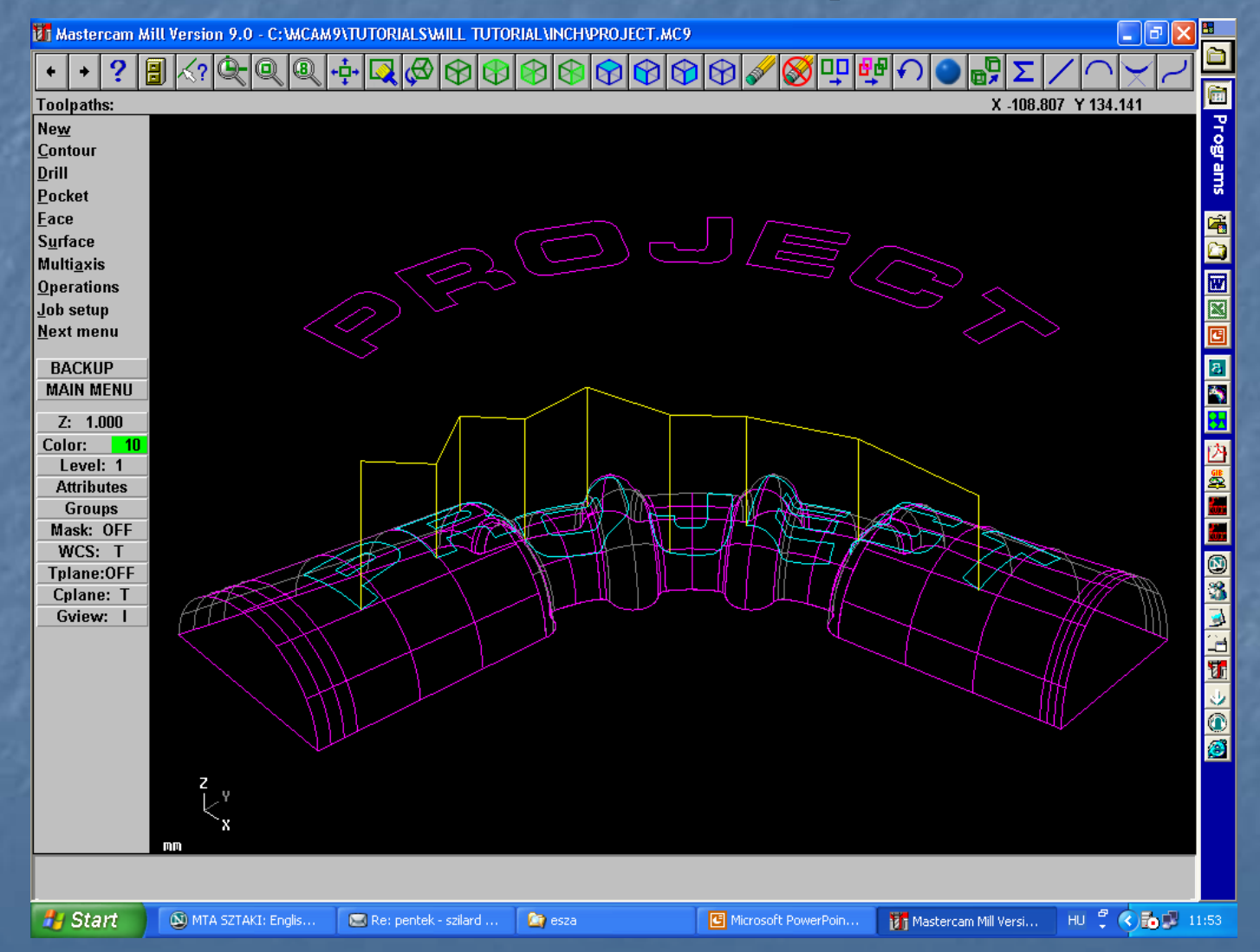
#### Simítás folyamatos szerszámpályán

Gyűrű jellegű alkatrészek esetén párhuzamos simítást használva sok lenne a levegőben forgácsolás. Ilyenkor előnyösen alkalmazható a következő módszer, amelyet a flowline nevű fájlon mutatunk be.

#### Szerszámpálya beállítása

Toolpath
Surface
Finish
Flowline
Rámutatunk a felületre
Szerszám Ø5 gömbvégű maró

# Felület paraméterek

| Surface Finish Flowline - C: WCAM     | 9WILLWCI\FLOWLINE.NCI - M                                                                                                    | APFAN ? 🔀                                                                                                    |
|---------------------------------------|----------------------------------------------------------------------------------------------------|----------------------------------------------------------------------------------------------------|
| Tool parameters Surface parameters Fi | nish flowline parameters                                                                                                    |                                                                                                    |
| Regen                                 | <ul> <li>Clearance</li> <li>Absolute C Incremental</li> <li>Use clearance only at the start and end of operation</li> <li>Retract</li> <li>50.0</li> <li>Absolute Incremental</li> <li>Feed plane</li> <li>5.0</li> <li>Absolute Incremental</li> <li>Fapid retract</li> <li>Top of stock</li> <li>0.0</li> <li>Absolute Incremental</li> <li>Direction</li> </ul> | Tip comp       Tip         Drive surface/solid       0.0         Stock to leave       0.0         Select       (1 selected)         Check surface/solid       0.0         Stock to leave       0.0         Select       (0 selected)         Tool containment       Compensate to:         Chiside       Center       O utside         Additional offset       0.0         Select       (0 selected) |
|                                       |                                                                                                    | OK Mégse Súgó                                                                                                    |

# Folyamatos pálya paraméteri

| Surface Finish Flowline - C:\MCAM9\                                                                              | WILL WCI\FLOWLINE.NCI - MPFAN                          | ? 🛛                     |
|----------------------------------------------------------------------------------------------------|--------------------------------------------------------|-------------------------|
| Tool parameters Surface parameters Finish                                                                        | n flowline parameters                                  | 1                       |
| Cut control       □ Distance       2.0       Total tolerance       0.025       ✓ Check flowline motion for gouge | Stepover control       C Distance       Scallop height | Cutting method Zigzag 💽 |
|                                                                                                    |                                                        |                         |
|                                                                                                    |                                                        |                         |
|                                                                                                    | Depth limits                                           | Gap settings            |
|                                                                                                    |                                                        |                         |
|                                                                                                    | 0                                                      | K Mégse Súgó            |

#### Eredmény

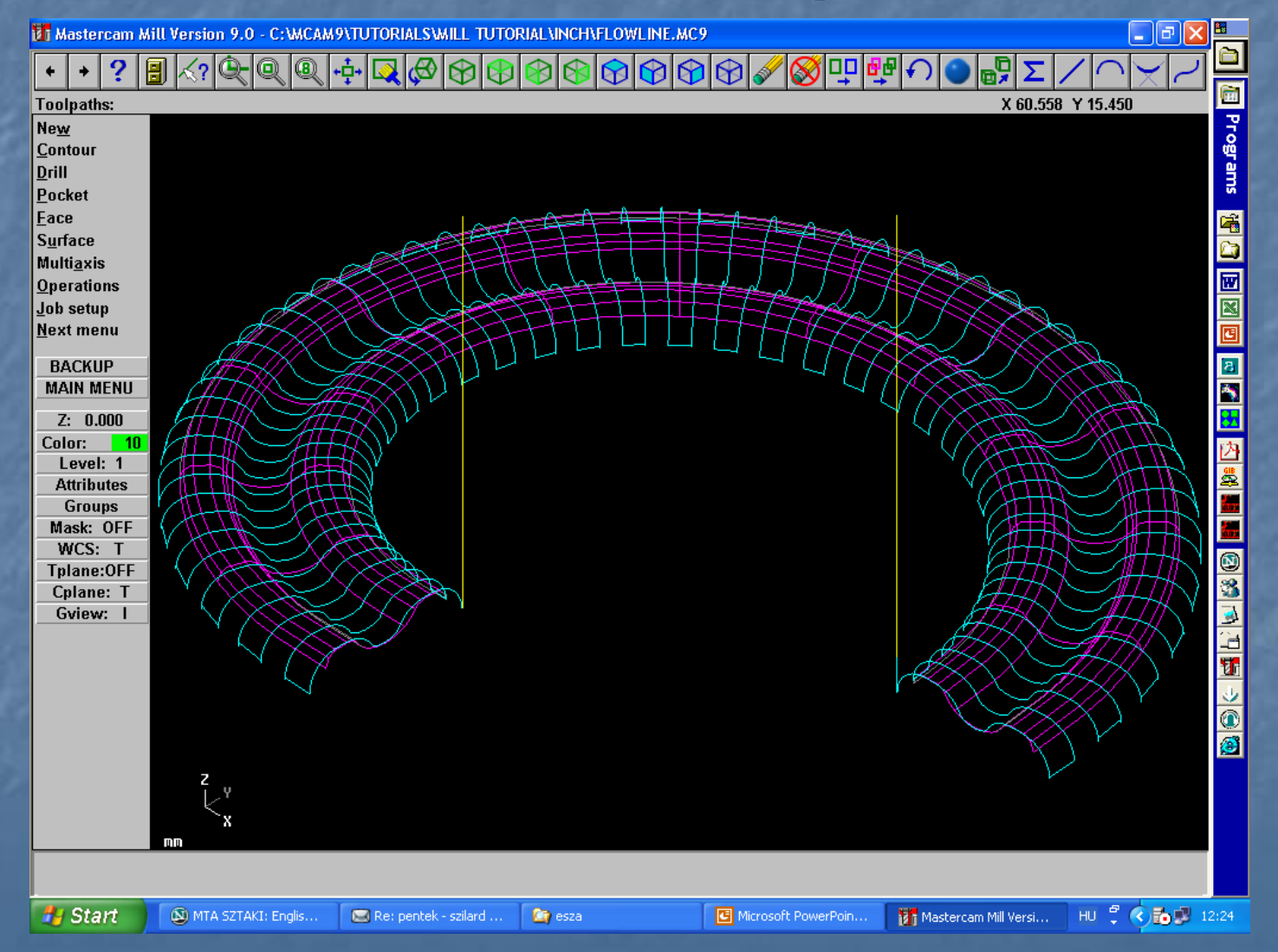

#### Simítás kontúr mentén

Töltsük be a finish contour nevű fájlt. Toolpath Surface Finish Contour Surfaces Done

### Szerszámválasztás

| Surface Finis        | h Contour - | С: ШСАМ9           | AILL VNCI \FI     | NISH CONT          | OUR.NCI -       | MPFAN         | ?            |            |
|----------------------|-------------|--------------------|-------------------|--------------------|-----------------|---------------|--------------|------------|
| Tool parameters      | Surface pa  | arameters   Finish | ) contour para    | meters             |                 |               |              | 5          |
|                      |             | Left 'click' on to | ol to select; rig | ght 'click' to edi | t or define nev | v tool        |              |            |
| #1-19.00<br>endmill3 | 000<br>bull |                    |                   |                    |                 |               |              | KLAHAK-W A |
| Tool #               | 1           | Tool name          | 19. BULL          | Tool dia           | 19.0            | Corner radius | 4.0          |            |
| Head #               | -1          | Feed rate          | 10.05263          | Program #          | 0               | Spindle speed | 0            |            |
| Dia. offset          | 41          | Plunge rate        | 10.05263          | Seq. start         | 100             | Coolant C     | )ff 🗨        |            |
| Len. offset          | 1           | Retract rate       | 10.05263          | Seq. inc.          | 2               |               |              |            |
| Comment              |             |                    |                   |                    |                 |               | hange NCI    |            |
|                      |             | ~                  | Hor               | ne pos             | E Ref po        | int 🗖 M       | lisc. values | 1          |
|                      |             | ~                  | E Rot             | ary axis           | T/C pl          | ane 🔽 T       | ool display  | 1          |
| 🔲 To bato            | h           |                    |                   |                    |                 |               | anned text   | Į          |
|                      |             |                    |                   |                    | OK              | Mégse         | Súgó         |            |
| $\sim$               | ~ ~ ~       |                    | 111               |                    |                 |               | 11           |            |

# Felület paraméterek

| Image: Clearance of the start and end of operation       Tip comp       Tip of the start and end of operation         Image: Clearance of the start and end of operation       Drive surface/solid         Image: Clearance of the start and end of operation       Stock to leave       0.0         Image: Clearance of the start and end of operation       Stock to leave       0.0         Image: Clearance of the start and end of operation       Stock to leave       0.0         Image: Clearance of the start and end of operation       Stock to leave       0.0         Image: Clearance of the start and end of operation       Stock to leave       0.0         Image: Clearance of the start and end of operation       Stock to leave       0.0                                                                                                    | Tool parameters Surface parameters Fi | inish contour parameters                                                                                                    |                                                                                                    |
|----------------------------------------------------------------------------------------------------|---------------------------------------|----------------------------------------------------------------------------------------------------|----------------------------------------------------------------------------------------------------|
| Image: Preed plane     Absolute     Absolute     Image: Constant of the plane     Image: Constant of the plane     Image: Const | Regen                                 | <ul> <li>Clearance</li> <li>Absolute</li> <li>Incremental</li> <li>Use clearance only at the start and end of operation</li> <li>Retract</li> <li>2.9</li> <li>Absolute</li> <li>Incremental</li> <li>Feed plane</li> <li>5.0</li> <li>Absolute</li> <li>Incremental</li> <li>Feed plane</li> <li>5.0</li> <li>Absolute</li> <li>Incremental</li> <li>Feed plane</li> <li>0.0</li> <li>Absolute</li> <li>Incremental</li> <li>Mappid retract</li> </ul> | Tip       Tip         Drive surface/solid       0.0         Stock to leave       0.0         Select       (22 selected)         Check surface/solid       0.0         Stock to leave       0.0         Select       (0 selected)         Tool containment       Compensate to:         Conside       Center       O utside         Additional offset       0.0         Select       (0 selected) |

# Megmunkálás paraméterei

| Surface Finish Contour - C:\MCAM                                      | 9 WILL INCI / FINIS                                                          | H CONTOUR.N | CI - MPFAN      | ╱╪╫╪╪╪╻╸╻                    | ?×         |
|-----------------------------------------------------------------------|------------------------------------------------------------------------------|-------------|-----------------|------------------------------|------------|
| Tool parameters   Surface parameters   F                              | inish contour paramete                                                       | ns          |                 |                              |            |
| Total tolerance0.025Maximum stepdown:1.25Corner rounding radius:2.0   | <ul> <li>Direction of close</li> <li>Climb</li> <li>Start length:</li> </ul> | ed contours | © One           | of open contou<br>way C Zigz | ag         |
| Entry/exit arc<br>Radius: 5.0<br>Sweep: 90.0                          | C High speed                                                                 | C Broken    | Ramp       Ramp | C Follow st                  |            |
| Prompt for starting point Optimize cut order Order cuts bottom to top | Helix                                                                        | Cut depths  | Gap settings    | Advanced                     | I settings |
|                                                                       |                                                                              |             | ок м            | légse                        | Súgó       |

# Mélyítés paraméterei

| ol p        | arameters   Surface parameters   F | Finish contour param | eters                           |                   |    |
|-------------|------------------------------------|----------------------|---------------------------------|-------------------|----|
|             | Cut Depths                         |                      |                                 | ? 🛽               | 3  |
|             | C Absolu                           | te                   | Incremental                     |                   |    |
| /laxi       | Absolute depths                    |                      | Incremental depths              |                   |    |
| Corn        | Minimum depth                      | 0.0                  | Adjustment to top cut           | 0.25              |    |
|             | Maximum depth                      | -10.0                | Adjustment to other cuts        | 0.25              | ce |
|             | Detect flats<br>Select depths      | <u> </u>             | Detect flats<br>Critical depths | <b>_</b>          |    |
|             | Clear depths                       |                      | Clear depths                    |                   | ľ  |
| L<br>F<br>F | Adjust for stock to leave          | on drive surfaces    | (Note: drive stock is included  | d in adjustment.) |    |
|             | Relative to                        | Center               | OK Cancel                       | Help              | ]  |

|        | Ga                             | n settings 2 🗙                                     | ctio  |  |  |  |
|--------|--------------------------------|----------------------------------------------------|-------|--|--|--|
|        |                                | Reset                                              | Or    |  |  |  |
|        |                                | - Retract if stepover or stepdown is greater than: |       |  |  |  |
| 5.0    |                                | O Distance 3.6                                     | H     |  |  |  |
| 90.0   |                                | % of max. stepdown     300.0                       | 1     |  |  |  |
| 0.0    |                                | ○ % of tool diameter 0.0                           |       |  |  |  |
| itsidi |                                | Use plunge and retract rates in transition motion  | ngt   |  |  |  |
| int    |                                | Check transition motion for gouge                  |       |  |  |  |
|        | Check retract motion for gouge |                                                    |       |  |  |  |
| :op    |                                | OK Cancel Help                                     | attin |  |  |  |

#### A kész munkadarab

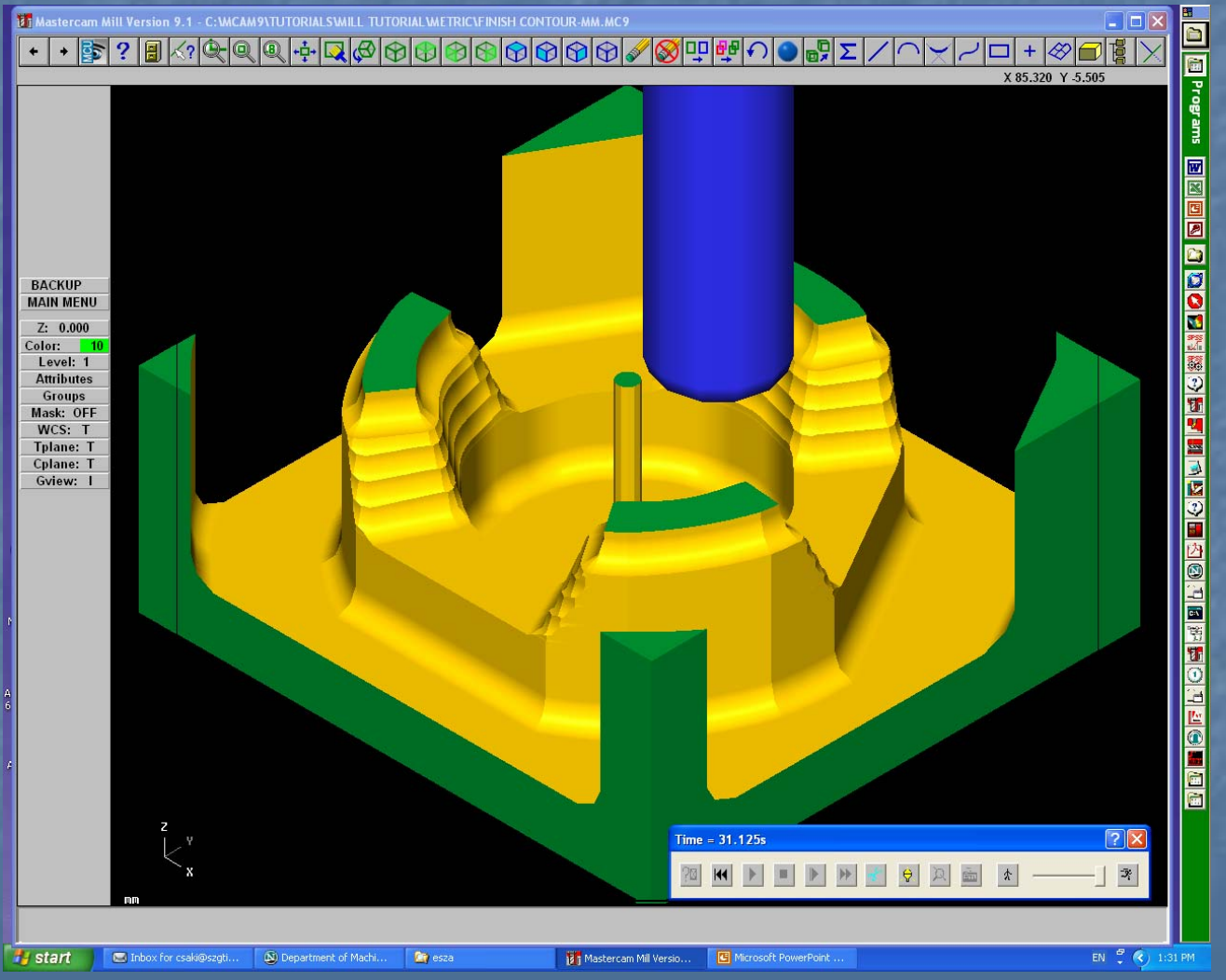